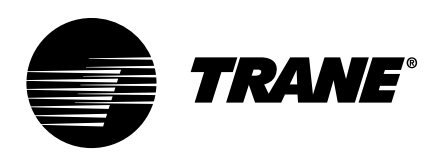

# Installation, Operation, and Maintenance Coolant Distribution Unit

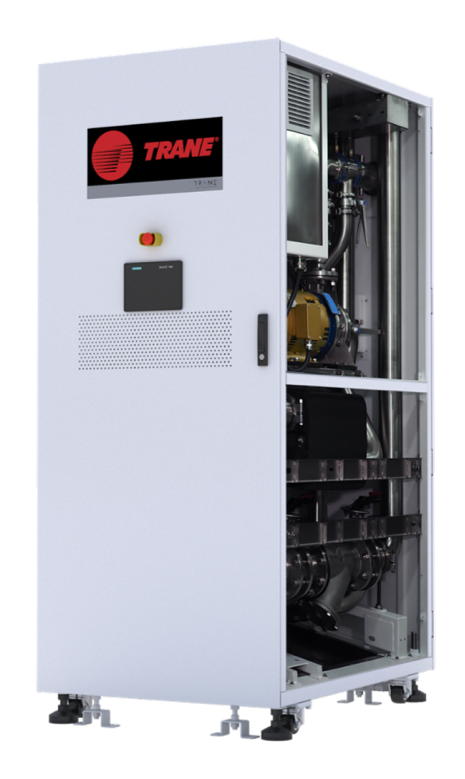

### A SAFETY WARNING

Only qualified personnel should install and service the equipment. The installation, starting up, and servicing of heating, ventilating, and air-conditioning equipment can be hazardous and requires specific knowledge and training. Improperly installed, adjusted or altered equipment by an unqualified person could result in death or serious injury. When working on the equipment, observe all precautions in the literature and on the tags, stickers, and labels that are attached to the equipment.

DC-SVX001A-EN

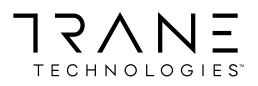

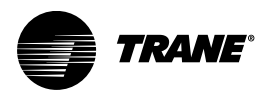

## Introduction

### Warnings, Cautions, and Notices

Safety advisories appear throughout this manual as required. Your personal safety and the proper operation of this machine depend upon the strict observance of these precautions.

The three types of advisories are defined as follows:

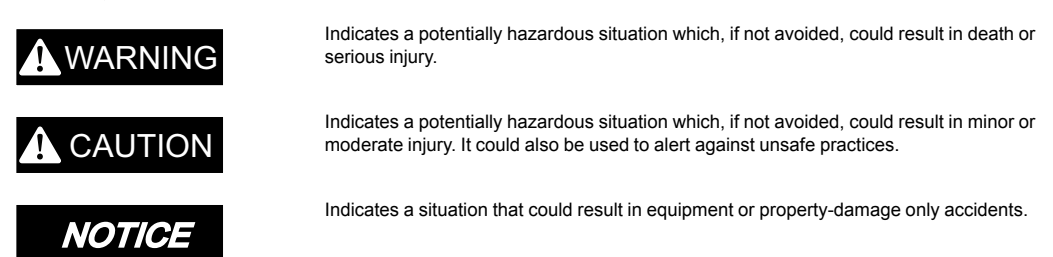

#### **Important Environmental Concerns**

Scientific research has shown that certain man-made chemicals can affect the earth's naturally occurring stratospheric ozone layer when released to the atmosphere. In particular, several of the identified chemicals that may affect the ozone layer are refrigerants that contain Chlorine, Fluorine and Carbon (CFCs) and those containing Hydrogen, Chlorine, Fluorine and Carbon (HCFCs). Not all refrigerants containing these compounds have the same potential impact to the environment. Trane advocates the responsible handling of all refrigerants.

#### Important Responsible Refrigerant Practices

Trane believes that responsible refrigerant practices are important to the environment, our customers, and the air conditioning industry. All technicians who handle refrigerants must be certified according to local rules. For the USA, the Federal Clean Air Act (Section 608) sets forth the requirements for handling, reclaiming, recovering and recycling of certain refrigerants and the equipment that is used in these service procedures. In addition, some states or municipalities may have additional requirements that must also be adhered to for responsible management of refrigerants. Know the applicable laws and follow them.

### A WARNING

#### Proper Field Wiring and Grounding Required!

Failure to follow code could result in death or serious injury.

All field wiring MUST be performed by qualified personnel. Improperly installed and grounded field wiring poses FIRE and ELECTROCUTION hazards. To avoid these hazards, you MUST follow requirements for field wiring installation and grounding as described in NEC and your local/state/national electrical codes.

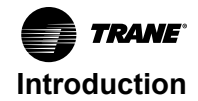

### A WARNING

### Personal Protective Equipment (PPE) Required!

Failure to wear proper PPE for the job being undertaken could result in death or serious injury. Technicians, in order to protect themselves from potential electrical, mechanical, and chemical hazards, MUST follow precautions in this manual and on the tags, stickers, and labels, as well as the instructions below:

- Before installing/servicing this unit, technicians MUST put on all PPE required for the work being undertaken (Examples; cut resistant gloves/sleeves, butyl gloves, safety glasses, hard hat/bump cap, fall protection, electrical PPE and arc flash clothing).
   ALWAYS refer to appropriate Safety Data Sheets (SDS) and OSHA guidelines for proper PPE.
- When working with or around hazardous chemicals, ALWAYS refer to the appropriate SDS and OSHA/GHS (Global Harmonized System of Classification and Labelling of Chemicals) guidelines for information on allowable personal exposure levels, proper respiratory protection and handling instructions.
- If there is a risk of energized electrical contact, arc, or flash, technicians MUST put on all PPE in accordance with OSHA, NFPA 70E, or other country-specific requirements for arc flash protection, PRIOR to servicing the unit. NEVER PERFORM ANY SWITCHING, DISCONNECTING, OR VOLTAGE TESTING WITHOUT PROPER ELECTRICAL PPE AND ARC FLASH CLOTHING. ENSURE ELECTRICAL METERS AND EQUIPMENT ARE PROPERLY RATED FOR INTENDED VOLTAGE.

### 

### Follow EHS Policies!

Failure to follow instructions below could result in death or serious injury.

- All Trane personnel must follow the company's Environmental, Health and Safety (EHS) policies when performing work such as hot work, electrical, fall protection, lockout/ tagout, refrigerant handling, etc. Where local regulations are more stringent than these policies, those regulations supersede these policies.
- Non-Trane personnel should always follow local regulations.

### 

#### Cancer and Reproductive Harm!

This product can expose you to chemicals including lead and bisphenol A (BPA), which are known to the State of California to cause cancer and birth defects or other reproductive harm. For more information go to www.P65Warnings.ca.gov.

### 

#### **Electrical hazard!**

Failure to follow instructions below could result in death or serious injury. The TCDU must be disconnected from the power supply via a power switch. An emergency switch is also available to quickly interrupt the power connection.

### 

### **Rotating Components!**

Failure to follow instructions below could result in death or serious injury. Keep hands, clothing, and jewelry away from moving parts. Check the equipment for foreign objects before closing the doors and starting the equipment.

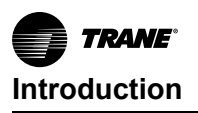

### NOTICE

### Pipe Damage!

Failure to follow instructions below could result in equipment damage. External water piping must have adequate freeze protection and must be correctly applied based on local climatic conditions and best practices.

### Copyright

This document and the information in it are the property of Trane, and may not be used or reproduced in whole or in part without written permission. Trane reserves the right to revise this publication at any time, and to make changes to its content without obligation to notify any person of such revision or change.

### **Trademarks**

All trademarks referenced in this document are the trademarks of their respective owners.

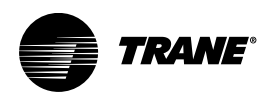

## **Table of Contents**

| Model Number Description                                                                                                    | 8                                |
|----------------------------------------------------------------------------------------------------|----------------------------------|
| Overview                                                                                                    | 9                                |
| System Overview                                                                                                    | 0                                |
| External Components 1                                                                                                    | 0                                |
| Internal Components — 3-way Valve Option 1                                                                                                    | 11                               |
| Internal Components — 2-way PICV Option 1                                                                                                    | 5                                |
| Pre-Installation                                                                                                    | 9                                |
| Inspection                                                                                                    | 9                                |
| Transporting the Packaged Equipment1                                                                                                    | 9                                |
| Unpacking the Equipment.       1         Required Tools.       1         Unpacking Instructions.       1         Moving the Unpacked Equipment.       2                                                                                                    | 9<br>9<br>9<br>20                |
| Site Considerations and Preparation. 2                                                                                                    | 20                               |
| Specifications                                                                                                    | 2                                |
| Weights and Dimensions                                                                                                    | 22                               |
| Electrical Specifications                                                                                                    | 22                               |
| Piping Specifications                                                                                                    | 22                               |
| Sound Specifications                                                                                                    | 22                               |
| Installation2                                                                                                    | :3                               |
| Components                                                                                                    | 23                               |
| Required Tools                                                                                                    | 23                               |
| Stabilizing the TCDU                                                                                                    | 23                               |
| Opening the Front and Rear Doors 2                                                                                                    | 23                               |
| Piping Installation       2         Top Piping Connections       2         Bottom Piping Connections       2         Circuit Specifications       2         FWS Water Circuit Piping Connection       2         TCS Water Circuit Piping Connection       2 | 24<br>25<br>26<br>27<br>27<br>28 |
| Electrical and Communication Connection.       2         Circuit Breaker.       2         Electrical Connections       2         ETL Version Power Connection (Top Connection).       3                                                                     | 28<br>29<br>29<br>29<br>31       |
| Network and Communication Connections 3                                                                                                    | 32                               |
| RS485 Connection for Group Control 3                                                                                                    | 32                               |
| Filling the Cooling Circuits.    3      FWS Water Circuit.    3                                                                                                    | 33<br>36                         |

| TCS Coolant Circuit                  | 37                                                       |
|--------------------------------------|----------------------------------------------------------|
| Pre-Startup Checklist                | 39                                                       |
| Purging Air from the Closed Circuits | 39                                                       |
| Pre-Start Checklist                  | 39                                                       |
| Operation                            | 40                                                       |
| Controller Overview                  | 40                                                       |
| Power on the System                  | 40                                                       |
| User Interface (3–Way Valve).        | 40<br>41<br>42<br>43<br>48<br>51<br>52<br>54<br>58<br>63 |
| 3-Way Valve Automatic Operation      | 63<br>63<br>65<br>65                                     |
| 3-Way Valve Manual Operation         | 66<br>66<br>66<br>66                                     |
| ePICV Automatic Operation            | 66<br>66<br>68                                           |
| ePICV Manual Operation               | 68<br>68<br>68<br>69                                     |
| P&ID Diagram (3-Way Valve)           | 69                                                       |
| P&ID Diagram (ePICV)                 | 70                                                       |
| Network Settings                     | 71                                                       |
| Remote HMI Connection                | 71                                                       |
| Telemetry Control Connection         | 72<br>72<br>73<br>73                                     |

| Simple Network Management Protocol (SNMP)              | 73<br>78                         |
|--------------------------------------------------------|----------------------------------|
| Group Control                                          | 80                               |
| Group Control Overview                                 | 80                               |
| RS-485 Connection                                      | 80                               |
| Group Control Operation                                | 80                               |
| Manual Override                                        | 82                               |
| Failsafe, Alarm, and Recovery                          | 83                               |
| Maintenance                                            | 85                               |
| Suggested Maintenance Schedule                         | 85<br>86<br>87<br>88<br>89<br>90 |
| TCS Strainer Replacement                               | 90<br>90<br>94                   |
| Troubleshooting                                        | 95                               |
| Appendix                                               | 97                               |
| Alarm List<br>Discrete Alarm List<br>Analog Alarm List | 97<br>97<br>99                   |
| Data Log Format                                        | 02                               |
| Modbus TCP Register List                               | 05                               |
| RESTful API Table (ePICV) 1                            | 12                               |

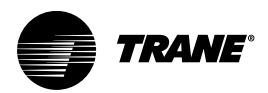

## **Model Number Description**

#### Digit 1, 2, 3, 4 — Unit Model Number

TCDU = Trane Coolant Distribution Unit

Digit 5, 6, 7— Unit Capacity (MW)

**010** = 1 MW

Digit 8 — Piping Orientation

**B** = Bottom piping **T** = Top piping

Digit 9 — Valve Type

2 = Two-way valve with ePICV

3 = Three-way valve

#### Digit 10 — Telemetry

M = Modbus R = Restful API S = SNMP

Digit 11 — Shipping Crate

D = Domestic (within the United States)I = International (outside the United States)

Digit 12 — Strainer size

A = 25 micron

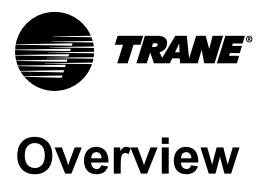

The Trane Coolant Distribution Unit (TCDU)is a Coolant Distribution Unit optimized for direct-to-chip cooling applications in data centers. Intended to cater to the latest AI chips and servers, it features a compact design, efficient operation, and up to 1350 kW of cooling capacity, achieved through dual variable-speed drive (VSD) pumps and a high efficiency heat exchanger. The unit also consists of intelligent operations with remote firmware upgrade options and multiple redundancies for reliability. Additionally, it is equipped with advanced water filtration, improved flow rates, and connectivity options including RESTful API and MODBUS TCP/IP.

Industry-leading specifications developed by directly interfacing with many of the largest data center and chip manufacturing companies in the world.

- Specifically for universal direct-to-chip applications
- Up to 1350 kW of cooling capacity
- Narrow approach temperature •
- 900 mm standard IT cabinet ٠
- High cooling capacity ٠
- N+1 redundancy •
- Intelligent operation and controls •

The TCDU rejects heat of IT equipment as a direct-to-chip liquid cooling system. The TCDU is fed from a primary side, the facility water system (FWS), while the pumps inside the TCDU drive the secondary side, the technology cooling system (TCS). The TCDU also has a plated heat exchanger to exchange heat between the FWS and TCS.

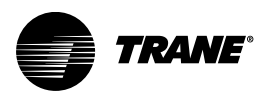

## **System Overview**

### **External Components**

Figure 1. External components

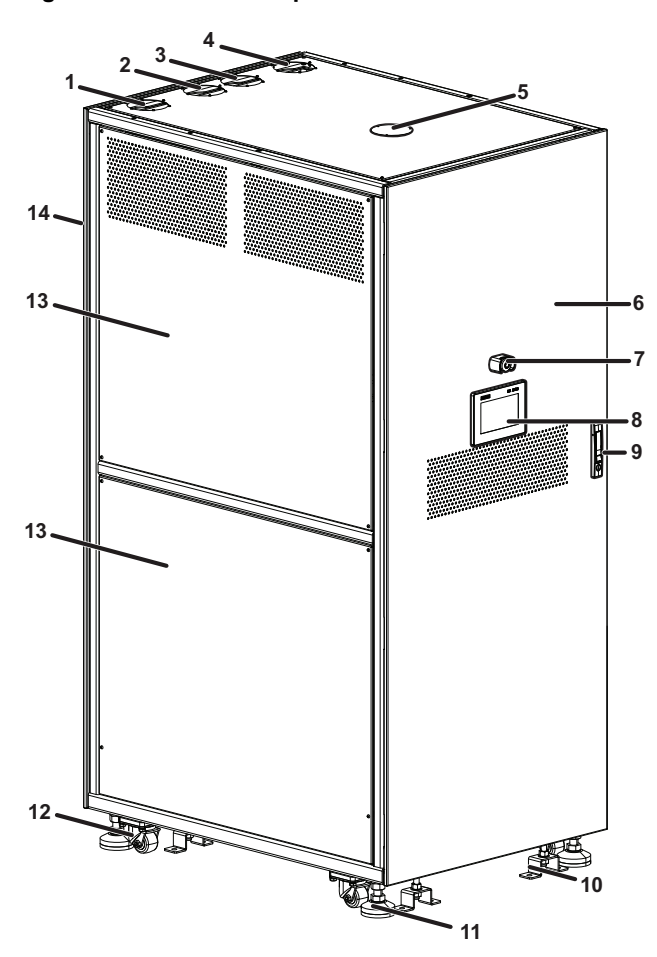

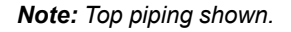

Table 1. Component descriptions

| ltem                         | Description                            | Item | Description          |
|------------------------------|----------------------------------------|------|----------------------|
| 1                            | Technology cooling system (TCS) return |      | HMI display          |
| 2                            | Facility water system (FWS) return     | 9    | Door lock/handle     |
| 3                            | 3 TCS supply                           |      | Anchor bolt brackets |
| 4                            | 4 FWS supply                           |      | Leveling feet        |
| 5                            | 5 Top electrical entrance              |      | Casters              |
| 6 Front door                 |                                        | 13   | Side panel           |
| 7 Emergency stop push-button |                                        | 14   | Rear door            |

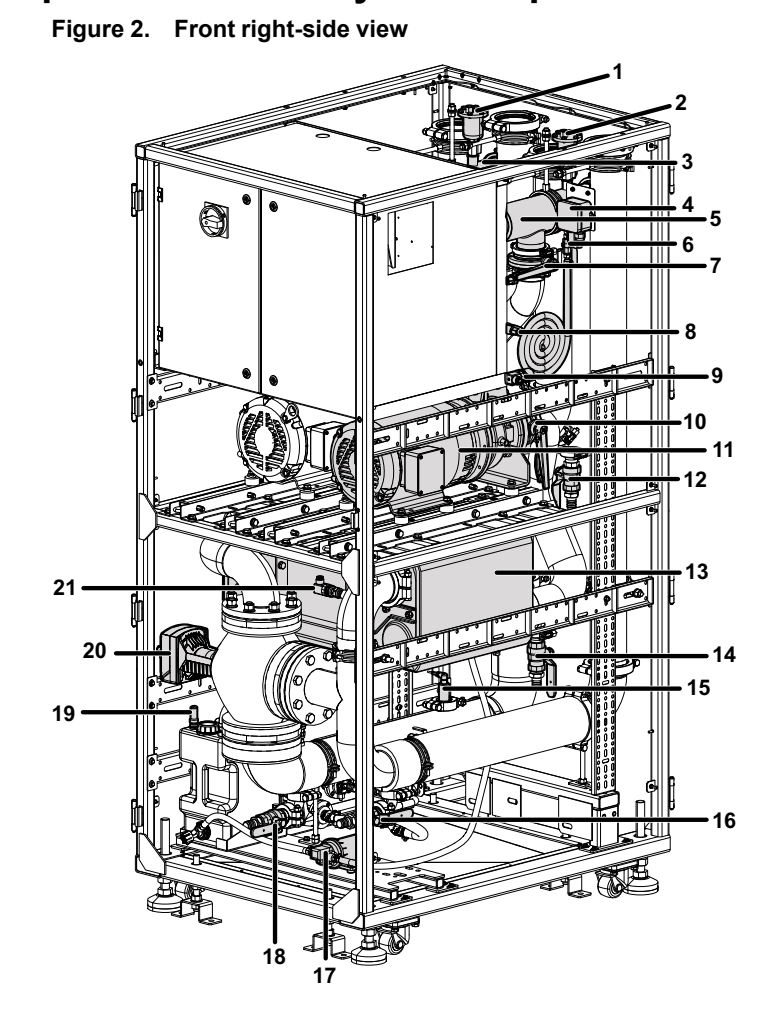

### Internal Components — 3-way Valve Option

Note: Top piping shown.

#### Table 2. Component descriptions

| ltem | Description                             | Item | Description                   |
|------|-----------------------------------------|------|-------------------------------|
| 1    | TCS vent valve 1                        | 12   | TCS supply drain valve        |
| 2    | TCS vent valve 2                        | 13   | Brazed plate heat exchanger   |
| 3    | TCS supply filter 1                     | 14   | TCS return drain valve        |
| 4    | Ambient humidity and temperature sensor | 15   | FWS return flow sensor        |
| 5    | TCS supply filter 2                     | 16   | FWS supply drain valve        |
| 6    | TCS supply drain ball valve 2           | 17   | Refill pump                   |
| 7    | TCS pump 2 isolation valve              | 18   | FWS return drain valve        |
| 8    | TCS pump 2 pressure sensor              | 19   | Reservoir air breather        |
| 9    | TCS supply temperature sensor           | 20   | 3-way valve actuator          |
| 10   | TCS pump 2 isolation valve              | 21   | FWS supply temperature sensor |
| 11   | TCS pump 2                              |      |                               |

DC-SVX001A-EN

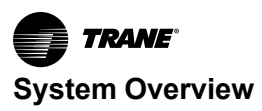

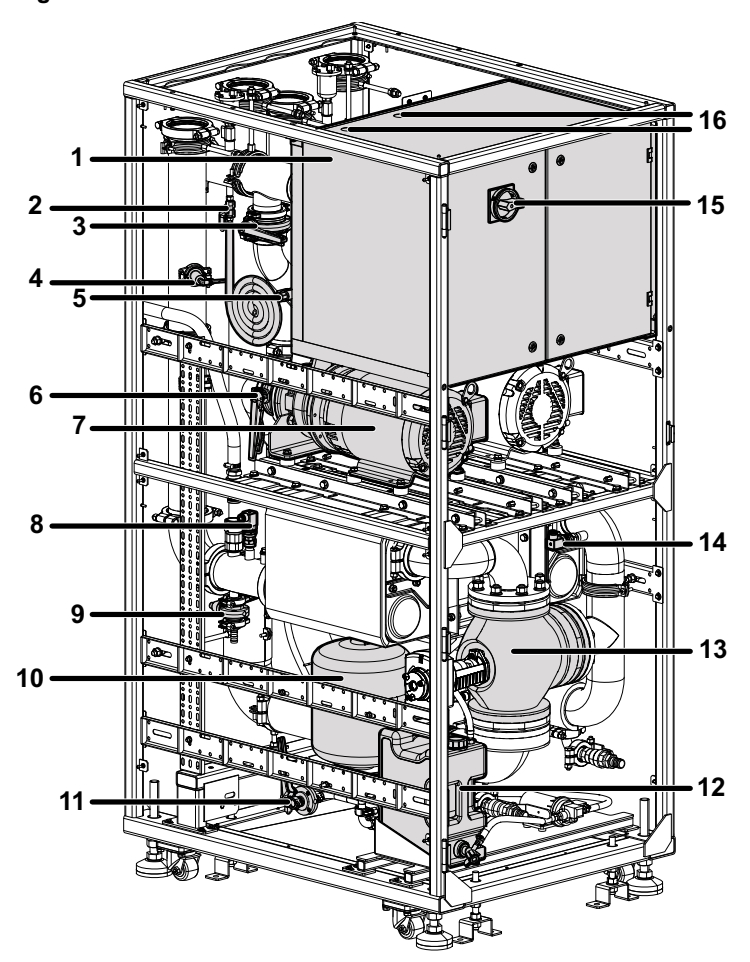

Figure 3. Front left-side view

Note: Top piping shown.

Table 3. Component descriptions

| ltem | Description                       | Item | Description                    |
|------|-----------------------------------|------|--------------------------------|
| 1    | Electrical panel                  | 9    | TCS return drain valve         |
| 2    | TCS supply drain ball valve 1     | 10   | Expansion tank                 |
| 3    | TCS supply pump 1 isolation valve | 11   | Expansion tank isolation valve |
| 4    | TCS return flow sensor            | 12   | TCS coolant reservoir          |
| 5    | TCS pump 1 pressure sensor        | 13   | 3-way valve                    |
| 6    | TCS pump 1 isolation valve        | 14   | FWS supply temperature sensor  |
| 7    | TCS pump 1                        | 15   | Power on/off switch            |
| 8    | TCS return temperature sensor     | 16   | Electrical cable inlets        |

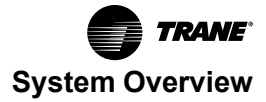

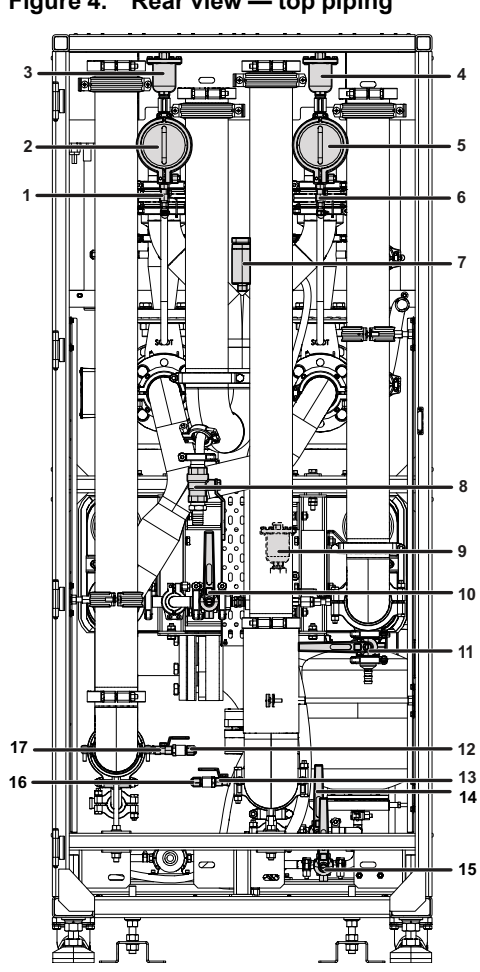

Note: Top piping shown.

#### Table 4. Component descriptions

| Item | Description               | Item | Description                                |
|------|---------------------------|------|--------------------------------------------|
| 1    | Ball valve                | 10   | TCS refill pump isolation valve            |
| 2    | TCS supply filter         | 11   | TCS return drain valve                     |
| 3    | TCS supply vent valve     | 12   | FWS supply pressure sensor                 |
| 4    | TCS supply vent valve     | 13   | FWS return pressure sensor isolation valve |
| 5    | TCS supply filter         | 14   | Expansion tank drain valve                 |
| 6    | Ball valve                | 15   | Expansion tank isolation valve             |
| 7    | TCS pressure relief valve | 16   | FWS return pressure sensor                 |
| 8    | TCS supply drain valve    | 17   | FWS supply pressure sensor isolation valve |
| 9    | TCS supply vent valve     |      |                                            |

### Figure 4. Rear view — top piping

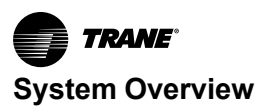

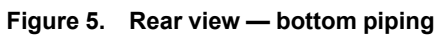

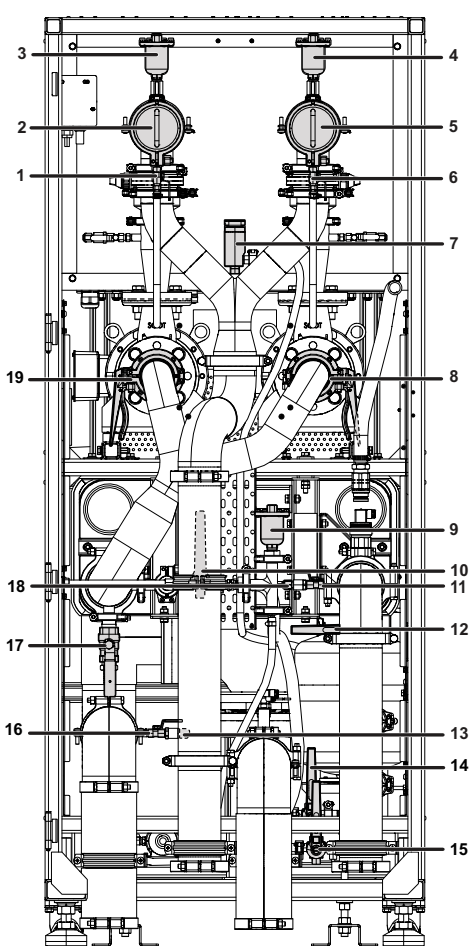

Note: Top piping shown.

Table 5. Component descriptions

| Item | Description                     | Item | Description                                |
|------|---------------------------------|------|--------------------------------------------|
| 1    | TCS supply strainer drain valve | 11   | TCS return pressure sensor isolation valve |
| 2    | TCS supply filter               | 12   | TCS return drain valve                     |
| 3    | TCS supply vent valve           | 13   | FWS supply pressure sensor                 |
| 4    | TCS supply vent valve           | 14   | Expansion tank drain valve                 |
| 5    | TCS supply filter               | 15   | Expansion tank isolation valve             |
| 6    | TCS supply strainer drain valve | 16   | FWS supply pressure sensor isolation valve |
| 7    | TCS pressure relief valve       | 17   | TCS return drain valve                     |
| 8    | TCS pump 1 isolation valve      | 18   | TCS return pressure sensor                 |
| 9    | TCS supply vent valve           | 19   | TCS pump 2 isolation valve                 |
| 10   | TCS refill pump isolation valve |      |                                            |

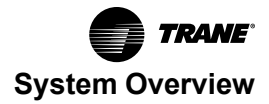

### Internal Components — 2-way PICV Option

Figure 6. Front right-side view

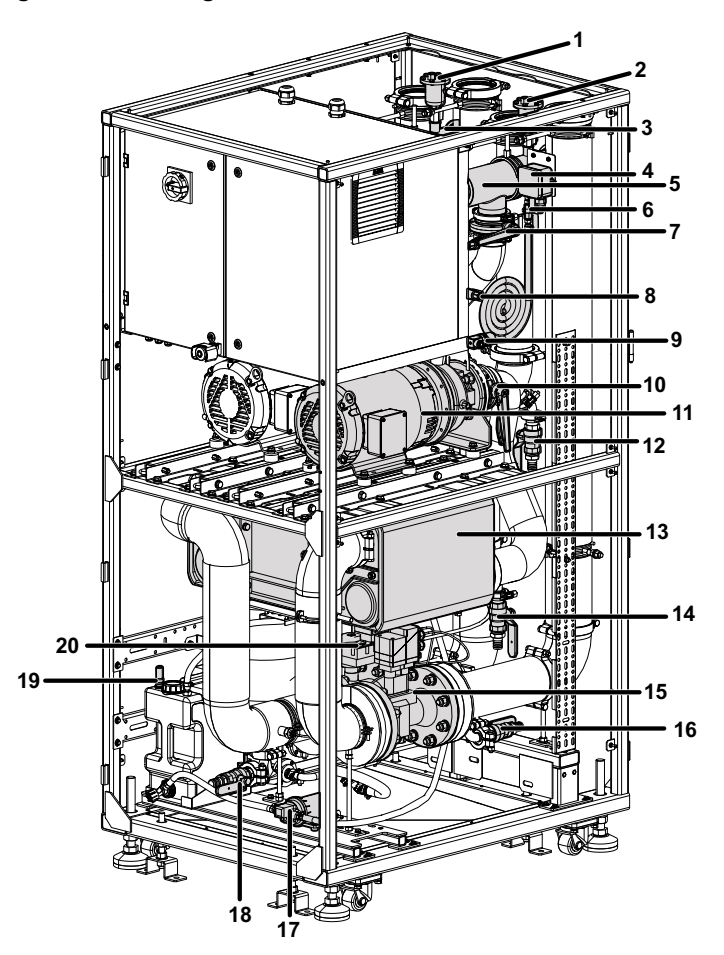

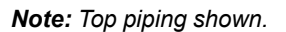

#### Table 6. Component descriptions

| lte-<br>m | Description                             | ltem | Description                                    |
|-----------|-----------------------------------------|------|------------------------------------------------|
| 1         | TCS vent valve 1                        | 11   | TCS pump 2                                     |
| 2         | TCS vent valve 2                        | 12   | TCS supply drain valve                         |
| 3         | TCS supply filter 1                     | 13   | Brazed plate heat exchanger                    |
| 4         | Ambient humidity and temperature sensor | 14   | TCS return drain valve                         |
| 5         | TCS supply filter 2                     | 15   | FWS 2-way PICV flow sensor and sensor terminal |
| 6         | TCS supply drain ball valve 2           | 16   | FWS supply drain valve                         |
| 7         | TCS pump 2 isolation valve              | 17   | Refill pump                                    |
| 8         | TCS pump 2 pressure<br>sensor           | 18   | FWS return drain valve                         |
| 9         | TCS supply temperature<br>sensor        | 19   | Reservoir air breather                         |
| 10        | TCS pump 2 isolation valve              | 20   | FWS 2-way PICV valve and controller            |

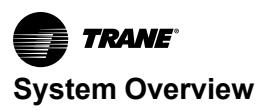

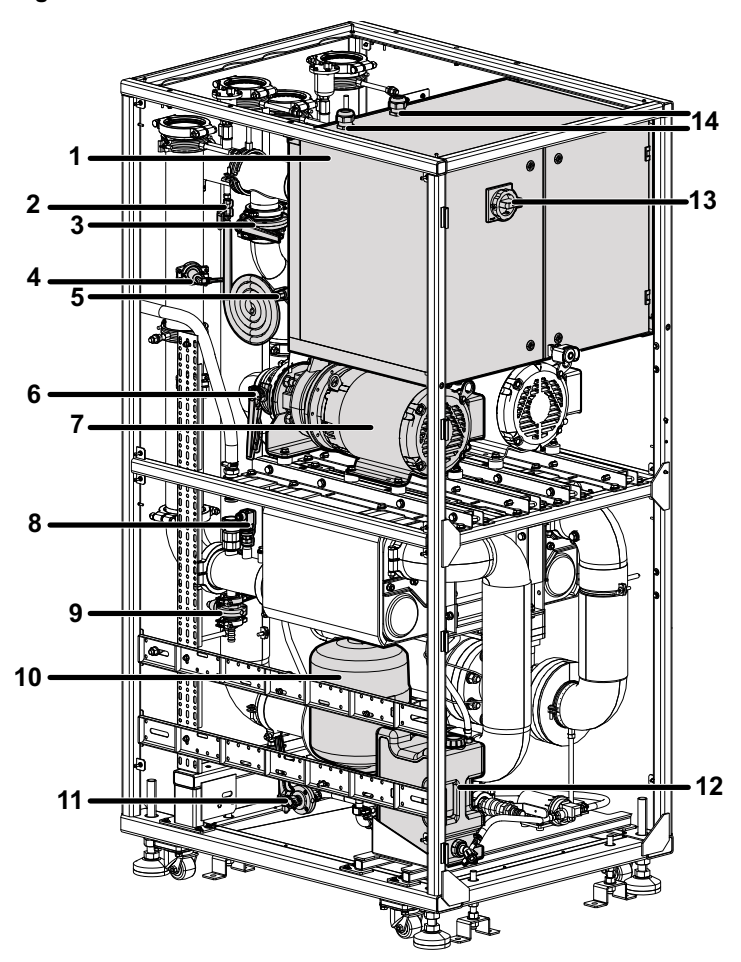

Figure 7. Front left-side view

Note: Top piping shown.

Table 7. Component descriptions

| Item | Description                         | Item | Description                    |
|------|-------------------------------------|------|--------------------------------|
| 1    | Electrical panel                    | 8    | TCS return temperature sensor  |
| 2    | TCS supply drain ball valve 1       | 9    | TCS return drain valve         |
| 3    | 3 TCS supply pump 1 isolation valve |      | Expansion tank                 |
| 4    | 4 TCS return flow sensor            |      | Expansion tank isolation valve |
| 5    | 5 TCS pump 1 pressure sensor        |      | TCS coolant reservoir          |
| 6    | 6 TCS pump 1 isolation valve        |      | Power on/off switch            |
| 7    | TCS pump 1                          | 14   | Electrical cable inlets        |

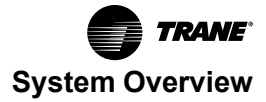

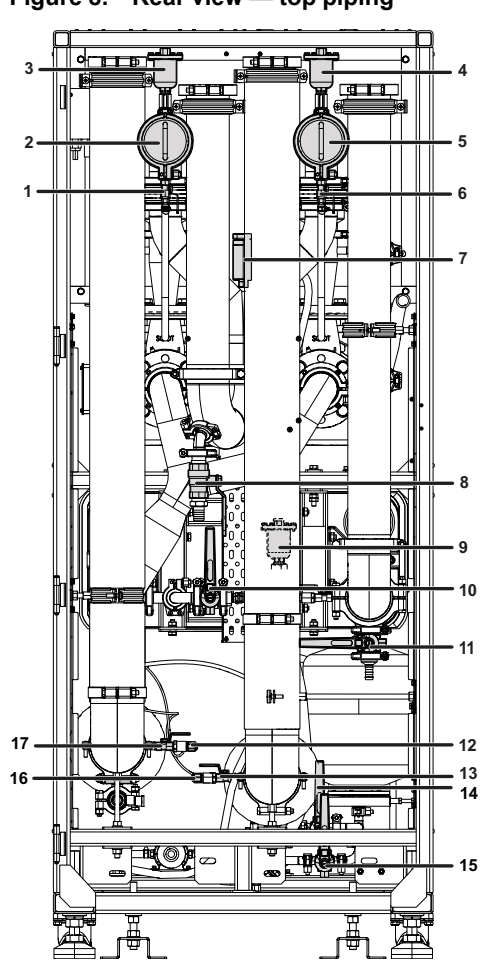

Figure 8. Rear view — top piping

Note: Top piping shown.

#### Table 8. Component descriptions

| Item | Description               | Item | Description                                |
|------|---------------------------|------|--------------------------------------------|
| 1    | Ball valve                | 10   | TCS refill pump isolation valve            |
| 2    | TCS supply filter         | 11   | TCS return drain valve                     |
| 3    | TCS supply vent valve     | 12   | FWS supply pressure sensor                 |
| 4    | TCS supply vent valve     | 13   | FWS return pressure sensor isolation valve |
| 5    | TCS supply filter         | 14   | Expansion tank drain valve                 |
| 6    | Ball valve                | 15   | Expansion tank isolation valve             |
| 7    | TCS pressure relief valve | 16   | FWS return pressure sensor                 |
| 8    | TCS supply drain valve    | 17   | FWS supply pressure sensor isolation valve |
| 9    | TCS supply vent valve     |      |                                            |

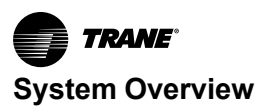

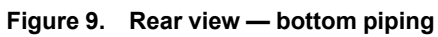

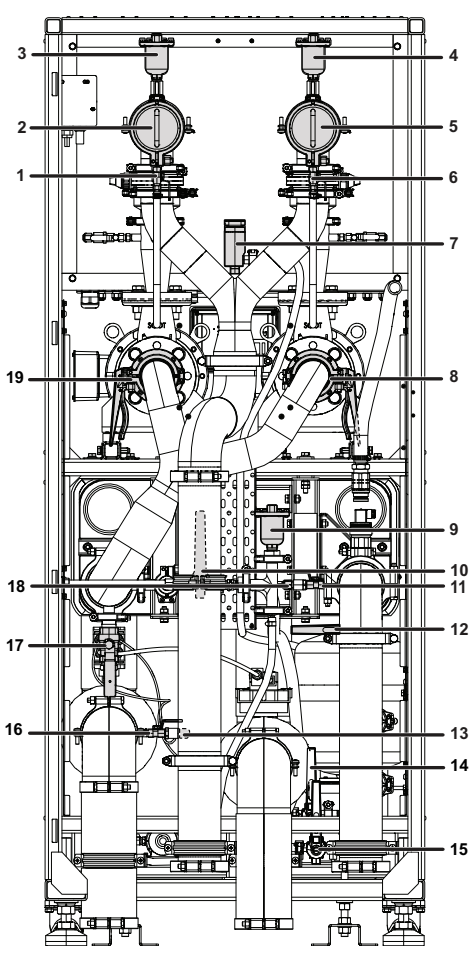

Note: Top piping shown.

#### Table 9. Component descriptions

| Item | Description                     | Item | Description                                |
|------|---------------------------------|------|--------------------------------------------|
| 1    | TCS supply strainer drain valve | 11   | TCS return pressure sensor isolation valve |
| 2    | TCS supply filter               | 12   | TCS return drain valve                     |
| 3    | TCS supply vent valve           | 13   | FWS supply pressure sensor                 |
| 4    | TCS supply vent valve           | 14   | Expansion tank drain valve                 |
| 5    | TCS supply filter               | 15   | Expansion tank isolation valve             |
| 6    | TCS supply strainer drain valve | 16   | FWS supply pressure sensor isolation valve |
| 7    | TCS pressure relief valve       | 17   | TCS return drain valve                     |
| 8    | TCS pump 1 isolation valve      | 18   | TCS return pressure sensor                 |
| 9    | TCS supply vent valve           | 19   | TCS pump 2 isolation valve                 |
| 10   | TCS refill pump isolation valve |      |                                            |

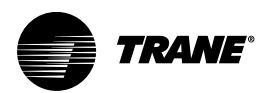

## **Pre-Installation**

### Inspection

Check carefully for shipping damage. If any damage is found, report it immediately, and file a claim against the transportation company.

### **Transporting the Packaged Equipment**

Use a fork lift rated for the weight of the packaged equipment, 2204 lb (1000 kg), to transport the TCDU to the installation location. The maximum tip angle while transporting the unit is 20 degrees.

### **Unpacking the Equipment**

### Heavy Object!

Failure to follow instructions below could result in severe injury and equipment damage. Two people are required to unpack and move the TCDU.

### **Required Tools**

- Socket wrench with 24-mm (M16) socket
- 32-mm (M24) open-ended wrench

### **Unpacking Instructions**

#### Figure 10. Shipping crate

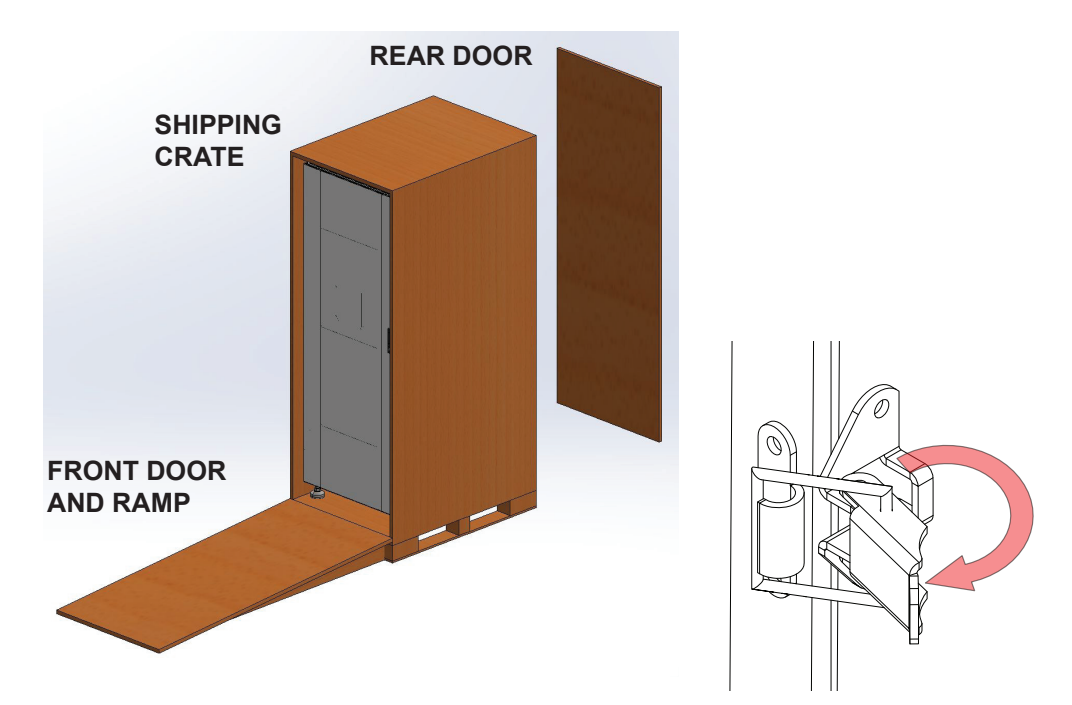

- 1. Open the butterfly locks securing the ramp in place and lower the ramp to the floor.
- 2. Open the butterfly locks securing the rear panel and remove the rear panel.
- 3. Remove the packing foam from around the equipment.
- 4. Use a 24-mm (M16) socket wrench to remove the four (4) M16 screws securing the front and rear anchor bolt brackets to the crate.

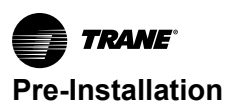

Figure 11. M16 screws

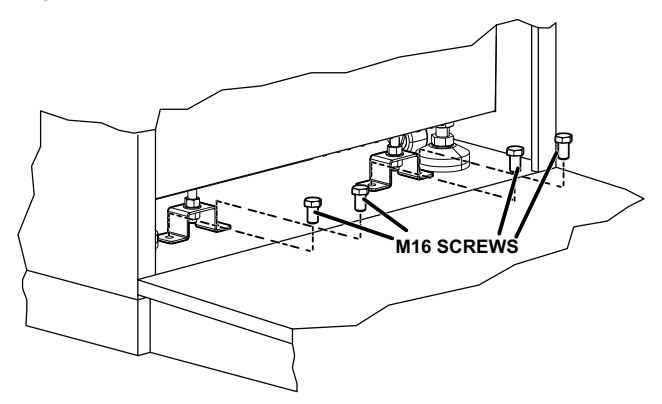

5. Use a 24-mm (M16) open-ended wrench to loosen the hex nuts and raise the anchor brackets so they do not interfere with movement of the unit. Re-tighten the hex nuts to secure the brackets in place.

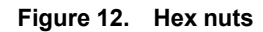

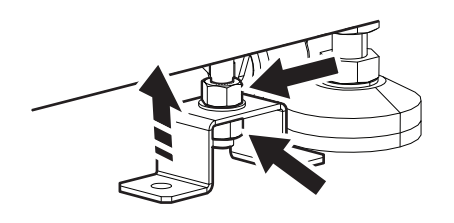

6. Use a 32-mm (M24) open-ended wrench to lift each leveling foot high enough so the unit can be rolled out of the shipping crate.

Note: Do not allow the unit to roll out of the crate unassisted if the floor is not level.

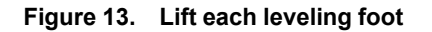

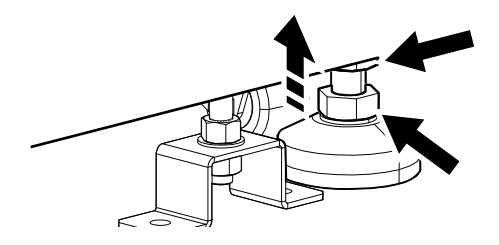

7. Use two people to roll the TCDU down the ramp to the floor.

#### Moving the Unpacked Equipment

The TCDU can be moved short distances to its installation location via casters on the bottom of the unit.

### **Site Considerations and Preparation**

#### **Room Preparation:**

- Confirm the TCDU installation location has level flooring and the flooring can support the weight of the unit.
- Confirm the installation location is free from vibration and will not transfer vibration.
- Confirm the site has adequate ventilation.

- Confirm that there will be sufficient clearance on the front and rear sides of the unit for operation and maintenance: a minimum of 35.4 in. (900 mm).
- Installation location is in a location with restricted access.
- Confirm the site is prepared in accordance with the site design.
- If bottom piping is being installed, make sure there is sufficient clearance beneath the floor for the piping (at least 20 in. [500 mm]).

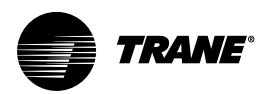

## **Specifications**

### Weights and Dimensions

#### Table 10. Weights and dimensions

| Specifications   | Data               |
|------------------|--------------------|
| Equipment Width  | 35.4 in. (900 mm)  |
| Equipment Depth  | 48.9 in. (1242 mm) |
| Equipment Height | 86.6 in. (2200 mm) |
| Shipping Width   | 39.4 in. (1000 mm) |
| Shipping Depth   | 55.1 in. (1400 mm) |
| Shipping Height  | 96.5 in. (2450 mm) |
| Dry Weight       | 1984 lb (900 kg)   |
| Operating Weight | 2425 lb (1100 kg)  |
| Shipping Weight  | 2204 lb (1000 kg)  |

### **Electrical Specifications**

#### Table 11. Electrical specifications

| Specifications            | Data                      |
|---------------------------|---------------------------|
| Input Voltage Rating      | 380–480VAC, 3-Phase, 3P+E |
| Input Frequency           | 50/60 Hz                  |
| System FLA <sup>(a)</sup> | 47 A                      |
| System Current Rating     | 63A                       |

(a) Full load amps

### **Piping Specifications**

#### Table 12. Piping specifications

| Specifications               | Data                    |
|------------------------------|-------------------------|
| FWS Facility-Side Connection | 4-in. / DN100 Tri-Clamp |
| TCS Facility-Side Connection | 4-in. / DN100 Tri-Clamp |

### **Sound Specifications**

#### Table 13. Sound specifications

| Specifications                   | Data   |
|----------------------------------|--------|
| Noise (Sound power level at 3 m) | 65 dBA |

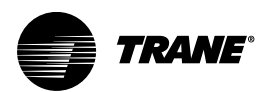

## Installation

### Components

Bottom piping: two piping sections (Only for bottom piping configurations).

### **Required Tools**

- Socket wrench with a 16-mm socket
- 24-mm (M16) open-ended wrench
- 17-mm (M10) open-ended wrench
- Hex wrench set
- Anti-seize lubricant

### Stabilizing the TCDU

1. Adjust the feet of the TCDU until the unit is level and stable.

Figure 14. Level TCDU

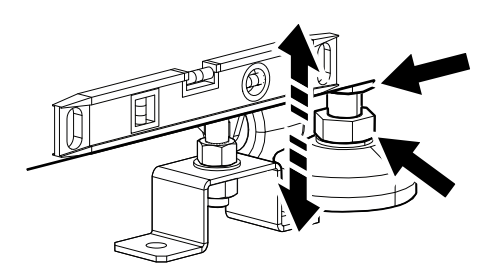

2. The unit may be secured to the floor, if required, with bolts suitable for the floor and the provided anchor bolt mounting brackets: two on the front and two on the rear.

Figure 15. Secure to floor

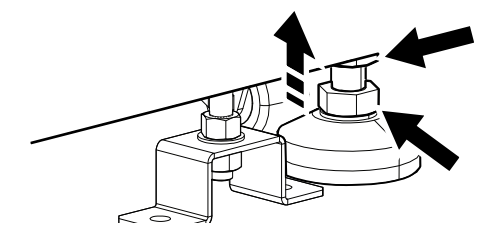

### **Opening the Front and Rear Doors**

Note: The keys for the front and rear doors are supplied in a bag tied to the inside of the front door.

- 1. Use the provided key to unlock the door.
- 2. Press in the button located at the bottom of the door. The latch will extend from the handle and the door will open.

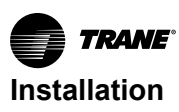

Figure 16. Unlock door

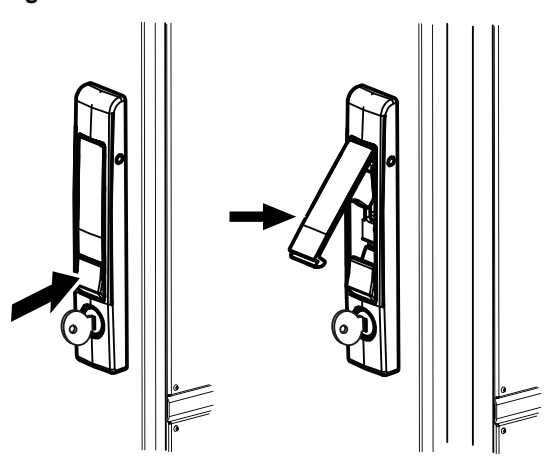

### **Piping Installation**

### A WARNING

### **Personal Protective Equipment (PPE) Required!**

Failure to wear PPE and follow proper handling guidelines could result in death or serious injury.

Always wear appropriate personal protective equipment in accordance with applicable regulations and/or standards to guard against potential electrical shock and flash hazards.

### A WARNING

### Safety Hazard!

Failure to follow instructions below could result in death or serious injury.

Installation and servicing of this equipment should only be performed by qualified and trained personnel who have been specially trained in the installation of air conditioning equipment. Confirm proper installation of piping, leak checking, fluid chemistry, and fluid maintenance.

### NOTICE

#### Pipe Damage!

Failure to follow instructions below could result in equipment damage. External water piping must have adequate freeze protection and must be correctly applied based on local climatic conditions and best practices.

There are two connection options available: the installation configuration should have been specified during ordering of the TCDU.

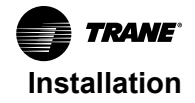

### **Top Piping Connections**

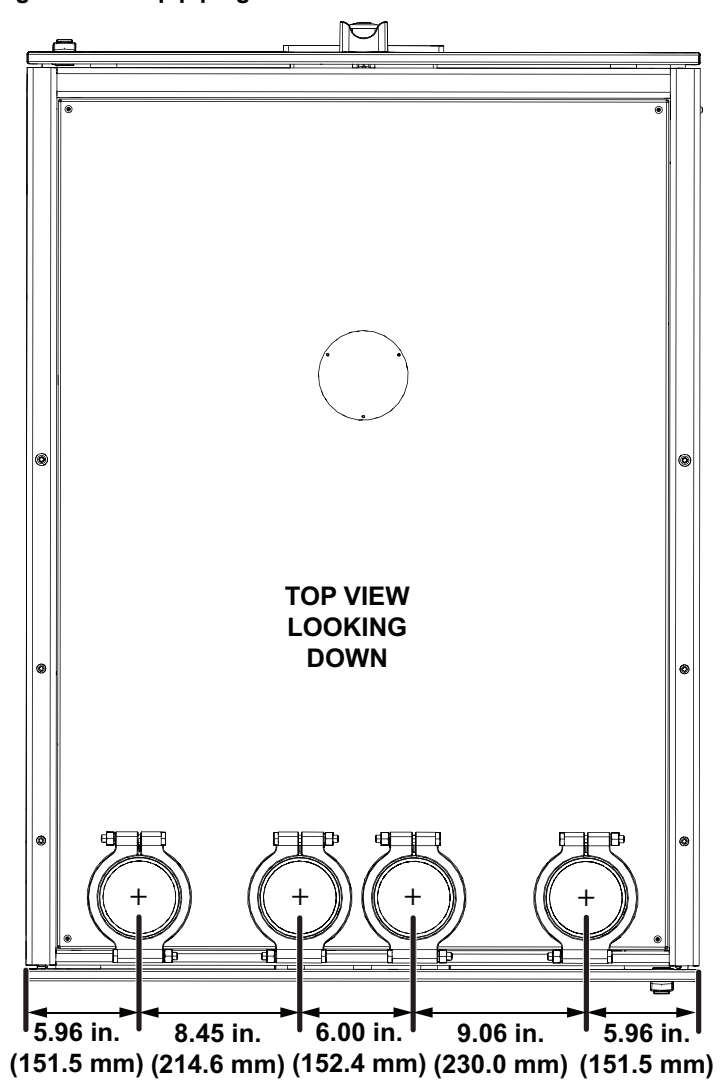

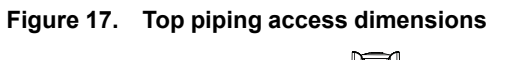

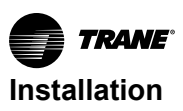

### **Bottom Piping Connections**

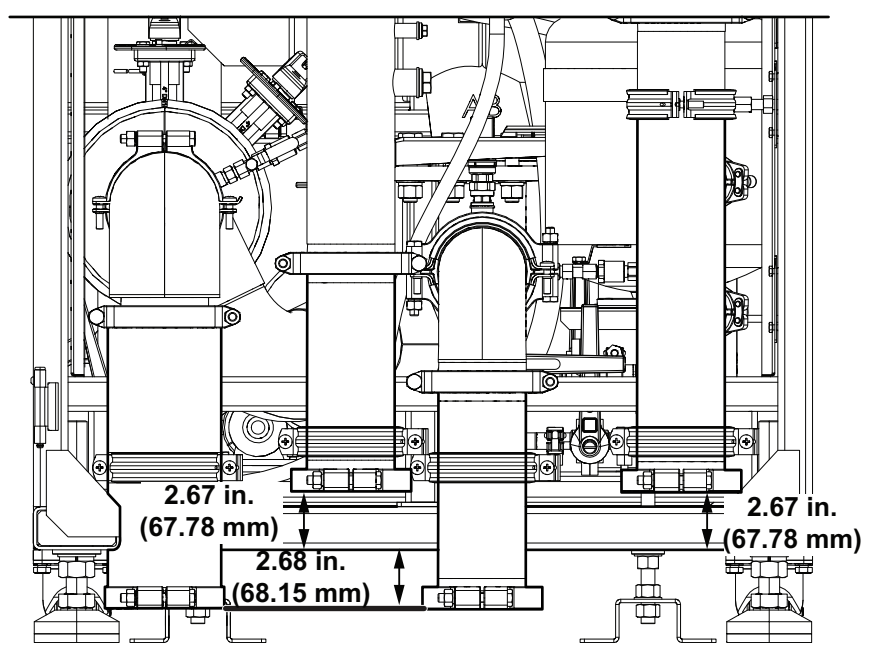

### Figure 18. Bottom piping connections

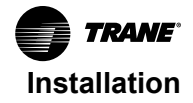

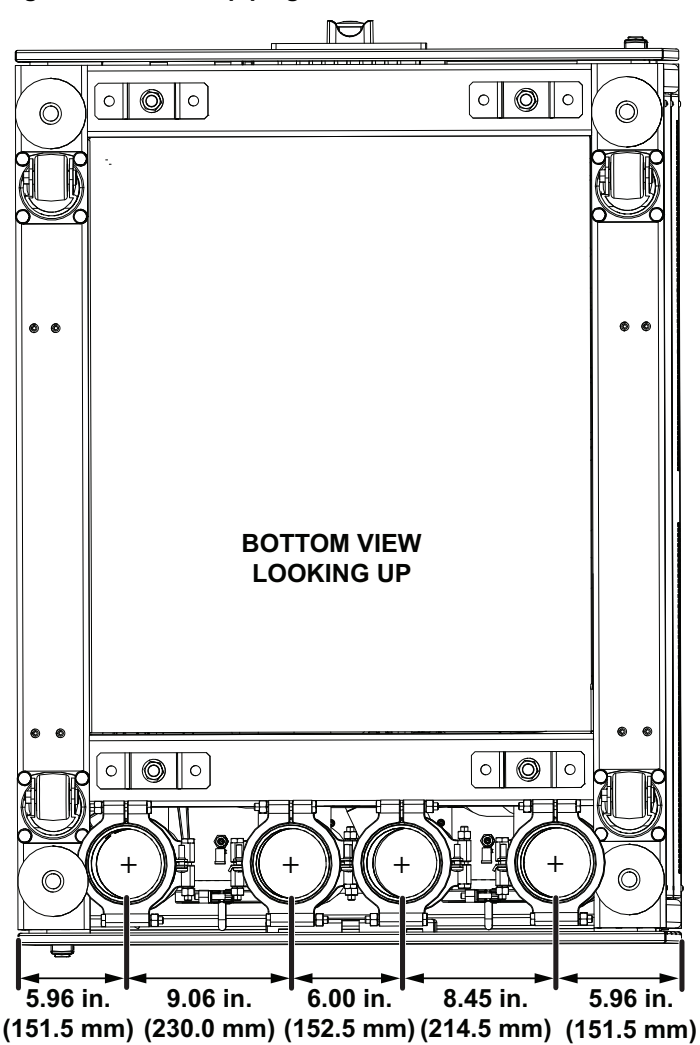

#### Figure 19. Bottom piping access dimensions

#### **Circuit Specifications**

#### Table 14. Circuit specifications

| Specifications                  |                                   |
|---------------------------------|-----------------------------------|
| Facility Water System (FWS)     | 4-inch DN100 Tri-clamp connection |
| FWS Circuit Fluid Volume        | 31.4 gal (119 L)                  |
| Technology Cooling System (TCS) | 4-inc DN100 Tri-clamp connection  |
| TCS Circuit Fluid Volume        | 20.9 gal (79 L)                   |

### **FWS Water Circuit Piping Connection**

Installation procedure:

- 1. Remove and store the covers that protect the tri-clamp connections. Internal piping is already installed.
- 2. For external piping, install the provided seal and tri-clamp connection and tighten the lock nut with a torque wrench. The bolt size is M10.
- 3. Apply anti-seize lubricant to the threads then tighten the clamps to 22 Nm (16.23 ft-lb) of torque.

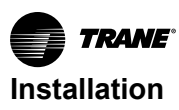

#### Figure 20. Tighten clamps

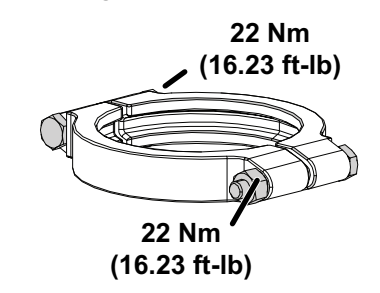

### **TCS Water Circuit Piping Connection**

Installation procedure:

- 1. Remove and store the covers that protect the tri-clamp connections. Internal piping is already installed.
- 2. For external piping, install the provided seal and tri-clamp connection and tighten the lock nut with a torque wrench. The bolt size is M10.
- 3. Apply anti-seize lubricant to the threads then tighten the clamps to 22 Nm (16.23 ft-lb) of torque.

#### Figure 21. Tighten clamps

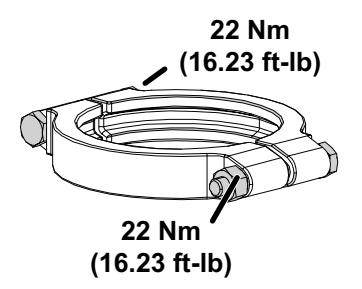

### **Electrical and Communication Connection**

### A WARNING

### Conform to All Applicable National, State, and Local Electrical Codes!

Failure to follow all applicable codes could result in an arc flash event, electrocution, explosion, or fire, which could result in death or serious injury.

Users MUST conform to all applicable national, state, and local electrical codes during the electrical installation and servicing of this product.

### A WARNING

#### **Electrical Shock, Fire, or Explosion Hazard!**

Failure to follow instructions below could result in serious injury, death, or property damage.

- Apply appropriate personal protective equipment (PPE) and follow safe electrical work practices.
- This equipment must be installed and serviced by qualified personnel only.
- Turn off all power supplying this equipment before working on or inside the equipment.
- Replace all devices, doors, and covers before turning on power to this equipment.
- Always use a properly rated voltage sensing device to confirm power is off.

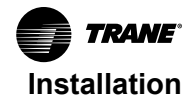

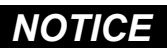

### Use Copper Conductors Only!

Failure to use copper conductors could result in equipment damage as the equipment was not designed or qualified to accept other types of conductors.

### **Circuit Breaker**

If the TCDU will be supplied with electricity from the consumer; the respective manufacturer specifications must be observed.

#### Table 15. Circuit breaker specifications

| Circuit Breaker Nominal Current (In) |  |  |
|--------------------------------------|--|--|
| 25                                   |  |  |
| 40                                   |  |  |
| 63                                   |  |  |
| 80                                   |  |  |
| 125                                  |  |  |
| 150 150                              |  |  |
| -                                    |  |  |

#### **Electrical Connections**

The electrical panel is capable of top power connections or bottom power connections. The default connection is a top power connection. The top of the electrical panel has two (2) PG29 cable glands installed by default while the bottom of the electrical panel has two (2) end caps installed.

The PG29 cable glands allow for installation of 3P+E wiring with wire sizes ranging from 16 to 25 mm2.

#### **Top Power Connection**

1. Cable glands installed on the underside of the electrical panel by default. For a top power connection, these cable glands need to be relocated to the top connection locations.

#### Figure 22. Cable glands (default position)

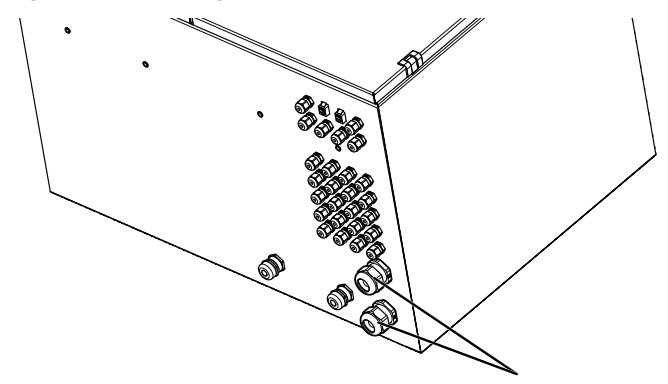

2. For top power connections, remove the M3 screws securing the top electrical cover on top of the TCDU.

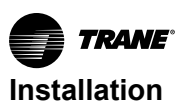

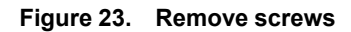

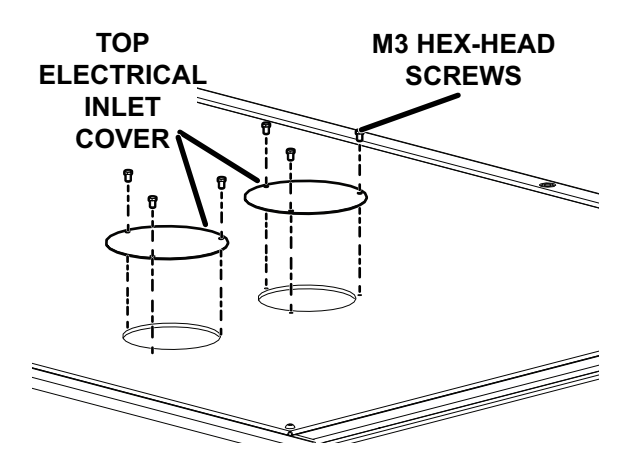

3. The top of the electrical panel has two holes with two blanking plugs used to install two PG29 cable glands. Remove the blanking plugs on top of the electrical panel, and remove the cable glands located at the bottom of the electrical panel.

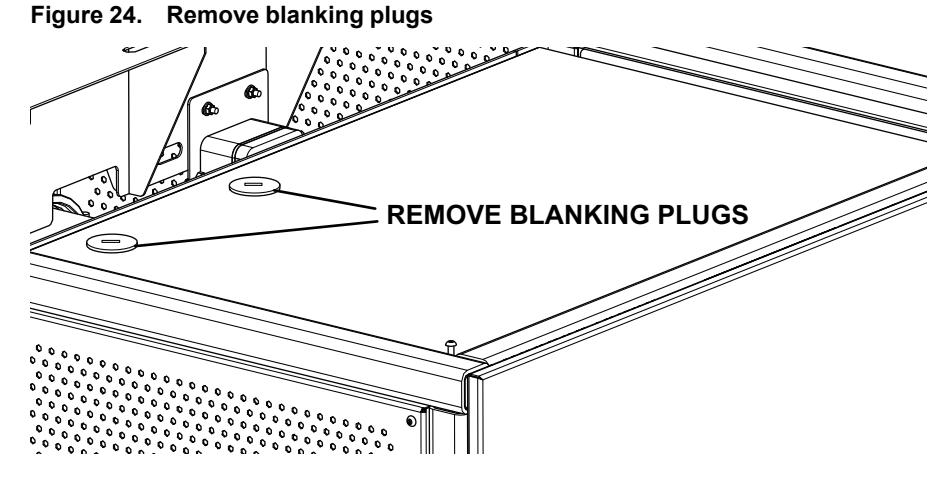

4. Install the cable glands in place of the blanking plugs on top of the electrical panel, and install the blanking plugs on the bottom where the cable glands were located. Alternatively, two PG29 conduit fittings (Field Supplied) could be used instead of the cable glands.

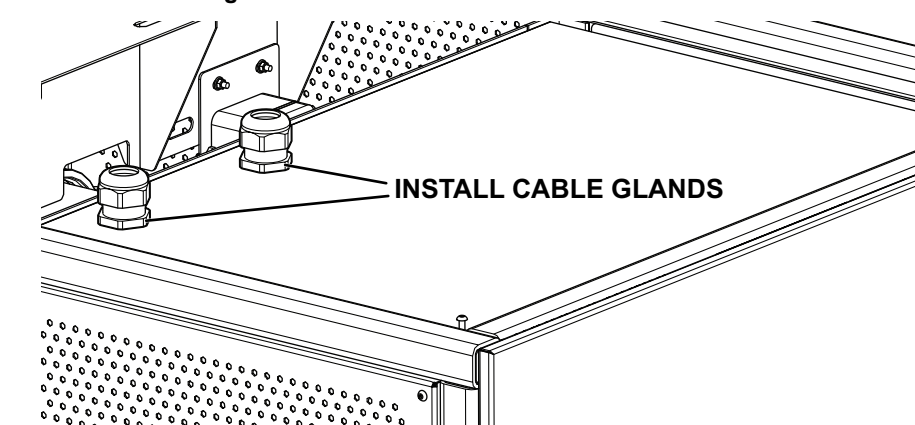

Figure 25. Install cable glands

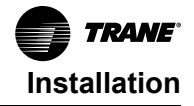

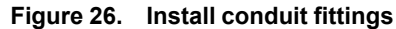

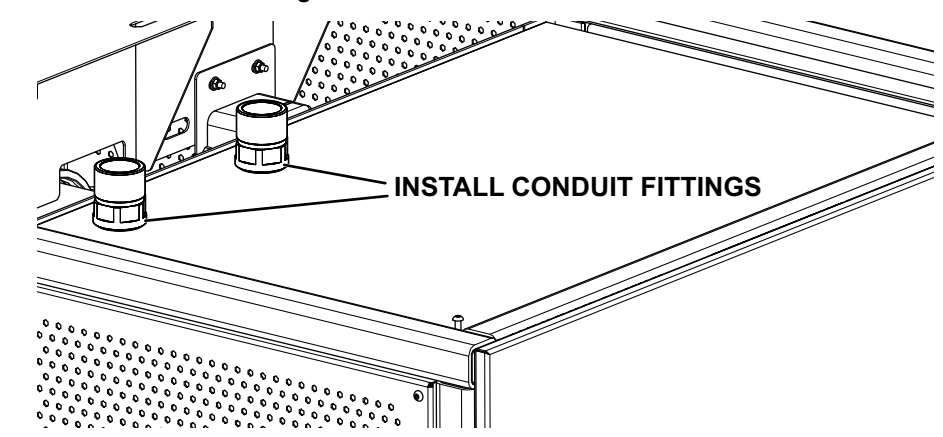

- 5. Insert the power cable through the cable gland located on top of the TCDU. Tighten the cable glands.
- 6. Carefully guide the cable into the electrical panel.
- **Note:** ETL versions and CE versions of the electrical panel contain different components, so not all components are shown below.
- 7. If there are two power feeds, the main supply should connect to 1F2 while the generator supply should connect to 1F4. If there is only single power feed, the main supply should connect to 1F2.

### **ETL Version Power Connection (Top Connection)**

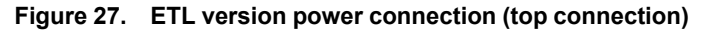

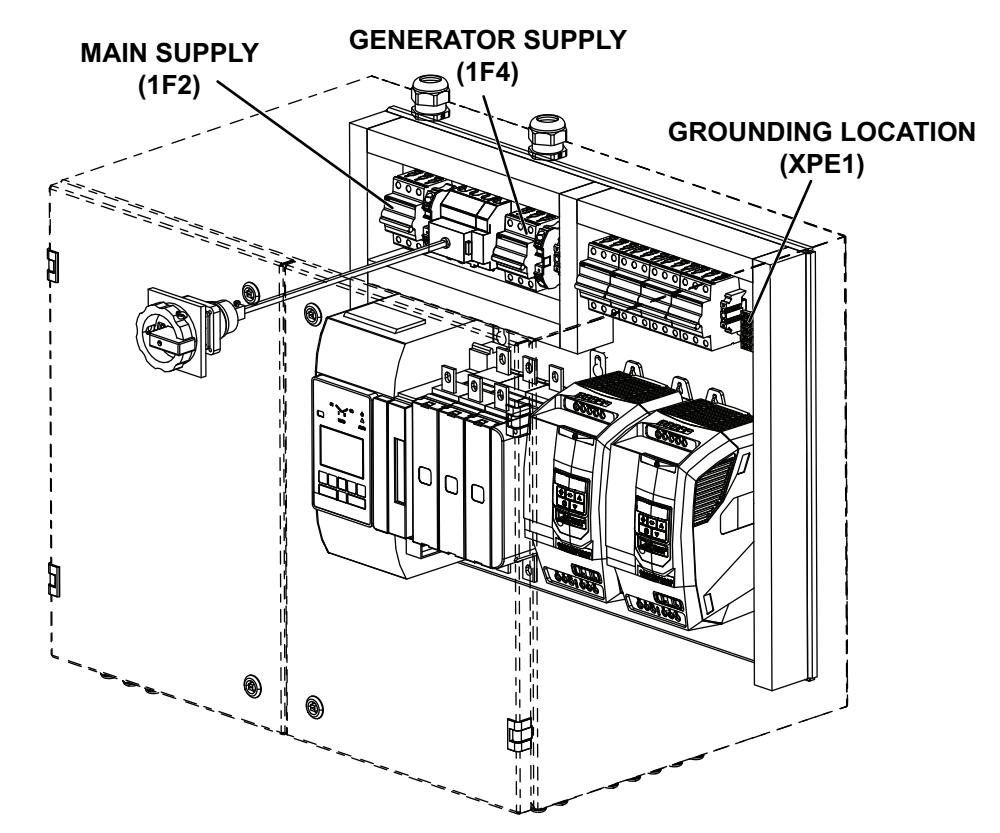

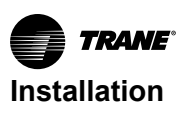

### **Network and Communication Connections**

Network and communication connections are available as shown below.

#### Figure 28. Network and communication connections

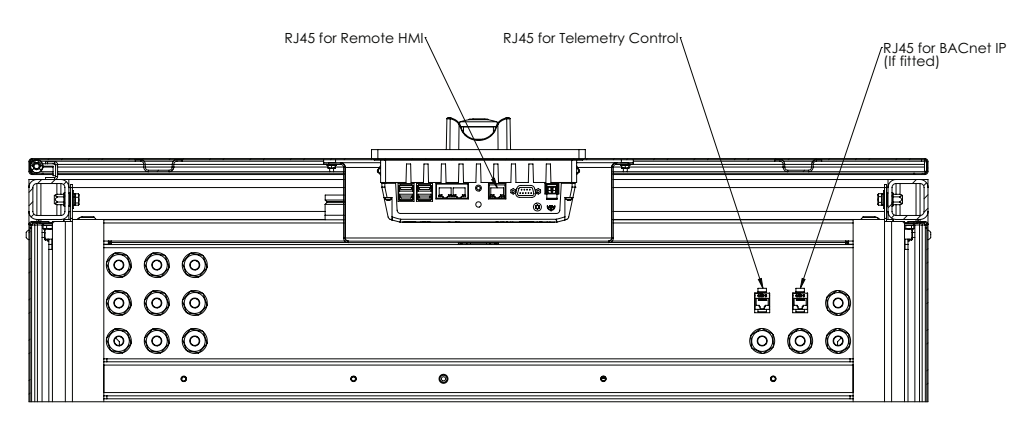

Note: Bottom view looking up

### **RS485** Connection for Group Control

The RS485 connection needs to be made between the Principal TCDU and Agent TCDUs in a daisychain connection. The connection should be made to the CB 1241 module of the PLC on the left side of the electrical panel.

#### Figure 29. CB1241 module

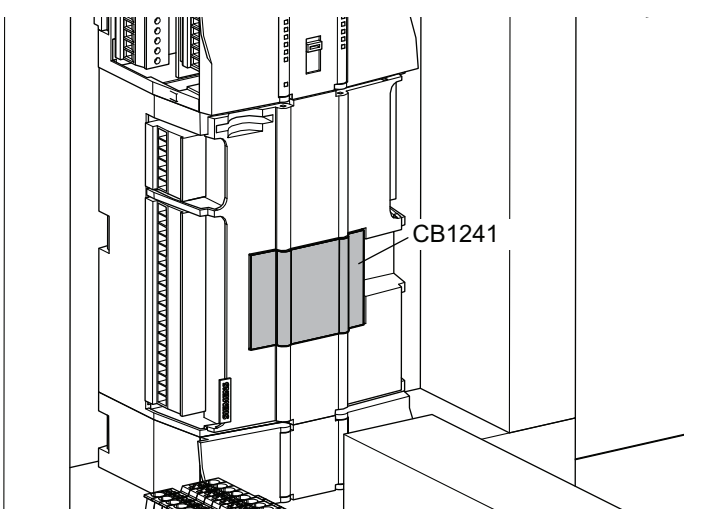

The last module at the end of the daisy-chain connection should enable termination by shorting T/RA to TA and T/ RB to TB. A shield and twisted pair cable like Belden 3105A should be used.

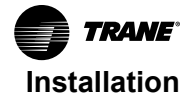

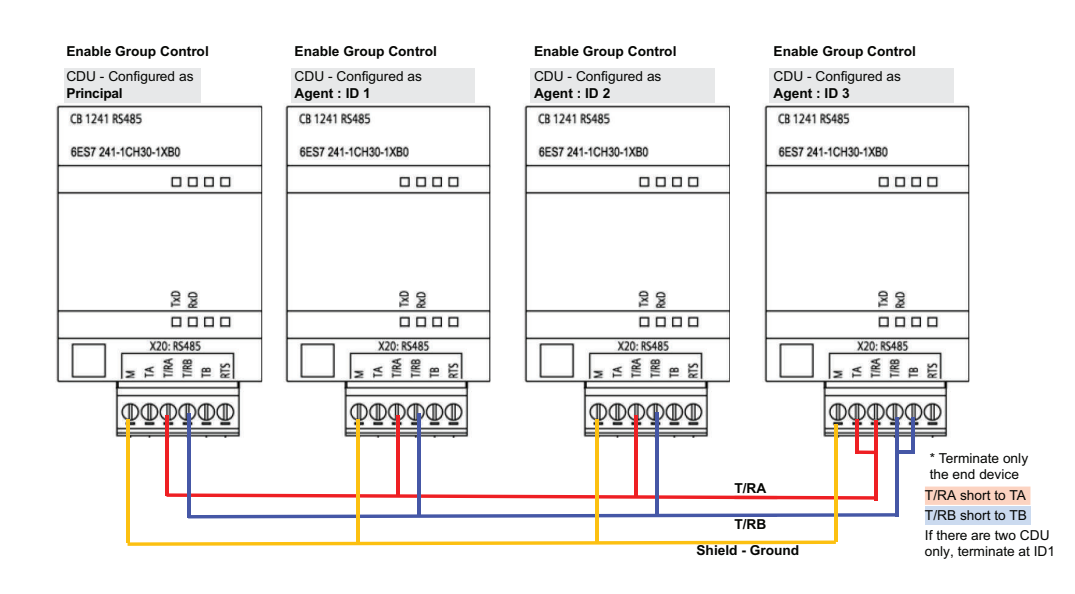

#### Figure 30. TCF pump control-group controls as agents

### **Filling the Cooling Circuits**

### NOTICE

#### Equipment Damage!

Failure to follow instructions below could result in equipment damage.

Confirm correct concentration of anti-corrosion or antifreeze agents in the system circuit to avoid component damage (for example, to the seals). Low concentration may lead to corrosion. When using anti-corrosion or antifreeze agents, comply with the information provided by the manufacturer concerning the area of application, compatibility with other materials, and minimum/maximum mixing ratios.

To protect the components against corrosion and frost damage, the TCDU water circuits must be filled with an anti-corrosion and anti-freezing agent. Contaminants in the circuits, pump faults, and air remaining in the closed system due to non-complete purging could cause frost damage. A biocide is also required to protect the piping from biological issues.

Note: Antifreeze may not be necessary depending on geographical location.

If ethylene glycol / propylene glycol is used as the anti-corrosion and anti-freeze agent, please observe the following points:

- Do not mix anti-corrosion and antifreeze agents of different manufacturers. Document the name and type of the anti-corrosion and antifreeze agent that is used.
- For filling the system circuit with anti-corrosion and antifreeze agents, it is recommended to pre-mix the formula in advance in a separate tank (refer to Product Specification for information concerning the quantities).
- Comply with the concentration that is specified in the information provided by the anti-corrosion and antifreeze agent manufacturer.

Note: Comply with the information given on the manufacturer Safety Data Sheet (SDS).

Excessive use of antifreeze and corrosion inhibitors places a burden on the environment.

- · Use environmentally friendly anti-freeze and corrosion inhibitors.
- Do not spill antifreeze and anti-corrosion inhibitors into the soil, down drains, or into waterways.
- Keep containers tightly closed. Make sure to close empty containers and those that are currently being used after the work is finished.

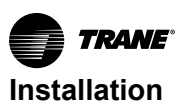

• Used antifreeze and corrosion inhibitors must be disposed of in an environmentally responsible way and compliant with local and national regulations.

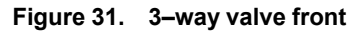

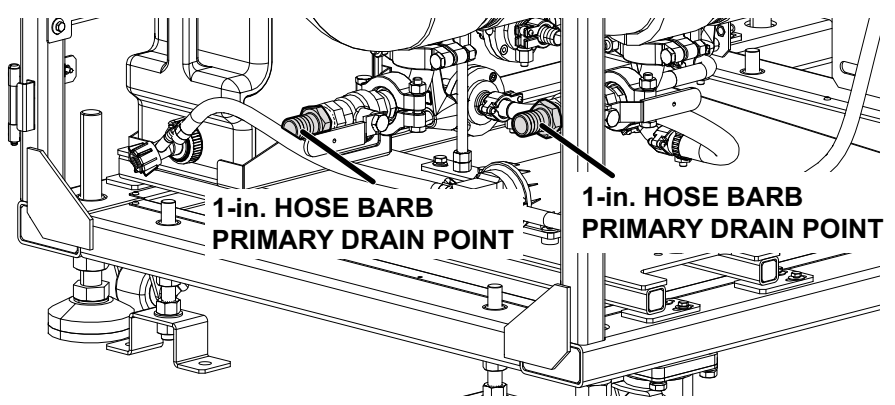

Figure 32. 3-way valve rear (bottom piping)

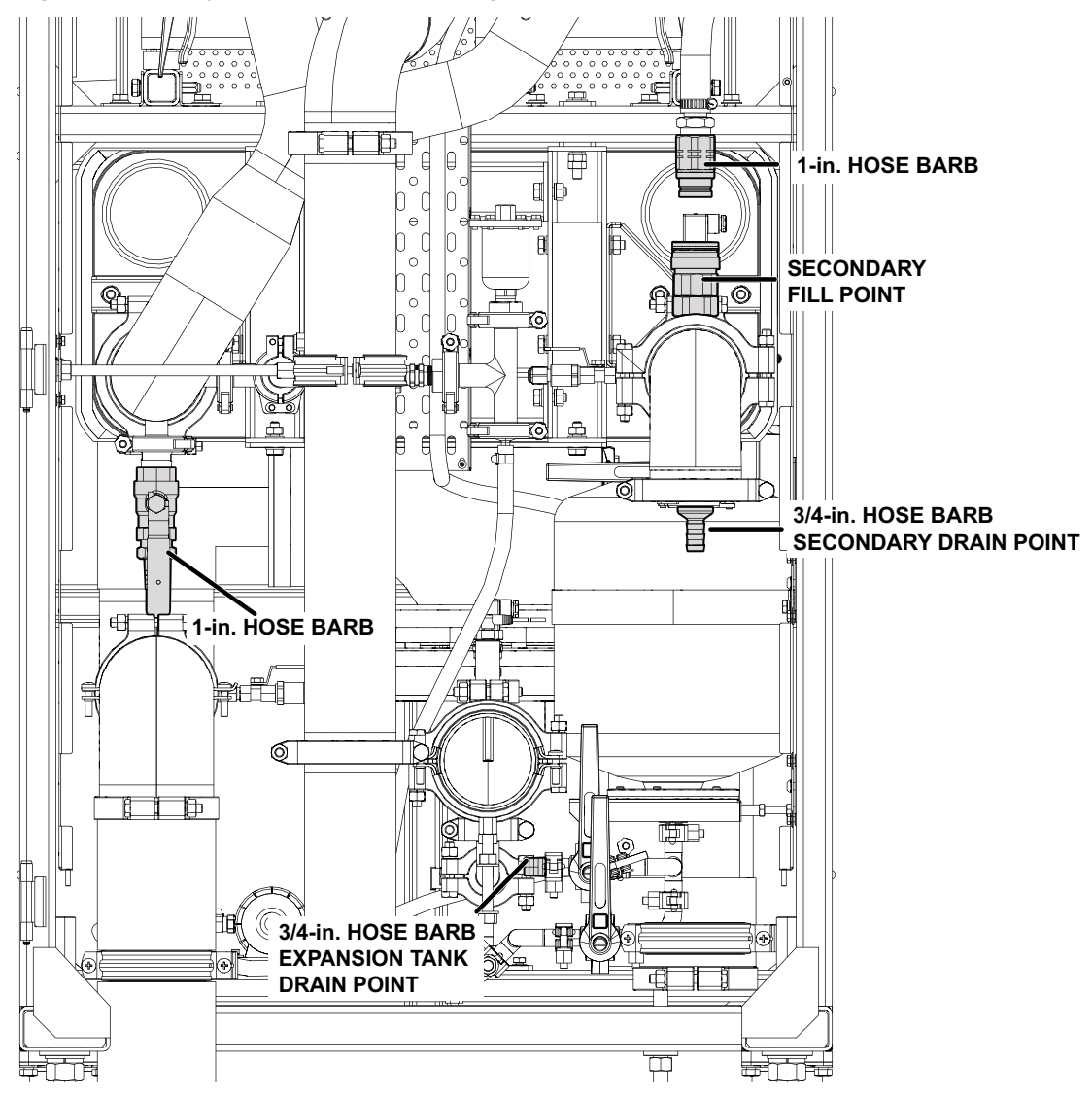

Note: Some piping not shown for clarity.

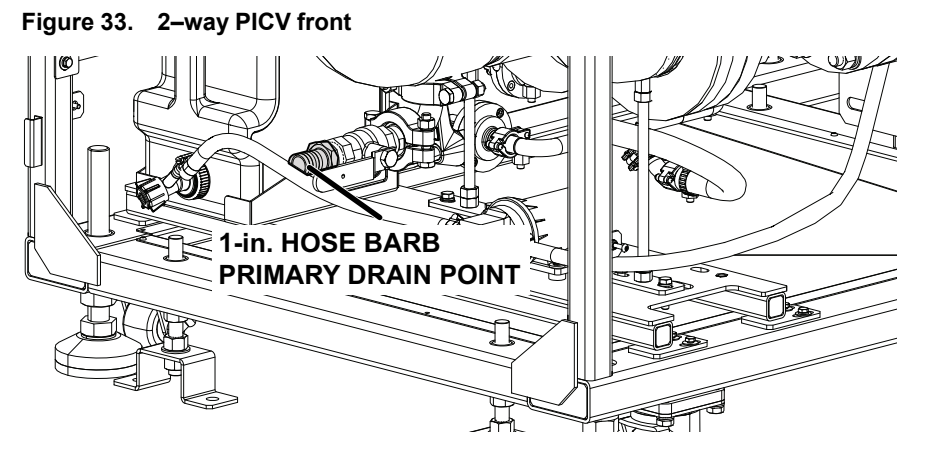

Figure 34. 2–way PICV rear (bottom piping)

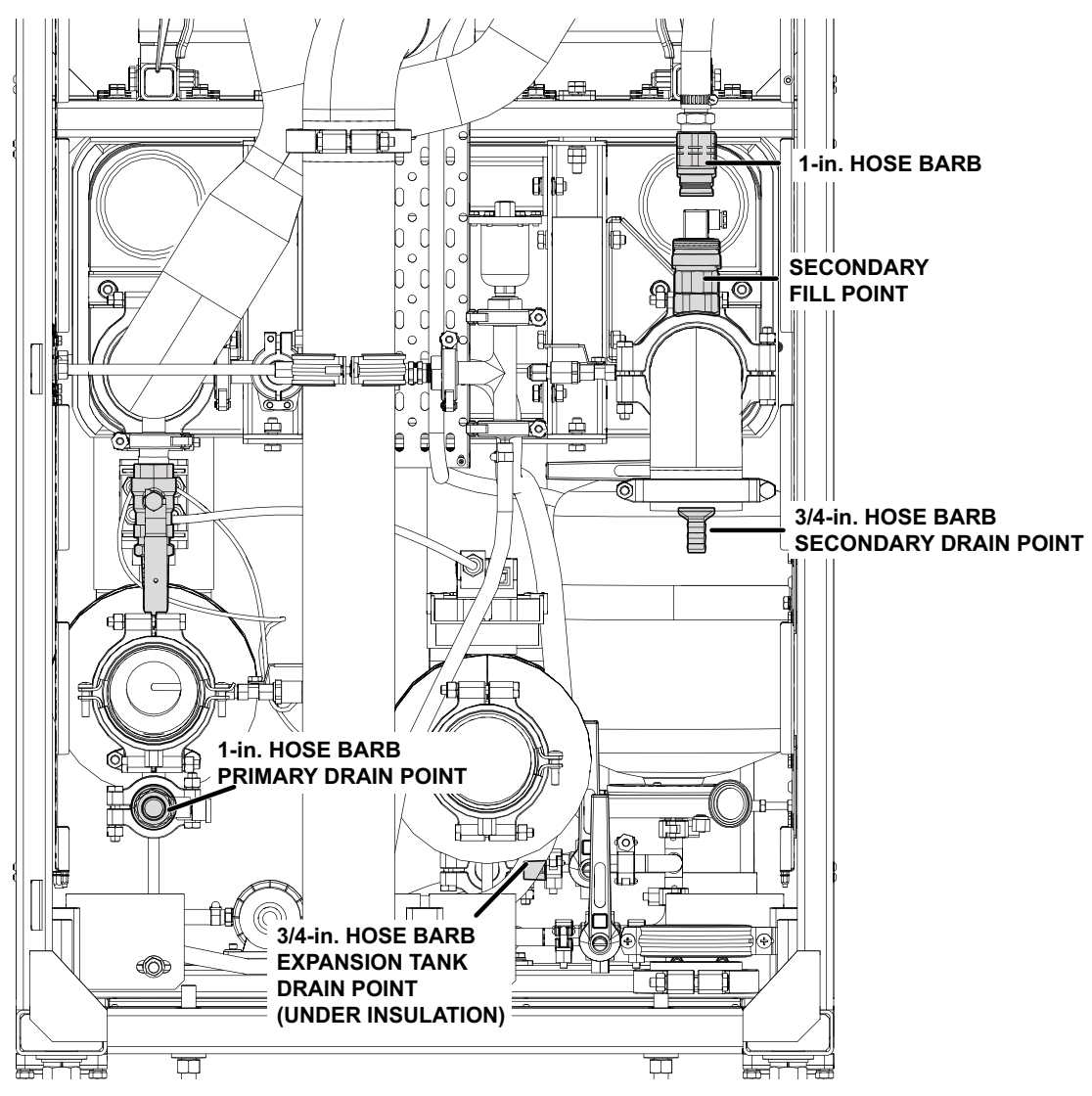

Note: Some piping not shown for clarity.

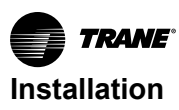

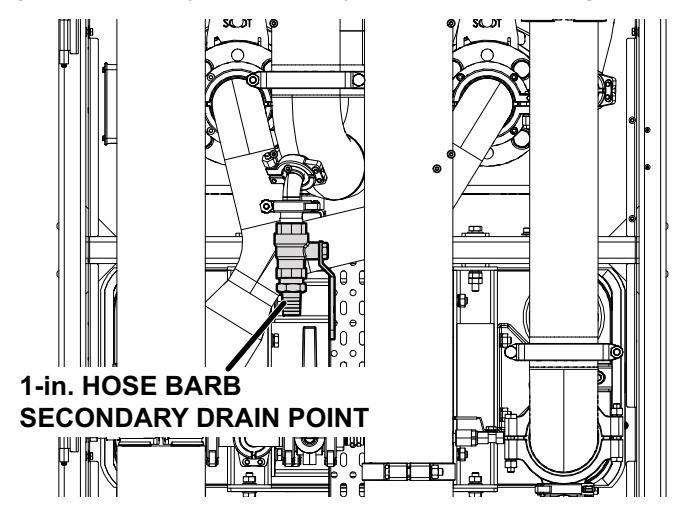

Figure 35. 3-way valve / 2-way PICV rear (top piping, additional drain)

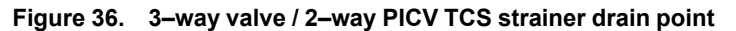

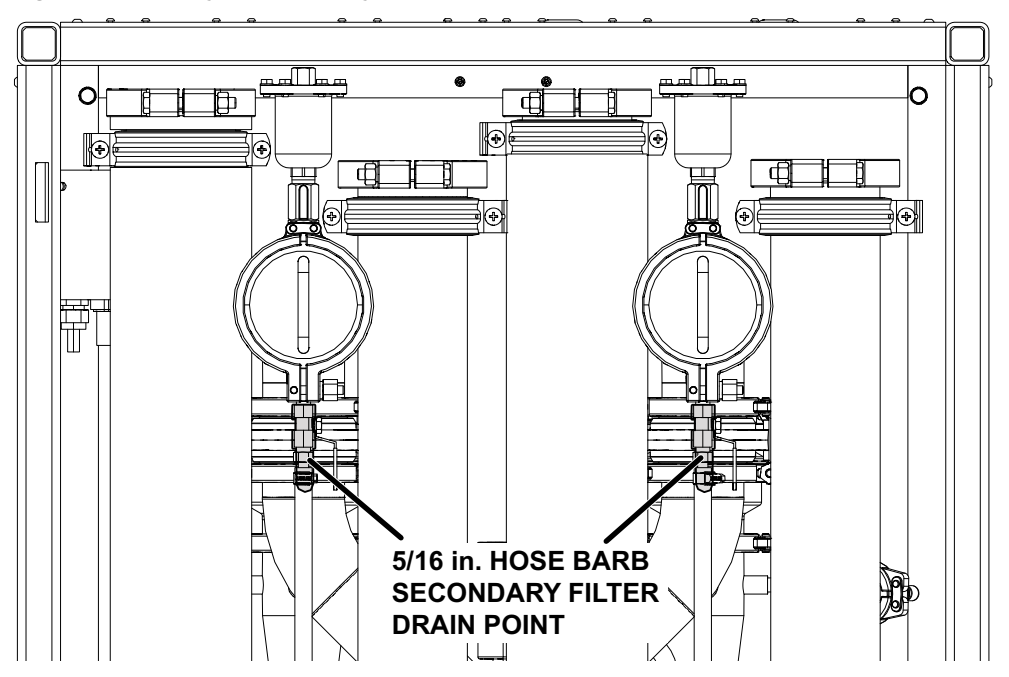

### **FWS Water Circuit**

#### Water Specifications

#### Table 16. Water specifications

| Contaminant   | Allowed Level |            |
|---------------|---------------|------------|
| Water Quality | рН            | 7 – 9      |
| Glycol        | %             | 50 maximum |
| Sulphides     | ppm           | <10        |
| Sulphates     | ppm           | <100       |
| Chloride      | ppm           | <50        |
| Colonies      | CFU/ml        | <1000      |
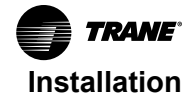

#### Table 16. Water specifications (continued)

| Contaminant                | Allowed Level |      |
|----------------------------|---------------|------|
| Total Hardness CA CO3      | ppm           | <200 |
| Residues after evaporation | ppm           | <500 |
| Turbidity                  | NTU           | <20  |

### **FWS Circuit Filling Procedure**

Fill the FWS water circuit with the selected medium per the Product Specification via the FWS supply connectors and the customer-provided medium supply system. Vent the system thoroughly during the filling process; this is performed on the customer side.

It is the installer's responsibility to make sure the FWS water is filtered to a level of at least 250 micron (60 mesh).

#### **TCS Coolant Circuit**

#### **Coolant Specifications**

#### Table 17. Coolant specifications

| Contaminant                | Allowed Level |            |
|----------------------------|---------------|------------|
| Water Quality              | рН            | 8 – 9.5    |
| Glycol                     | %             | 50 maximum |
| Sulphides                  | ppm           | <1         |
| Sulphates                  | ppm           | <10        |
| Chloride                   | ppm           | <5         |
| Colonies                   | CFU/ml        | <100       |
| Total Hardness CA CO3      | ppm           | 0          |
| Conductivity               | μS/cm         | 0.2 – 20   |
| Residues after evaporation | ppm           | <500       |
| Turbidity                  | NTU           | <20        |

#### TCS Circuit Filling Procedure Using an External Pump

When charging the unit for the first time, fill the TCS circuit with fluid per the Product Specifications. Confirm that the following conditions are met during the filling process:

Notes: This process uses an external fill pump.

- Use clean tools and personal protective clothing to protect against chemical splashes.
- Use clean auxiliary devices (e.g. pail, container).

Perform the filling process as follows:

- 1. Open all shut-off valves or butterfly valves.
- 2. Open the vent valve manually to confirm proper venting of the system.
- 3. Connect an external fill pump on the suction side to a glycol or water/anti-corrosion agent mixture.
- 4. Connect the external fill pump discharge side to the male quick-connect of the TCS fill point.

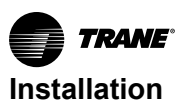

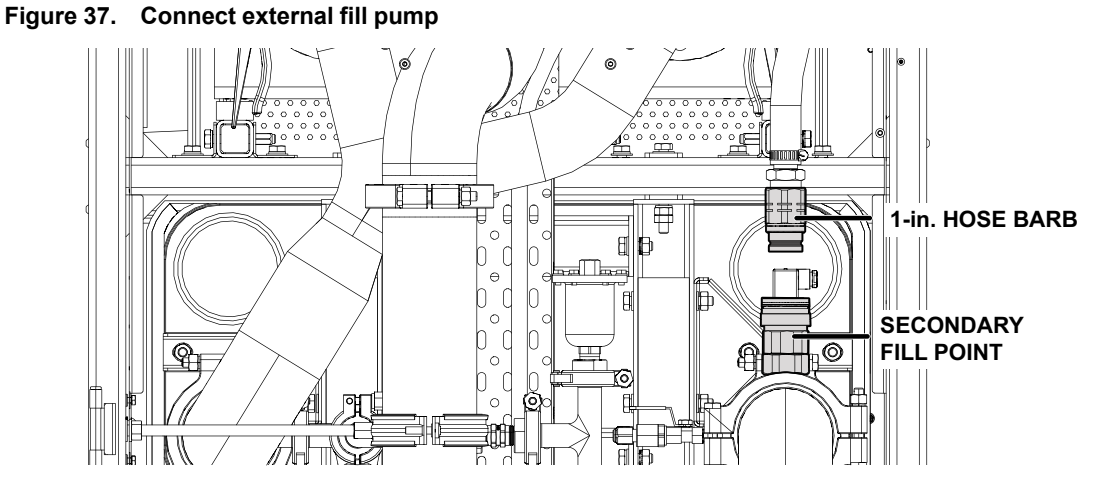

- 5. Connect the plug quick-connect to the receptacle quick-connect of the secondary fill point located on the TCS water circuit.
- 6. Power on the external fill pump until the necessary filling pressure is reached. For a startup test, a range of pressure from 1 barg to 2 barg is recommended.
- 7. Remove the plug quick-connect from the secondary fill point.
- 8. The system would still need to have sufficient venting but should do at commissioning. Initial system startup is performed by Trane service personnel or by the customer with commission manual.
- 9. Close the doors.

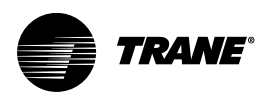

# **Pre-Startup Checklist**

# **Purging Air from the Closed Circuits**

## NOTICE

## Equipment Damage!

Failure to follow instructions below could result in equipment damage. Insufficient venting may damage the system. Air can remain trapped in the system and pumps may run dry if the highest venting point is not used. Install a vent valve at the highest point in the system.

*Important:* For correct operation and operational reliability of the closed circuits, vent the entire system thoroughly during the start-up phase.

**Note:** Foam may form inside the system during start-up due to the additives (glycol, anti-corrosion agents, etc.). This foam has a tendency to entrap air bubbles in the circuit that subsequently cannot escape. This is why venting must be repeated for a certain period of time (if necessary for several days) depending on the specific on-site conditions.

# **Pre-Start Checklist**

## A WARNING

Proper Field Wiring and Grounding Required!

Failure to follow code could result in death or serious injury. All field wiring MUST be performed by qualified personnel. Improperly installed and grounded field wiring poses FIRE and ELECTROCUTION hazards. To avoid these hazards, you MUST follow requirements for field wiring installation and grounding as described in NEC and your local/state/national electrical codes.

- Confirm that the installed TCDU is suitable for site supply voltage.
- Confirm power is stable and per specifications mentioned in the product specifications for operation.
- Confirm the emergency stop button is released.
- · Confirm the TCDU is filled with coolant.
- Confirm there are no system leaks.
- Confirm the status on the PLC is valid.
- Confirm the filter is not clogged and is in good condition.
- Confirm all panels, guards are installed.
- · Confirm all safety devices are functioning properly.
- Confirm the area around the TCDU is free from tools, materials, or other pieces of equipment that had to be used.
- Confirm the workspace is clean and there are no spills or debris in the area.
- · Confirm any require external peripheral alarms / sensors are correctly fitted.

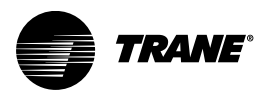

# Operation

# **Controller Overview**

The Trane Coolant Distribution Unit contains a Programmable Logic Controller (PLC) to manage the flow of cooling fluid to IT equipment in typical data center environments. TCS circuit coolant pumps are tightly controlled in three possible modes for the best heat rejection:

- Differential pressure The pumps operate in shifts or together to maintain a fixed differential pressure.
- Fixed flow rate The pumps operate in shifts or together to maintain a set coolant flow rate.
- Fixed speed % setpoint The pumps operate in shifts or together to maintain a fixed pump speed.

When the system is first powered on, the Human-Machine Interface (HMI) screen will illuminate, and the pump inverter drives will energize. After a short initialization period, the display will default to the Home screen.

## Power on the System

Figure 38. Power switch

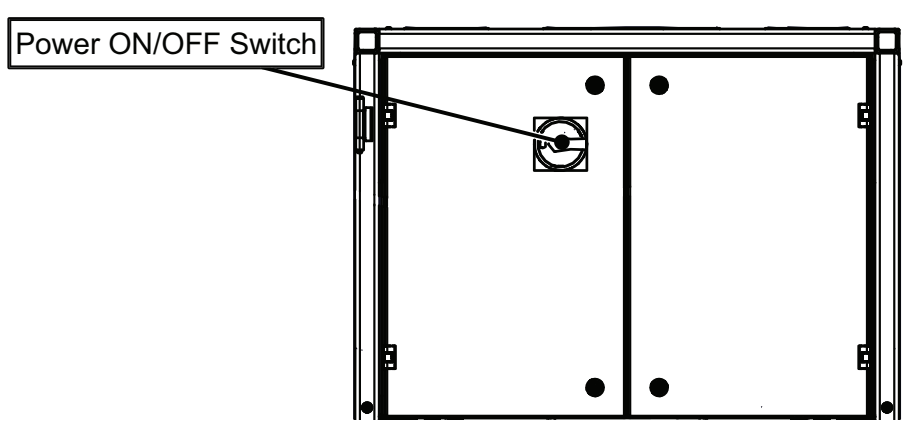

# User Interface (3-Way Valve)

## Using the Interface

The items outlined below will appear on various screens to operate and control the TCDU.

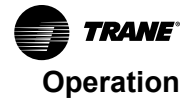

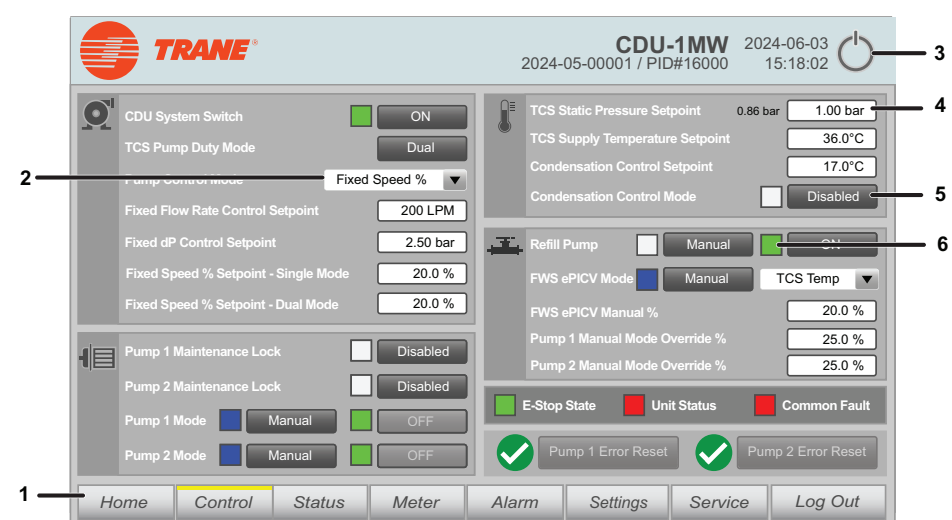

Figure 39. User interface (3-way valve)

Table 18. User interface components

| Item | Description     | Usage                                                                                                    |
|------|-----------------|----------------------------------------------------------------------------------------------------|
| 1    | Menus           | The menu buttons located at the bottom of the screen allow the user to switch between menus. A yellow bar located at the top of the menu button indicates the currently displayed menu. |
| 2    | Pull-down menus | Press the arrow on the menu to display the options. Press the desired option to select it.                                                                                              |
| 3    | Power button    | Press the power button to close the PLC app.                                                                                                    |
|      |                 | Note: This is not recommended.                                                                                                    |
| 4    | Text fields     | Press the field to open a keyboard on the screen to enter the desired value.                                                                                                    |
| 5    | Buttons         | The text on the buttons display the current status of the setting. Press the button to toggles between options for the setting.                                                         |
| 6    | Indicators      | Indicators next to buttons provide more information about the status of the setting based on the color of the indicator:                                                                |
|      |                 | Red: An alarm or fault that has occurred.                                                                                                    |
|      |                 | Blue Flashing: Manual mode is active.                                                                                                    |
|      |                 | Green: Status is active or the unit is operating in Auto mode.                                                                                                    |

## Logging In

The bottom-right menu will allow user to Log Out if a user is currently logged into the TCDU. If a user presses a button or screen that would require access rights, the log in screen displays.

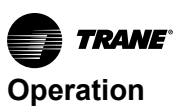

Figure 40. Log in screen

|                             | 2024-(                   | CDU-1MM<br>05-00001 / PID#1600 | 2024-06-03 O       |
|-----------------------------|--------------------------|--------------------------------|--------------------|
| CDU System Switch           |                          | nt                             | 0.86 bar 1.00 bar  |
| TCS Pump Duty Mode          | Login                    | etpoir                         | nt <u>36.0°C</u>   |
| Pump Control Mode           | Username                 | oint                           | 17.0°C             |
| Fixed Flow Rate Control Set |                          | e                              | Enabled            |
| Fixed dP Control Setpoint   | Password                 | Manua                          | al ON              |
| Fixed Speed % Setpoint - Si |                          |                                | Manual             |
| Fixed Speed % Setpoint - Di | Show Password            | ol % to                        | HX 100.0 %         |
| Pump 1 Maintenance Lock     | Login Change Password Lo | ogin ride %                    | 20.0 %             |
| Pump 2 Maintenance Lock     |                          |                                |                    |
| Pump 1 Mode 📃 AL            |                          | atus                           | Common Fault       |
| Pump 2 Mode 🚺 AL            |                          |                                | Pump 2 Error Reset |
| Home Control                | Status Meter Alarm       | Settings Serv                  | vice Log Out       |

A window will open for users to enter their username and password. An option to change the user password is also available on this screen.

#### **Home Screen**

The Home screen displays the P&ID of the TCDU-1MW, showing all temperature, pressure, and flow rate readings for both FWS and TCS circuits. Additional information including the model number, serial number and date / time are also displayed.

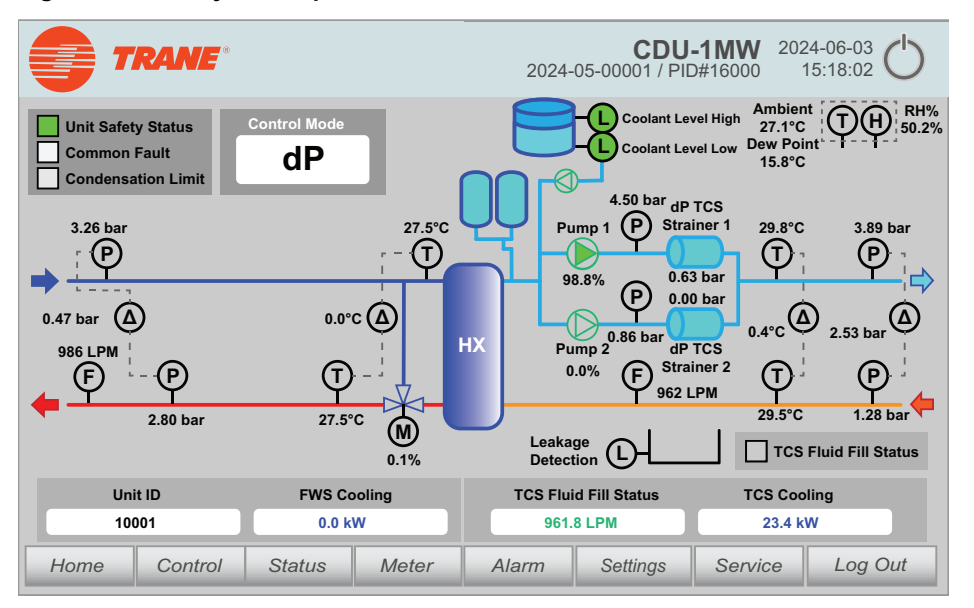

Figure 41. 3–way valve option

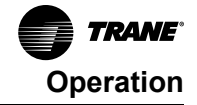

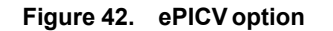

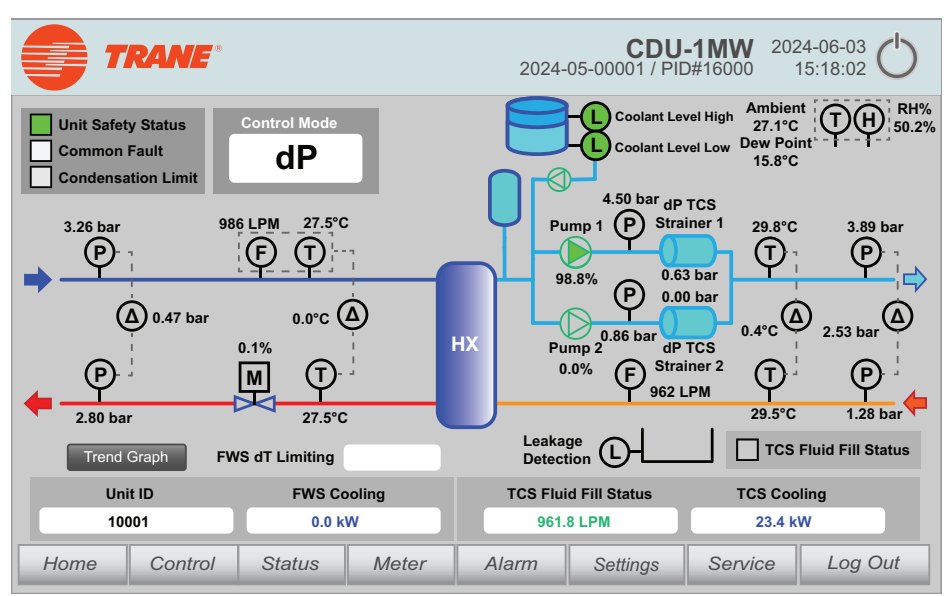

### **Control Screen**

#### 3–Way Valve Option

The Control screen displays control options and operating parameters.

**Note:** Some Control items cannot be activated if the user is not logged in with an account with the proper access rights.

Figure 43. Control screen (3–way valve option)

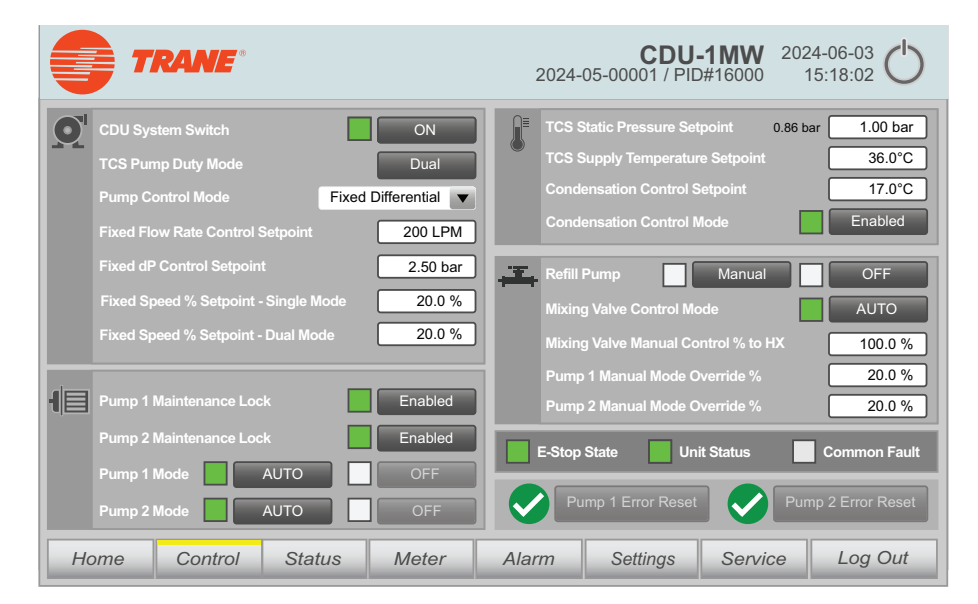

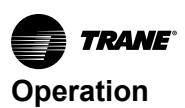

## Table 19. 3-way valve Control screen options

| Name                                    | Description                                                                                                    | Range/Options                                                                                                    |
|-----------------------------------------|----------------------------------------------------------------------------------------------------|----------------------------------------------------------------------------------------------------|
| TCDU System Switch                      | Only TCDU System Switch is ON, would allow the<br>TCS Pumps to be turned ON through Auto or<br>Manual Modes. If TCDU System Switch is OFF,<br>then all TCS Pumps and Refill Pump would be<br>turned OFF no matter the circumstances.<br>The TCDU System Switch to Last State After<br>Power Failure at Setting Tab control whether<br>TCDU System Switch is ON after a power cycle.           | • ON<br>• OFF                                                                                                    |
| TCS Pump Duty Mode                      | Selects whether to run one TCS pump alone or<br>two TCS pumps together or in changeover mode.<br><b>Note:</b> Changeover mode is where pump 1 runs for<br>the length of time designated in Pump Duty<br>Changeover Duration then switches to<br>pump 2. Pump 2 will run for the Pump Duty<br>Changeover Duration length of time then<br>switch back, and so on.                               | <ul> <li>Single</li> <li>Dual</li> </ul>                                                                                                    |
| Pump Control Mode                       | Determines the control logic used for the system pumps.                                                                                                    | <ul> <li>Fixed Differential — The pumps operate in shifts or together to maintain a fixed differential pressure.</li> <li>Fixed Flow Rate — The pumps operate in shifts or together to maintain a fixed coolant flow rate.</li> <li>Fixed Speed Percentage — The pumps operate in shifts or together to maintain a fixed pump speed.</li> </ul>                                                                                                    |
| Fixed Flow Rate Control Setpoint        | Sets the target TCS pump flow rate when the<br>Pump Control Mode is set to Fixed Flow Rate.                                                                                                    | 0–264 GPM (0–1000 LPM) Default:                                                                                                    |
| Fixed dP Control Setpoint               | Sets the target differential pressure drop when the<br>Pump Control Mode is set to Fixed Differential.                                                                                                    | 0–130.5 psig (0–9 barg) Default:                                                                                                    |
| Fixed Speed % Setpoint - Single<br>Mode | Sets the target fixed pump speed for a single pump<br>when the when the Pump Control Mode is set to<br>Fixed Speed Percentage.                                                                                                    | 0–100% Default:                                                                                                    |
| Fixed Speed % Setpoint - Dual<br>Mode   | Sets the target fixed pump speed for dual pumps<br>when the when the Pump Control Mode is set to<br>Fixed Speed Percentage.                                                                                                    | 0–100%                                                                                                    |
| Pump Duty Changeover Duration           | Sets the target TCS pump run time before<br>changeover from TCS pump 1 to TCS pump 2 and<br>vice versa.<br><b>Note:</b> Only available in Auto mode.                                                                                                    | 0–999 hours                                                                                                    |
| Pump 1 / 2 Maintenance Lock             | Enables or disables the automatic start-up of<br>pumps.<br>The status indicator indicates the following:<br>• Green: Enabled<br>• White: Disabled                                                                                                    | <ul> <li>Enabled: Prevents the TCS pump from turning on (for example, use to deactivate the pump to change the pump strainer).</li> <li>Disabled: The TCS pump will start if all conditions for operation are met.</li> </ul>                                                                                                    |
| Pump 1 / 2 Mode                         | <ul> <li>Sets the operating mode of the pump.<br/>The status indicators indicate the following:</li> <li>Green: The pump is operating in Auto mode.</li> <li>Blue: The pump is operating in Manual mode.<br/>When the pump is set to Manual mode, the On/Off button becomes active.</li> <li>Green: The pump is ON in Manual mode.</li> <li>White: The pump is OFF in Manual mode.</li> </ul> | <ul> <li>Auto: The TCS pump will control to the setpoint with PID feedback based on the settings for Pump Control Mode and TCS Pump Duty Mode.</li> <li>Manual: The pump is manually controlled with the ON/OFF button that will now be active. The pump is manually operated at the percentage specified in Pump 1 Manual Mode Override % and Pump 2 Manual Mode Override % respectively.</li> <li>0–130.5 psig (0–9 barg) Default: 1.5 barg</li> </ul> |
|                                         | the threshold at which the fill pump will fill the TCS<br>circuit with coolant from the reservoir. While the<br>pressure is lower than the threshold, the pump will<br>fill coolant into the TCS circuit.                                                                                                    |                                                                                                    |

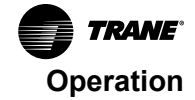

| Table 19. | 3–way valve | <b>Control screen</b> | options | (continued) |
|-----------|-------------|-----------------------|---------|-------------|
|-----------|-------------|-----------------------|---------|-------------|

| Name                                | Description                                                                                                    | Range/Options                                                                                                    |
|-------------------------------------|----------------------------------------------------------------------------------------------------|----------------------------------------------------------------------------------------------------|
| TCS Supply Temperature Setpoint     | When the system 3-way Valve is operated in Auto<br>mode, the 3-way Valve would be controlled to<br>maintain the TCS Supply Temperature at the<br>setpoint.                                                                                                    | 0–122°F (0–50°C)                                                                                                    |
| Condensation Control Setpoint       | The dew point temperature at which condensation control starts.                                                                                                    | 0–140°F (0–60°C)                                                                                                    |
| Condensation Control Mode           | When enabled, the TCS Supply Temperature<br>Setpoint is set to higher than the dew point.<br>Nothing will happen if the TCS Supply<br>Temperature Setpoint is already higher than the<br>dew point.                                                                                                    | <ul> <li>Enabled: (Green)</li> <li>Disabled: (White)</li> </ul>                                                                                                    |
| Refill Pump                         | <ul> <li>Sets the operating mode of the fill pump.<br/>The status indicators indicate the following:</li> <li>Green: The pump is operating in Auto mode.</li> <li>White: The pump is operating in Manual mode.</li> <li>When the pump is set to Manual mode, the On/Off button becomes active.</li> <li>Green: The pump is ON in Manual mode.</li> <li>White: The pump is OFF in Manual mode.</li> </ul>                                      | <ul> <li>Auto: The fill pump will operate automatically based on the value given for TCS Static Pressure Setpoint.</li> <li>Manual: The fill pump is manually controlled with the ON/OFF button that will now be active.</li> </ul>                                                                        |
| Mixing Valve Control Mode           | <ul> <li>Green = The mixing valve is operating in Auto mode.</li> <li>Blue = The mixing valve is operating in Manual mode.</li> </ul>                                                                                                    | <ul> <li>Auto: The flow of coolant out of the 3-way valve will be<br/>controlled based on TCS Supply Temperature Setpoint and<br/>Condensation Control Mode.</li> <li>Manual: The flow of coolant out of the 3-way valve is manually<br/>controlled via the given open percentage of the valve.</li> </ul> |
| Mixing Valve Manual Control % to HX | When 3-way Valve Control Mode is Manual, the<br>user directly control the amount of coolant going<br>into the brazed plate Heat Exchanger.                                                                                                    | 0–100%                                                                                                    |
| Pump 1 Manual Mode Override %       | When TCS Pump 1 is in Manual mode, then directly control the power of the TCS Pump 1.                                                                                                    | 0–100%                                                                                                    |
| Pump 2 Manual Mode Override %       | When TCS Pump 2 is in Manual mode, then directly control the power of the TCS Pump 2.                                                                                                    | 0–100%                                                                                                    |
| E-Stop State                        | <ul> <li>This indicates the current state of the emergency stop button.</li> <li>Green: The e-stop is not activated and is ready to be used.</li> <li>Red: The e-stop is activated (has been pressed).</li> </ul>                                                                                                    | N/A                                                                                                    |
| Unit Status                         | <ul> <li>This indicates whether any important alarm had appeared or E-stop switch had been pressed (even when the E-stop is cleaned).</li> <li>Green: No critical alarm had appeared, and no E-stop switch had been pressed but not cleared.</li> <li>Red: Important alarm had appeared in Alarm Tab or E-stop switch had been pressed but not cleared. Safety Reset in Alarm Tab could be used to reset the Unit Status to Green.</li> </ul> | N/A                                                                                                    |
| Common Fault                        | Indicate any warning had appeared.                                                                                                    | N/A                                                                                                    |
| Pump 1 Error Reset                  | If the inverter of the TCS pump 1 have any error,<br>the button can be pressed to clear any error<br>related to TCS pump 1.                                                                                                    | N/A                                                                                                    |
| Pump 2 Error Reset                  | If the inverter of the TCS pump 1 have any error,<br>the button can be pressed to clear any error<br>related to TCS pump 1.                                                                                                    | N/A                                                                                                    |

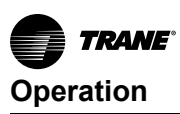

## ePICV Options

The Control screen displays control options and operating parameters.

**Note:** Some Control items cannot be activated if the user is not logged in with an account with the proper access rights.

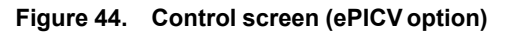

|                                                                                                    | <b>CDU-1MW</b> 2024-06-03<br>2024-05-00001 / PID#16000 15:18:02                                                                                                    |
|----------------------------------------------------------------------------------------------------|----------------------------------------------------------------------------------------------------|
| CDU System Switch ON<br>TCS Pump Duty Mode Dual<br>Pump Control Mode Fixed Speed %<br>Fixed Flow Rate Control Setpoint 200 LPM                   | TCS Static Pressure Setpoint       0.86 bar       1.00 bar         TCS Supply Temperature Setpoint       36.0°C         Condensation Control Setpoint       17.0°C         Condensation Control Mode       Enabled |
| Fixed dP Control Setpoint     2.50 bar       Fixed Speed % Setpoint - Single Mode     20.0 %       Fixed Speed % Setpoint - Dual Mode     20.0 % | Refill Pump     Manual     OFF       FWS ePICV Mode     AUTO     TCS Temp       FWS ePICV Manual %     20.0 %       Pump 1 Manual %     20.0 %                                                                     |
| Pump 1 Maintenance Lock     Disabled       Pump 2 Maintenance Lock     Disabled       Pump 1 Mode     AUTO       OFF     Pump 2 Mode             | Pump 1 Manual Mode Override % 25.0 %<br>Pump 2 Manual Mode Override % 25.0 %<br>E-Stop State Unit Status Common Fault<br>Pump 1 Error Reset Pump 2 Error Reset                                                     |
| Home Control Status Meter                                                                                                    | Alarm         Settings         Service         Log Out                                                                                                    |

#### Table 20. ePICV Control screen options

| Name                                 | Description                                                                                                    | Range/Options                                                                                                    |
|--------------------------------------|----------------------------------------------------------------------------------------------------|----------------------------------------------------------------------------------------------------|
| TCDU System Switch                   | Only TCDU System Switch is ON, would allow the<br>TCS Pumps to be turned ON through Auto or<br>Manual Modes. If TCDU System Switch is OFF,<br>then all TCS Pumps and Refill Pump would be<br>turned OFF no matter the circumstances.<br>The TCDU System Switch to Last State After<br>Power Failure at Setting Tab control whether<br>TCDU System Switch is ON after a power cycle. | • ON<br>• OFF                                                                                                    |
| TCS Pump Duty Mode                   | Selects whether to run one TCS pump alone or<br>two TCS pumps together or in changeover mode.<br><b>Note:</b> Changeover mode is where pump 1 runs for<br>the length of time designated in Pump Duty<br>Changeover Duration then switches to<br>pump 2. Pump 2 will run for the Pump Duty<br>Changeover Duration length of time then<br>switch back, and so on.                     | <ul> <li>Single</li> <li>Dual</li> </ul>                                                                                                    |
| Pump Control Mode                    | Determines the control logic used for the system pumps.                                                                                                    | <ul> <li>Fixed Differential — The pumps operate in shifts or together to maintain a fixed differential pressure.</li> <li>Fixed Flow Rate — The pumps operate in shifts or together to maintain a fixed coolant flow rate.</li> <li>Fixed Speed Percentage — The pumps operate in shifts or together to maintain a fixed pump speed.</li> </ul> |
| Fixed Flow Rate Control Setpoint     | Sets the target TCS pump flow rate when the Pump Control Mode is set to Fixed Flow Rate.                                                                                                    | 0–264 GPM (0–1000 LPM) Default:                                                                                                    |
| Fixed dP Control Setpoint            | Sets the target differential pressure drop when the Pump Control Mode is set to Fixed Differential.                                                                                                    | 0–130.5 psig (0–9 barg) Default:                                                                                                    |
| Fixed Speed % Setpoint - Single Mode | Sets the target fixed pump speed for a single pump<br>when the when the Pump Control Mode is set to<br>Fixed Speed Percentage.                                                                                                    | 0–100% Default:                                                                                                    |

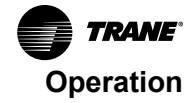

| Table 20. | ePICV Contro | screen options | (continued) |
|-----------|--------------|----------------|-------------|
|-----------|--------------|----------------|-------------|

| Name                                  | Description                                                                                                    | Range/Options                                                                                                    |
|---------------------------------------|----------------------------------------------------------------------------------------------------|----------------------------------------------------------------------------------------------------|
| Fixed Speed % Setpoint - Dual<br>Mode | Sets the target fixed pump speed for dual pumps<br>when the when the Pump Control Mode is set to<br>Fixed Speed Percentage.                                                                                                    | 0–100%                                                                                                    |
| Pump Duty Changeover Duration         | Sets the target TCS pump run time before changeover from TCS pump 1 to TCS pump 2 and vice versa.                                                                                                    | 0–999 hours                                                                                                    |
|                                       | Note: Only available in Auto mode.                                                                                                    |                                                                                                    |
| Pump 1 / 2 Maintenance Lock           | Enables or disables the automatic start-up of<br>pumps.<br>The status indicator indicates the following:<br>• Green: Enabled<br>• White: Disabled                                                                                                    | <ul> <li>Enabled: Prevents the TCS pump from turning on (for example, use to deactivate the pump to change the pump strainer).</li> <li>Disabled: The TCS pump will start if all conditions for operation are met.</li> </ul>                                                                                                    |
| Pump 1 / 2 Mode                       | <ul> <li>Sets the operating mode of the pump.</li> <li>The status indicators indicate the following:</li> <li>Green: The pump is operating in Auto mode.</li> <li>Blue: The pump is operating in Manual mode.</li> <li>When the pump is set to Manual mode, the On/Off button becomes active.</li> <li>Green: The pump is ON in Manual mode.</li> <li>White: The pump is OFF in Manual mode.</li> </ul>  | <ul> <li>Auto: The TCS pump will control to the setpoint with PID feedback based on the settings for Pump Control Mode and TCS Pump Duty Mode.</li> <li>Manual: The pump is manually controlled with the ON/OFF button that will now be active. The pump is manually operated at the percentage specified in Pump 1 Manual Mode Override % and Pump 2 Manual Mode Override % respectively.</li> </ul> |
| TCS Static Pressure Setpoint          | When the system is operating in Auto mode, this is<br>the threshold at which the fill pump will fill the TCS<br>circuit with coolant from the reservoir. While the<br>pressure is lower than the threshold, the pump will<br>fill coolant into the TCS circuit.                                                                                                    | 0–130.5 psig (0–9 barg) Default: 1.5 barg                                                                                                    |
| TCS Supply Temperature Setpoint       | When the system 3-way Valve is operated in Auto<br>mode, the 3-way Valve would be controlled to<br>maintain the TCS Supply Temperature at the<br>setpoint.                                                                                                    | 0–122°F (0–50°C)                                                                                                    |
| Condensation Control Setpoint         | The dew point temperature at which condensation control starts.                                                                                                    | 0–140°F (0–60°C)                                                                                                    |
| Condensation Control Mode             | When enabled, the TCS Supply Temperature<br>Setpoint is set to higher than the dew point.<br>Nothing will happen if the TCS Supply<br>Temperature Setpoint is already higher than the<br>dew point.                                                                                                    | <ul><li>Enabled: (Green)</li><li>Disabled: (White)</li></ul>                                                                                                    |
| Refill Pump                           | <ul> <li>Sets the operating mode of the fill pump.<br/>The status indicators indicate the following:</li> <li>Green: The pump is operating in Auto mode.</li> <li>White: The pump is operating in Manual mode.</li> <li>When the pump is set to Manual mode, the On/Off button becomes active.</li> <li>Green: The pump is ON in Manual mode.</li> <li>White: The pump is OFF in Manual mode.</li> </ul> | <ul> <li>Auto: The fill pump will operate automatically based on the value given for TCS Static Pressure Setpoint.</li> <li>Manual: The fill pump is manually controlled with the ON/OFF button that will now be active.</li> </ul>                                                                                                    |
| FWS ePICV Mode                        | <ul> <li>Green = The mixing valve is operating in Auto mode.</li> <li>Blue = The mixing valve is operating in Manual mode.</li> </ul>                                                                                                    | <ul> <li>Auto: The flow of coolant out of the 3-way valve will be<br/>controlled based on TCS Supply Temperature Setpoint and<br/>Condensation Control Mode.</li> <li>Manual: The flow of coolant out of the 3-way valve is manually<br/>controlled via the given open percentage of the valve.</li> </ul>                                                                                            |
| FWS ePICV Manual %                    | When FWS ePICV Mode is Manual, the setpoint<br>directly control the ePICV.                                                                                                    | 0–100%                                                                                                    |
| Pump Manual % P1: / P2:               | When TCS Pump 1 / 2 is in Manual mode, then directly control the power of the TCS Pump 1 / 2 (P1 / P2).                                                                                                    | 0–100%                                                                                                    |

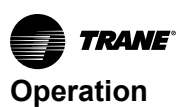

| Table 20. | ePICV Control | screen options | (continued) |
|-----------|---------------|----------------|-------------|
|-----------|---------------|----------------|-------------|

| Name               | Description                                                                                                    | Range/Options |
|--------------------|----------------------------------------------------------------------------------------------------|---------------|
| E-Stop State       | This indicates the current state of the emergency stop button.                                                                                                    | N/A           |
|                    | Green: The e-stop is not activated and is ready to be used.                                                                                                    |               |
|                    | Red: The e-stop is activated (has been pressed).                                                                                                    |               |
| Unit Status        | This indicates whether any important alarm had<br>appeared or E-stop switch had been pressed<br>(even when the E-stop is cleaned).                                                                           | N/A           |
|                    | <ul> <li>Green: No critical alarm had appeared, and<br/>no E-stop switch had been pressed but not<br/>cleared.</li> </ul>                                                                                    |               |
|                    | <ul> <li>Red: Important alarm had appeared in Alarm<br/>Tab or E-stop switch had been pressed but<br/>not cleared. Safety Reset in Alarm Tab could<br/>be used to reset the Unit Status to Green.</li> </ul> |               |
| Common Fault       | Indicate any warning had appeared.                                                                                                    | N/A           |
| Pump 1 Error Reset | If the inverter of the TCS pump 1 have any error,<br>the button can be pressed to clear any error<br>related to TCS pump 1.                                                                                  | N/A           |
| Pump 2 Error Reset | If the inverter of the TCS pump 1 have any error,<br>the button can be pressed to clear any error<br>related to TCS pump 1.                                                                                  | N/A           |

## **Status Screen**

#### 3-way Valve Option

The Status screen displays cooling status information on the operating condition of the TCDU. This screen is informational and has no configurable settings. Values on this screen may be highlighted in yellow or orange and color is corresponding to the 4.3.8.2 Severity Monitoring Threshold Screen (3-Way Valve).

- Yellow highlight: The value is within a warning range; the system will still run.
- Orange highlight: The value is within an alarm range; the system will still run for most alarm except Pump 1 / 2 Over-pressure alarm. For Pump 1 / 2, if the pressure reading is over Alarm High threshold, the system will shutdown.

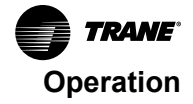

| FWS Status Summary       |              | TCS Status Summary |         |
|--------------------------|--------------|--------------------|---------|
| Input Pressure           | 2.98 bar     | Pump 1 Pressure    | 1.2 b   |
| Input Flow Rate          | 794 LPM      | Pump 1 Speed       | 0.0     |
| Input Temperature        | 28.1°C       | Strainer 1 dP      | 0.0 b   |
| Output Temperature       | 28.2°C       | Pump 2 Pressure    | 1.2 b   |
| Output Pressure          | 2.75 bar     | Pump 2 Speed       | 0.0     |
| FWS Loop dP              | 0.24 bar     | Strainer 2 dP      | 0.0 b   |
| FWS Loop dT              | 0.1°C        | Supply Pressure    | 12h     |
| Mixing Valve State to HX | 0.0 % / 0.1% | Supply Temperature | 28.0    |
| Ambient Temperature      | 26.6°C       | Return Pressure    | 0.9 b   |
| Ambient RH               | 62.2%        | Return Temperature | 25.5    |
| Ambient Dew Point        | 18.7°C       | TCS Flow Pate      | 100   6 |
|                          |              | TCS Loop dP        | 0.30 b  |
|                          |              | TCSLoop.dT         | 2.5     |

Figure 45. Status screen (3-way valve)

| Name                | Description                                                                                                    |  |  |
|---------------------|----------------------------------------------------------------------------------------------------|--|--|
| FWS Status Summary  |                                                                                                    |  |  |
| Input Pressure      | The pressure reading of the coolant from the FWS supply pressure sensor.                                                                                                    |  |  |
| Input Flow Rate     | The coolant flow rate from the FWS flow sensor.                                                                                                    |  |  |
| Input Temperature   | The temperature of the coolant entering the system from the FWS supply temperature sensor.                                                                                                    |  |  |
| Output Temperature  | The temperature of the coolant leaving the system from FWS return temperature sensor.                                                                                                    |  |  |
| Output Pressure     | The pressure reading of the coolant from the FWS return pressure sensor.                                                                                                    |  |  |
| FWS Loop dP         | The difference in pressure of the coolant between the FWS supply pressure sensor and the FWS return pressure sensor.                                                                                                    |  |  |
| FWS Loop dT         | The difference in temperature of the coolant between the FWS supply temperature sensor and the FWS return temperature sensor.                                                                                                    |  |  |
| FWS ePICV %         | The open percentage of the valve sending coolant into the brazed plate heat exchanger.                                                                                                    |  |  |
| Ambient Temperature | The temperature of the surrounding air from the ambient temperature and humidity sensor.                                                                                                    |  |  |
| Ambient RH          | The relative humidity of the surrounding air from the ambient temperature and humidity sensor.                                                                                                    |  |  |
| Ambient Dew Point   | The dew point (the temperature the air needs to be to achieve 100% humidity) of the ambient air. If the value is highlighted in yellow, it is within the range to trigger a high or low warning. If the value is highlighted in orange, it is within the range to trigger a high or low alarm. |  |  |
| Group Comm          | Stand Alone Mode: No group control: each TCDU operates independently. Group Control: Group Control.                                                                                                    |  |  |
| TCS Status Summary  |                                                                                                    |  |  |
| Pump 1 Pressure     | The current pressure of TCS pump 1.                                                                                                    |  |  |
| Pump 1 Speed        | The current operating speed of TCS pump 1.                                                                                                    |  |  |
| Strainer 1 dP       | The differential pressure across the TCS supply strainer.                                                                                                    |  |  |
| Pump 2 Pressure     | The current pressure of TCS pump 2.                                                                                                    |  |  |
| Pump 2 Speed        | The current operating speed of TCS pump 2.                                                                                                    |  |  |
| Strainer 2 dP       | The differential pressure across TCS supply strainer 2.                                                                                                    |  |  |

| Name               | Description                                                                                                    |  |  |
|--------------------|----------------------------------------------------------------------------------------------------|--|--|
| Supply Pressure    | The pressure reading of the coolant from the TCS supply pressure sensor.                                                      |  |  |
| Supply Temperature | The temperature of the coolant from the TCS supply temperature sensor.                                                        |  |  |
| Return Pressure    | The pressure reading of the coolant from the TCS return pressure sensor.                                                      |  |  |
| Return Temperature | The temperature of the coolant from the TCS return temperature sensor.                                                        |  |  |
| TCS Flow Rate      | The coolant flow rate from the TCS supply flow sensor.                                                                        |  |  |
| TCS Loop dP        | The difference in pressure of the coolant between the TCS supply pressure sensor and the TCS return pressure sensor.          |  |  |
| TCS Loop dT        | The difference in temperature of the coolant between the TCS supply temperature sensor and the TCS return temperature sensor. |  |  |

#### Table 21. 3-way valve Status screen options (continued)

#### **ePICV** Option

The Status screen displays cooling status information on the operating condition of the TCDU. This screen is informational and has no configurable settings. Values on this screen may be highlighted in yellow or orange and color is corresponding to the 4.3.8.2 Severity Monitoring Threshold Screen (3-Way Valve).

- Yellow highlight: The value is within a warning range; the system will still run.
- Orange highlight: The value is within an alarm range; the system will still run for most alarm except Pump 1 / 2 Over-pressure alarm. For Pump 1 / 2, if the pressure reading is over Alarm High threshold, the system will shutdown.

#### CDU-1MW 2024-06-03 C 2024-05-00001 / PID#16000 15:18:02 TRANE TCS Status Summary FWS Status Summary Pump 1 Pressu Pump 1 Speed Strainer 1 dP 2.98 bar 1.2 bar 794 I PM 0.0% 28.1°C 0.0 bar 28.2°C 1.2 bar 2.75 bar Pump 2 Speed Strainer 2 dP 0.0% FWS Loop dP FWS Loop dT 0.24 bar 0.0 bar 0.1°C 1.2 bar 0.0 % / 0.1% FWS ePICV valve positi Supply Temperature 28.0°C 26.6°C Ambient Temperatu Ambient RH Ambient Dew Point 0.9 bar Return Pressure Return Temperatu 62.2% 25.5°C 18.7°C 100 LPM 0.30 bar 2.5°C Group Comm Stand Alone Mode Home Control Status Meter Alarm Settings Service Log Out

#### Figure 46. Status screen (ePICV)

| Table 22. | ePICV option screen options |
|-----------|-----------------------------|
|-----------|-----------------------------|

| Name               | Description                                                                                |  |
|--------------------|--------------------------------------------------------------------------------------------|--|
| FWS Status Summary |                                                                                            |  |
| Input Pressure     | The pressure reading of the coolant from the FWS supply pressure sensor.                   |  |
| Input Flow Rate    | The coolant flow rate from the FWS flow sensor.                                            |  |
| Input Temperature  | The temperature of the coolant entering the system from the FWS supply temperature sensor. |  |

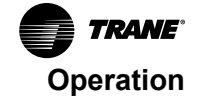

| Table 22. | ePICV option | screen options | (continued) |
|-----------|--------------|----------------|-------------|
|-----------|--------------|----------------|-------------|

| Name                | Description                                                                                                    |
|---------------------|----------------------------------------------------------------------------------------------------|
| Output Temperature  | The temperature of the coolant leaving the system from FWS return temperature sensor.                                                                                                    |
| Output Pressure     | The pressure reading of the coolant from the FWS return pressure sensor.                                                                                                    |
| FWS Loop dP         | The difference in pressure of the coolant between the FWS supply pressure sensor and the FWS return pressure sensor.                                                                                                    |
| FWS Loop dT         | The difference in temperature of the coolant between the FWS supply temperature sensor and the FWS return temperature sensor.                                                                                                    |
| FWS ePICV %         | The open percentage of the valve sending coolant into the brazed plate heat exchanger.                                                                                                    |
| Ambient Temperature | The temperature of the surrounding air from the ambient temperature and humidity sensor.                                                                                                    |
| Ambient RH          | The relative humidity of the surrounding air from the ambient temperature and humidity sensor.                                                                                                    |
| Ambient Dew Point   | The dew point (the temperature the air needs to be to achieve 100% humidity) of the ambient air. If the value is highlighted in yellow, it is within the range to trigger a high or low warning. If the value is highlighted in orange, it is within the range to trigger a high or low alarm. |
| Group Comm          | Stand Alone Mode: No group control: each TCDU operates independently. Group Control: Group Control.                                                                                                    |
|                     | TCS Status Summary                                                                                                    |
| Pump 1 Pressure     | The current pressure of TCS pump 1.                                                                                                    |
| Pump 1 Speed        | The current operating speed of TCS pump 1.                                                                                                    |
| Strainer 1 dP       | The differential pressure across the TCS supply strainer.                                                                                                    |
| Pump 2 Pressure     | The current pressure of TCS pump 2.                                                                                                    |
| Pump 2 Speed        | The current operating speed of TCS pump 2.                                                                                                    |
| Strainer 2 dP       | The differential pressure across TCS supply strainer 2.                                                                                                    |
| Supply Pressure     | The pressure reading of the coolant from the TCS supply pressure sensor.                                                                                                    |
| Supply Temperature  | The temperature of the coolant from the TCS supply temperature sensor.                                                                                                    |
| Return Pressure     | The pressure reading of the coolant from the TCS return pressure sensor.                                                                                                    |
| Return Temperature  | The temperature of the coolant from the TCS return temperature sensor.                                                                                                    |
| TCS Flow Rate       | The coolant flow rate from the TCS supply flow sensor.                                                                                                    |
| TCS Loop dP         | The difference in pressure of the coolant between the TCS supply pressure sensor and the TCS return pressure sensor.                                                                                                    |
| TCS Loop dT         | The difference in temperature of the coolant between the TCS supply temperature sensor and the TCS return temperature sensor.                                                                                                    |

## **Meter Screen**

The Meter screen displays settings related to the VFDs and pumps.

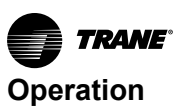

Figure 47. Meter screen

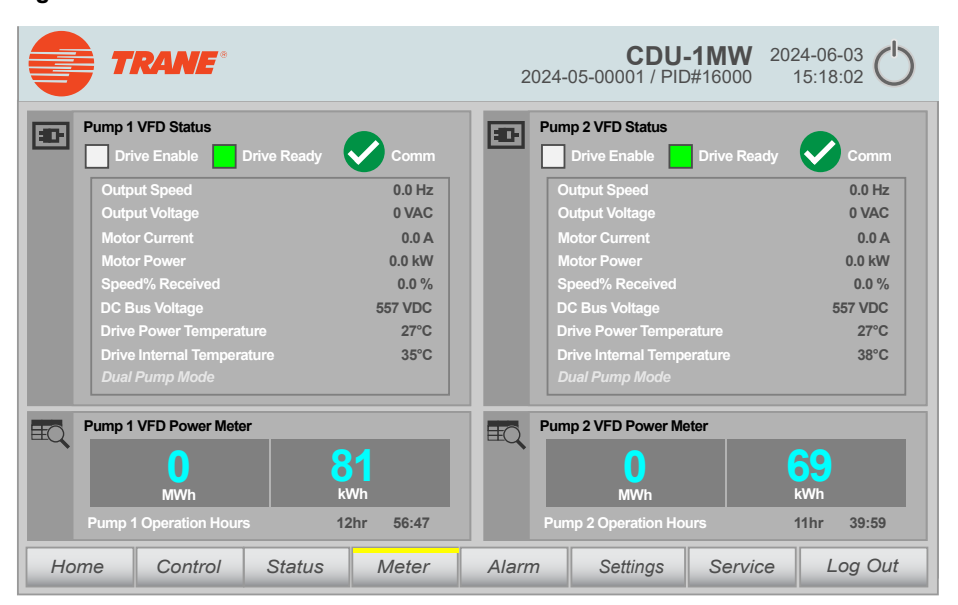

#### Table 23. Meter screen options

| Name                           | Description                                                                                                    |  |
|--------------------------------|----------------------------------------------------------------------------------------------------|--|
| Pump 1/2 VFD Status            |                                                                                                    |  |
| Drive Enable                   | <ul> <li>Green = The motor is enabled to run.</li> <li>White = The motor is disabled.</li> </ul>                             |  |
| Drive Ready                    | <ul> <li>Green = The VFD is ready to run the motor.</li> <li>White = The VFD is not ready to run the motor.</li> </ul>       |  |
| Comm                           | <ul> <li>Green Tick = The PLC is in communication with the VFD.</li> <li>Red Cross = Communication has been lost.</li> </ul> |  |
| Output Speed                   | The motor operating frequency from the VFD (Hz).                                                                             |  |
| Output Voltage                 | The motor operating voltage from the VFD (VAC).                                                                              |  |
| Motor Current                  | The motor operating current (A).                                                                                             |  |
| Motor Power                    | The motor operating power (kW).                                                                                              |  |
| Speed% Received                | Motor operating percentage (could be different from the PLC setting)                                                         |  |
| DC Bus Voltage                 | The DC bus voltage at the VFD (VDC).                                                                                         |  |
| Drive Power Temperature        | The temperature of the VFD heatsink.                                                                                         |  |
| Drive Internal Temperature     | The internal temperature of the VFD.                                                                                         |  |
| Dual Pump Mode or Pump Session | Displays whether the pump is running in dual or single pump mode.                                                            |  |
| Pump 1/2 VFD Power Meter       |                                                                                                    |  |
| MWh / kWh                      | The power consumption of the pump during the listed operation hours.                                                         |  |
| Pump 1/2 Operated Hours        | Displays the days, hours, minutes, and seconds that the pump has been operated.                                              |  |

## Alarm Screen

The Alarm screen displays new, active, and past alarms. The following are the possible statuses for alarms:

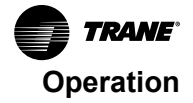

- Raised: A critical or warning alarm is active but has not been cleared nor acknowledged by the user.
- RaisedCleared: A critical or warning alarm was active but has been cleared by the user. The user can only clear an alarm if the condition that caused the alarm no longer persists.
- RaisedAcknowledged: A critical or warning alarm was active but has been acknowledged by the user. The user can acknowledge an alarm if the condition that caused the alarm still persists.

A yellow highlight indicates a warning alarm while a red highlight indicates a critical alarm.

Note: See "Alarm List," p. 97 for a list of alarms.

The Alarm screen also displays an indicator for E-Stop State and Unit Status (see "E-Stop State and Unit Status Reset," p. 54). The alarm ID can be used to cross reference the alarm in the list of alarms.

| Figure 4 | 8. A | larm | screen |
|----------|------|------|--------|
|          |      |      |        |

|      | TRANE              |                            | CDU-1M<br>2024-05-00001 / PID#160 | <b>W</b> 2024-06-03 <b>C</b> 15:18:02 |
|------|--------------------|----------------------------|-----------------------------------|---------------------------------------|
| ID   | Time               | Alarm Text                 |                                   | Status                                |
| 1120 | 5/29/24 3:04:52 PM | Sensor Failure: TCS Flow F | Rate 2                            | RaisedAcknowledg                      |
|      |                    |                            |                                   |                                       |
|      |                    |                            |                                   |                                       |
|      |                    |                            |                                   |                                       |
|      |                    |                            |                                   |                                       |
|      |                    |                            |                                   |                                       |
|      |                    |                            |                                   |                                       |
|      |                    |                            |                                   |                                       |
|      |                    |                            |                                   |                                       |
|      |                    |                            |                                   |                                       |
|      |                    |                            |                                   |                                       |
|      |                    |                            | E-Stop State 📘 Unit Status        |                                       |
| Hor  | ne Control         | Status Meter A             | larm Settings Se                  | rvice Log Out                         |

#### Table 24. Alarm screen

| Button | Name                  | Description                                                                                                    |
|--------|-----------------------|----------------------------------------------------------------------------------------------------|
|        | First line            | The first of the currently active alarms is selected. This button is only operable if the Show recent function is disabled.                                                                                                    |
| Ť      | Previous line         | The previous alarm with regard to the selected alarm is selected. This button is only operable if the Show recent function is disabled.                                                                                                    |
|        | Next line             | The next alarm with regard to the selected alarm is selected. This button is only operable if the Show recent function is disabled.                                                                                                    |
|        | Single acknowledgment | Acknowledgment of a selected, visible single alarm. If using multiple selection, the selected alarms that require single acknowledgment are not acknowledged. A counter in the corner shows how many alarms have not been acknowledged. The counter includes all connected servers but no strainers. |
|        | Group acknowledgment  | Acknowledges all active, visible alarms that require acknowledgment in the alarm window unless these require single acknowledgment. If using the multiple selection, all marked alarms are acknowledged even if the alarms are hidden.                                                               |
|        | Show recent           | Defines whether it is always the latest alarm that is selected in the alarm control.<br>Button not pressed: The Show recent function is active.                                                                                                    |
|        |                       | The current alarms are always displayed first in the alarm control.                                                                                                    |
| -      |                       | The visible area of the alarm control moves automatically if necessary.                                                                                                    |
|        |                       | Alarms cannot be selected individually or sorted by column. Button pressed: The Show recent function is paused.                                                                                                    |

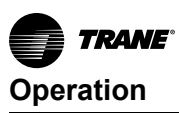

#### E-Stop State and Unit Status Reset

When the indicators next to E-Stop State and Unit Status are green, the e-stop is ready for operation and the TCDU will operate normally.

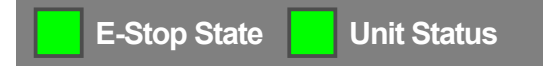

If the e-stop button is activated, both indicators will turn red and the pumps will stop. TCDU System Switch will also turned off.

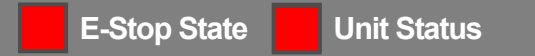

Check and clean the cause of e-stop button being pressed. After the e-stop button has been physically reset, the E-Stop State indicator will return to green, but the Unit Status will remain red and the pumps will remain off.

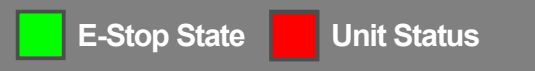

Press the TCDU System Switch button at the Control Screen to reset the Unit Status and return the unit to operation.

#### **Settings Screen**

#### 3–Way Valve Option

The Settings screen is where users can configure TCDU system properties, change the display units, adjust fluid parameters, and enable or disable the data log and group mode.

Figure 49. Setting screen (3-way valve option)

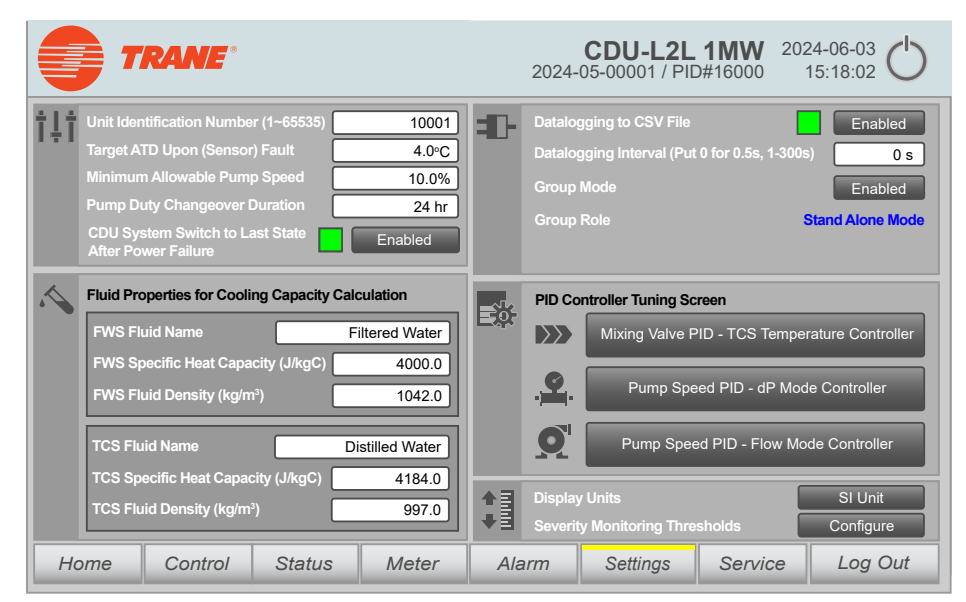

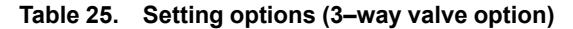

| Name                                 | Description                                                                                                    | Range/Options |
|--------------------------------------|----------------------------------------------------------------------------------------------------|---------------|
| Unit Identification Number (1–65535) | The unique identification number assigned to this TCDU.                                                                              | 1 – 65535     |
| Target ATD Upon (Sensor) Fault       | This is the system ATD target when a sensor fails.                                                                                   |               |
| Minimum Allowable Pump Speed         | The minimum speed allowed for the pumps.                                                                                             |               |
| Pump Duty Changeover Duration        | Sets the target TCS pump run time before changeover from TCS pump 1 to TCS pump 2 and vice versa. NOTE: Only available in Auto mode. | 0–999 hours   |

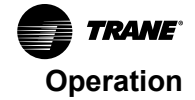

| Table 25. | Setting options | (3–way valve | option) (continued) |
|-----------|-----------------|--------------|---------------------|
|-----------|-----------------|--------------|---------------------|

| Name                                                 | Description                                                                                                    | Range/Options                                 |  |  |
|------------------------------------------------------|----------------------------------------------------------------------------------------------------|-----------------------------------------------|--|--|
| TCDU System Switch to Last State After Power Failure | Sets whether the TCDU remember its Last Run state after<br>Power Failure or Power Interruption.<br>If enabled: TCDU System remember and resume its last run<br>state. That is TCDU System Switch is powered OFF.<br>If disabled: TCDU System will not restore its last run state until<br>the TCDU System Switch is powered ON. | <ul> <li>Enabled</li> <li>Disabled</li> </ul> |  |  |
| Fluid Properties for Cooling Capacity<br>Calculation |                                                                                                    |                                               |  |  |
| FWS Fluid Name                                       | The type of fluid used in the facility water system.                                                                                                    | This is manually entered by the user.         |  |  |
| FWS Specific Heat Capacity (J/ kgC)                  | The specific heat capacity of fluid used in the facility water system.                                                                                                    | This is manually entered by the user.         |  |  |
| FWS Fluid Density (kg/m³)                            | The density of fluid used in the facility water system.                                                                                                    | This is manually entered by the user.         |  |  |
| TCS Fluid Name                                       | The type of fluid used in the technology cooling system.                                                                                                    | This is manually entered by the user.         |  |  |
| TCS Specific Heat Capacity (J/ kgC)                  | The specific heat capacity of fluid used in the technology cooling system.                                                                                                    | This is manually entered by the user.         |  |  |
| TCS Fluid Density (kg/m <sup>3</sup> )               | The density of fluid used in the technology cooling system.                                                                                                    | This is manually entered by the user.         |  |  |
| Datalogging to CSV File                              | Enables or disables storing data from the unit in a CSV file.                                                                                                    | Enabled     Disabled                          |  |  |
| Datalogging Interval                                 | The frequency of logging data to the CSV file.                                                                                                    | 0 for 0.5 second 1–300 seconds                |  |  |
| Group Mode                                           | If enabled, then the system would operate in Group Control mode. Otherwise would be operated as standalone mode.                                                                                                    | Enabled     Disabled                          |  |  |
| Group Role                                           | When Group Control mode is activated, then the TCDU could operate as either Principal or Agent.                                                                                                    | <ul><li>Principal</li><li>Agent</li></ul>     |  |  |
| Display Units                                        | Press to toggle the measurement system used for readings and settings.                                                                                                    | SI Units     Imperial                         |  |  |
| PID Controller Tuning Screen                         |                                                                                                    |                                               |  |  |
| See "PID Controller Tuning Screens," p. 58 for in    | nformation on these settings.                                                                                                    |                                               |  |  |

## ePICV Option

The Settings screen is where users can configure TCDU system properties, change the display units, adjust fluid parameters, and enable or disable the data log and group mode.

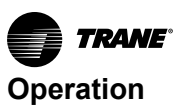

Figure 50. Setting screen (ePICV option)

|                                                   | <b>CDU-1MW</b> 2024-06-03<br>2024-05-00001 / PID#16000 15:18:02 |
|---------------------------------------------------|-----------------------------------------------------------------|
| Unit Identification Number (1~65535)              | Datalogging to CSV File                                         |
| Target ATD Upon (Sensor) Fault 4.0°C              | Datalogging Interval (Put 0 for 0.5s, 1-300s) 0 s               |
| Minimum Allowable Pump Speed 10.0%                | Group Mode Disabled                                             |
| Pump Duty Changeover Duration 24 hr               | Group Role Stand Alone Mode                                     |
| FWS ePICV Fixed Flow Mode Setpoint 360 LPM        |                                                                 |
| FWS ePICV Delta-T Limiting Setpoint 5.0°C         | PID Controller Tuning Screen                                    |
| CDU System Switch to Last State Enabled           | FWS ePICV PID - TCS Temperature Mode                            |
| Fluid Properties for Cooling Capacity Calculation | Pump Speed PID - dP Mode Controller                             |
| TCS Fluid Name Distilled Water                    | Pump Speed PID - Flow Mode Controller                           |
|                                                   | ▲ I Display Units SI Unit                                       |
|                                                   | Severity Monitoring Thresholds                                  |
| Home Control Status Meter                         | Alarm Settings Service Log Out                                  |

 Table 26.
 Setting options (ePICV option)

| Name                                                 | Description                                                                                                    | Range/Options                                 |
|------------------------------------------------------|----------------------------------------------------------------------------------------------------|-----------------------------------------------|
| Unit Identification Number (1–65535)                 | The unique identification number assigned to this TCDU.                                                                                                    | 1 – 65535                                     |
| Target ATD Upon (Sensor) Fault                       | This is the system ATD target when a sensor fails.                                                                                                    |                                               |
| Minimum Allowable Pump Speed                         | The minimum speed allowed for the pumps.                                                                                                    |                                               |
| Pump Duty Changeover Duration                        | Sets the target TCS pump run time before changeover from TCS pump 1 to TCS pump 2 and vice versa. NOTE: Only available in Auto mode.                                                                                                    | 0–999 hours                                   |
| FWS ePICV Fixed Flow Mode Setpoint                   | When FWS ePICV Mode is Auto and Flow, the setpoint directly control the ePICV.                                                                                                    | 95–317 GPM (360–1200 LPM)                     |
| FWS ePICV Delta-T Limiting Setpoint                  | When FWS ePICV Mode is Auto and Energy, the setpoint directly control the ePICV                                                                                                    | 2-30C                                         |
| TCDU System Switch to Last State After Power Failure | Sets whether the TCDU remember its Last Run state after<br>Power Failure or Power Interruption. If enabled: TCDU System<br>remember and resume its last run state (for example TCDU<br>System Switch is powered OFF). If disabled: TCDU System will<br>not restore its last run state until the TCDU System Switch is<br>powered ON. | <ul> <li>Enabled</li> <li>Disabled</li> </ul> |
| Minimum Allowable Pump Speed                         | The minimum speed allowed for the pumps.                                                                                                    |                                               |
| Fluid Properties for Cooling Capacity Calcula        | tion                                                                                                    |                                               |
| TCS Fluid Name                                       | The type of fluid used in the technology cooling system.                                                                                                    | This is manually entered by the user.         |
| TCS Specific Heat Capacity (J/ kgC)                  | The specific heat capacity of fluid used in the technology cooling system.                                                                                                    | This is manually entered by the user.         |
| TCS Fluid Density (kg/m <sup>3</sup> )               | The density of fluid used in the technology cooling system.                                                                                                    | This is manually entered by the user.         |
| Datalogging to CSV File                              | Enables or disables storing data from the unit in a CSV file.                                                                                                    | Enabled     Disabled                          |
| Datalogging Interval                                 | The frequency of logging data to the CSV file.                                                                                                    | 0 for 0.5 second 1–300 seconds                |
| Group Mode                                           | If enabled, then the system would operate in Group Control mode. Otherwise would be operated as standalone mode.                                                                                                    | Enabled     Disabled                          |

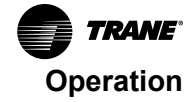

| Table 26. | Setting options | (ePICV op | otion) ( | continued) |
|-----------|-----------------|-----------|----------|------------|
|           |                 |           |          |            |

| Name                                                                          | Description                                                                                     | Range/Options                             |  |  |  |
|-------------------------------------------------------------------------------|-------------------------------------------------------------------------------------------------|-------------------------------------------|--|--|--|
| Group Role                                                                    | When Group Control mode is activated, then the TCDU could operate as either Principal or Agent. | <ul><li>Principal</li><li>Agent</li></ul> |  |  |  |
| Display Units                                                                 | Press to toggle the measurement system used for readings and settings.                          | I<br>• SI Units<br>• Imperial             |  |  |  |
| PID Controller Tuning Screen                                                  |                                                                                                 |                                           |  |  |  |
| See "PID Controller Tuning Screens," p. 58 for information on these settings. |                                                                                                 |                                           |  |  |  |

## Severity Monitoring Threshold Screen

The Severity Monitoring Threshold screen allows users to set thresholds for when alarms and warnings are triggered.

#### Figure 51. Severity Monitoring Threshold screen

| TR          | ANE                     |           |           |           | 202       | 24-05-000 | <b>CDU-</b><br>001 / PID: | <b>1MW</b> 2<br>#16000 | 2024-06-0<br>15:18:0 |         |
|-------------|-------------------------|-----------|-----------|-----------|-----------|-----------|---------------------------|------------------------|----------------------|---------|
| FWS Sever   | FWS Severity Monitoring |           |           |           |           |           |                           |                        |                      |         |
|             |                         | AH        | AH DB     | WH        | WH DB     | WL DB     | WL                        | AL DB                  | AL                   | Filter  |
| Ambient Te  |                         | 40.0°C    | 39.0°C    | 38.0°C    | 37.0°C    | 13.0°C    | 12.0°C                    | 11.0°C                 | 10.0°C               | 0.500   |
| Ambient R   |                         | 85.0 %    | 82.5 %    | 80.0 %    | 77.5 %    | 17.5 %    | 15.0 %                    | 12.5 %                 | 10.0 %               | 0.500   |
| Ambient De  | ew Point                | 21.0°C    | 20.0°C    | 19.0°C    | 18.0°C    | -36.0°C   | -37.0°C                   | -38.0°C                | -40.0°C              | 0.500   |
| Input Press |                         | 16.00 bar | 15.00 bar | 14.50 bar | 14.00 bar | 0.50 bar  | 0.40 bar                  | 0.30 bar               | 0.20 bar             | 0.500   |
|             |                         |           |           |           |           |           |                           |                        |                      |         |
| Input Flow  | Rate (LPM)              | 1700      | 1650      | 1600      | 1550      | 100       | 90                        | 80                     | 70                   | 0.500   |
| Input Temp  |                         | 48.0°C    | 45.0°C    | 42.0°C    | 40.0°C    | 13.0°C    | 12.0°C                    | 10.0°C                 | 7.0°C                | 0.500   |
| Output Ten  |                         | 58.0°C    | 55.0°C    | 52.0°C    | 50.0°C    | 13.0°C    | 12.0°C                    | 10.0°C                 | 7.0°C                | 0.500   |
| Output Pre  |                         | 16.00 bar | 15.00 bar | 14.50 bar | 14.00 bar | 0.30 bar  | 0.20 bar                  | 0.10 bar               | 0.00 bar             | 0.500   |
|             |                         |           |           |           |           |           |                           |                        |                      |         |
| FWS Loop    |                         | 30.0°C    | 29.0°C    | 28.0°C    | 27.0°C    | 0.0°C     | 0.0°C                     | 0.0°C                  | 0.0°C                | 0.500   |
| FWS Loop    |                         | 2.00 bar  | 1.80 bar  | 1.60 bar  | 1.50 bar  | 0.00 bar  | 0.00 bar                  | 0.00 bar               | 0.00 bar             | 0.500   |
|             |                         |           |           |           |           |           |                           |                        | Next Scre            | en - TC |
| Home        | Control                 | Status    | s M       | eter      | Alarm     | Sei       | ttings                    | Service                | Lo                   | g Out   |

| Table 27. Severity Monitoring Thre | eshold screen codes |
|------------------------------------|---------------------|
|------------------------------------|---------------------|

| Code  | Description            | Meaning                                                                                 |
|-------|------------------------|-----------------------------------------------------------------------------------------|
| АН    | Alarm High             | Trigger the alarm when the value is greater than the AH.                                |
| AH DB | Alarm High Dead Band   | The alarm for AH will still be active as long as the value is greater than the AH DB.   |
| WH    | Warning High           | Trigger the warning when the value is greater than the WH.                              |
| WH DB | Warning High Dead Band | The warning for WH will still be active as long as the value is greater than the WH DB. |
| WL DB | Warning Low Dead Band  | The warning for WL will still be active as long as the value is lower than the WL DB.   |
| WL    | Warning Low            | Trigger the warning when the value is lower than the WL.                                |
| AL DB | Alarm Low Dead Band    | The alarm for AL will still be active as long as the value is lower than the AL DB.     |

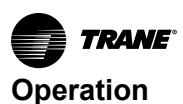

| Code     | Description | Meaning                                                                                                    |
|----------|-------------|----------------------------------------------------------------------------------------------------|
| AL       | Alarm Low   | Trigger the alarm when the value is lower than the AL.                                                                                                    |
| Strainer | Delay time  | Values must remain in the alarm or warning range or the alarm clearing range for the length of time provided in this setting before triggering or clearing. |

#### Table 27. Severity Monitoring Threshold screen codes (continued)

## **PID Controller Tuning Screens**

#### 3–way Valve PID Settings

## **NOTICE** Equipment Damage! Failure to follow instructions below could result in equipment damage.

PID control setting should only be changed by trained and qualified personnel.

#### Figure 52. Mixing valve PID - TCS temperature controller

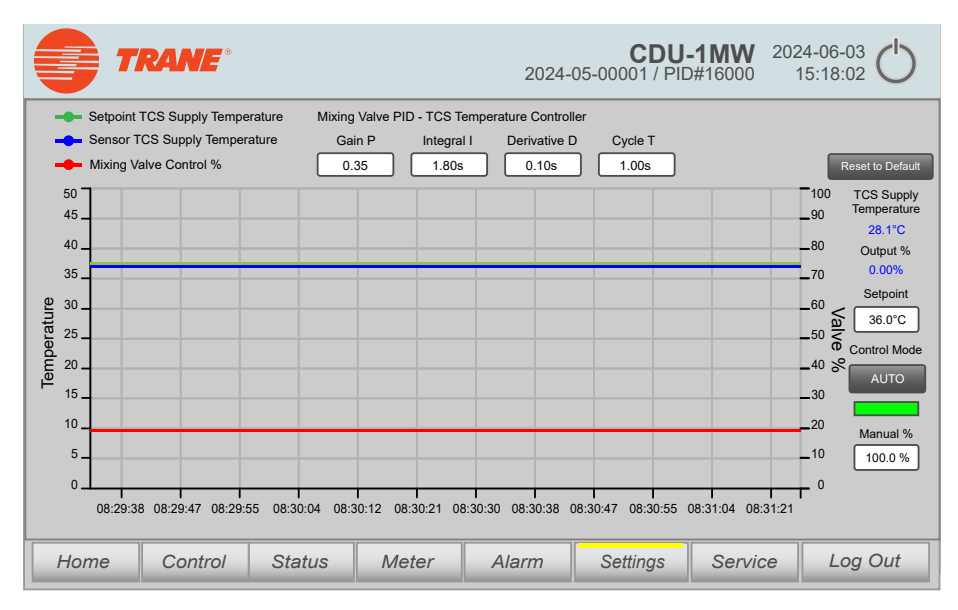

The left Y-axis measures temperature and is used with the Setpoint TCS Supply Temperature (green) line and the Sensor TCS Supply Temperature (blue) line. The right Y-axis measures the valve opening percentage and is used with the Mixing Valve Control % (red) line.

In Fixed Differential control mode, the Proportional (gain) plus Integral plus Derivative (PID) loop controls the opening percentage of the valve.

- Gain P: The proportional multiplier (gain) adjusts for the difference between the measured value and the setpoint.
- Integral I: The integral multiplier adjusts for the error measurement and the amount of time that the error has existed. The integral multiplier adds to or subtracts from the output in small increments to correct for the offset error caused by the proportional contribution.
- Derivative D: The derivative multiplier adjusts the output for rapid changes in the error, correcting for the rate of change of the error over time.
- Cycle T: Reaction time of the system.
- Reset to Default: Press the Reset to Default button to reset the values to factory defaults.
- TCS Supply Temperature: The current TCS supply temperature.

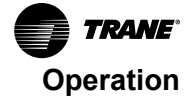

- Output %: The current opening percentage of the 3-way valve that pump coolant into the brazed plate heat exchanger.
- Setpoint: The required temperature for the fluid leaving the TCDU (TCS Supply Temperature Setpoint).
- Control Mode: Press the Control Mode button to change between Manual and Auto mode.
- Manual %: The PID can be overridden by manually entering a open percentage of the 3-way valve when the Control Mode is Manual.

Figure 53. Pump speed PID - dP mode controller

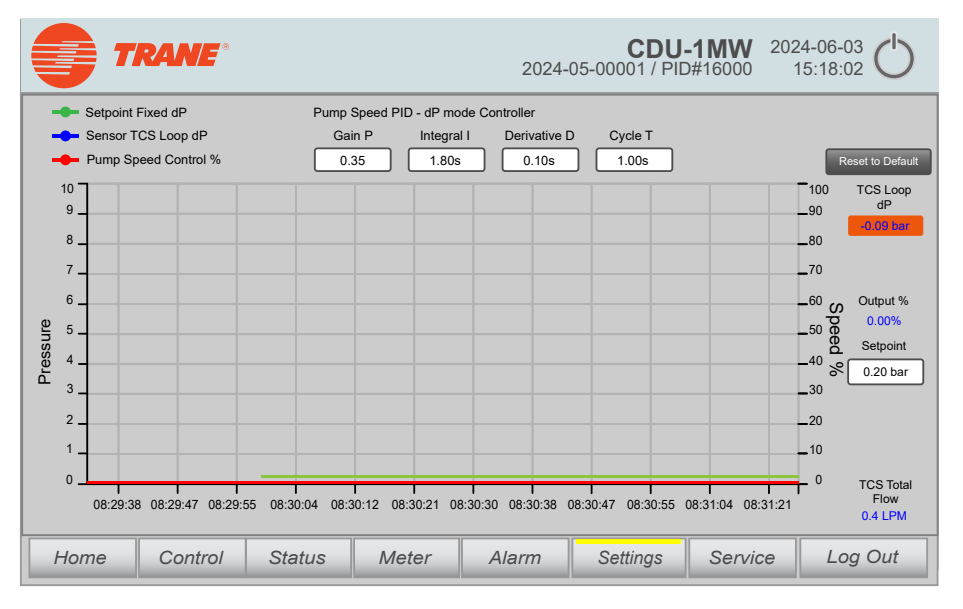

The left Y-axis measures pressure and is used with the Setpoint Fixed dP (green) line and the Sensor TCS Loop dP (blue) line. The right Y-axis measures the speed percentage and is used with the Pump Speed Control % (red) line.

In Fixed Speed % control mode, the Proportional (gain) plus Integral plus Derivative (PID) loop controls the speed of the pump.

- Gain P: The proportional multiplier (gain) adjusts for the difference between the measured value and the setpoint.
- Integral I: The integral multiplier adjusts for the error measurement and the amount of time that the
  error has existed. The integral multiplier adds to or subtracts from the output in small increments to
  correct for the offset error caused by the proportional contribution.
- Derivative D: The derivative multiplier adjusts the output for rapid changes in the error, correcting for the rate of change of the error over time.
- Cycle T: Reaction time of the system.
- Reset to Default: Press the Reset to Default button to reset the values to factory defaults.
- TCS Loop dP: The current differential pressure in the TCS circuit.
- Output %: The current speed of the pump.
- Setpoint: The required TCS differential pressure for the fluid, which is the Fixed dP Control Setpoint.
- TCS Total Flow: The current flow rate of the TCS circuit.

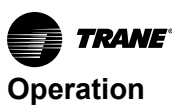

2024-06-03 CDU-1MW 2024-05-00001 / PID#16000 TRANE 15:18:02 Setpoint Fixed Flow Pump Speed PID - Flow Mode Controller Sensor TCS Eld Gain P Integral I Derivative D Cycle T Pump Speed Control % 0.12 20.00 s 0.00s 1.00s 1000 100 TCS Total 900 \_90 Flow 0.4 LPM 800 \_80 700 \_70 Output % 600 \_60 0.00% S \_50 peed Sate Setpoint 250.0 80400 ₩ .40 LPM 300 .30 200 \_20 100 \_10 TCS Loop dP 0 0 08:29:38 08:29:47 08:29:55 08:30:04 08:30:12 08:30:21 08:30:30 08:30:38 08:30:47 08:30:55 08:31:04 08:31:2' Control Status Home Meter Alarm Settings Service Log Out

Figure 54. Pump speed PID - flow mode controller

The left Y-axis measures pressure and is used with the Setpoint Fixed dP (green) line and the Sensor TCS Loop dP (blue) line. The right Y-axis measures the speed percentage and is used with the Pump Speed Control % (red) line.

In Fixed Flow Rate control mode, the Proportional (gain) plus Integral plus Derivative (PID) loop controls the flow rate of the pump.

- Gain P: The proportional multiplier (gain) adjusts for the difference between the measured value and the setpoint.
- Integral I: The integral multiplier adjusts for the error measurement and the amount of time that the
  error has existed. The integral multiplier adds to or subtracts from the output in small increments to
  correct for the offset error caused by the proportional contribution.
- Derivative D: The derivative multiplier adjusts the output for rapid changes in the error, correcting for the rate of change of the error over time.
- Cycle T: Reaction time of the system.
- Reset to Default: Press the Reset to Default button to reset the values to factory defaults.
- TCS Total Flow: The current flow rate of the TCS circuit.
- Output %: The current speed of the pump
- Setpoint: The required flow rate for the fluid leaving the TCDU, which is the Fixed Flow Rate Control Setpoint.
- TCS Loop dP: The current differential pressure in the TCS circuit.

#### ePICV PID Settings

## NOTICE

#### Equipment Damage!

Failure to follow instructions below could result in equipment damage. PID control setting should only be changed by trained and qualified personnel.

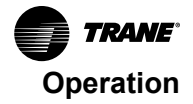

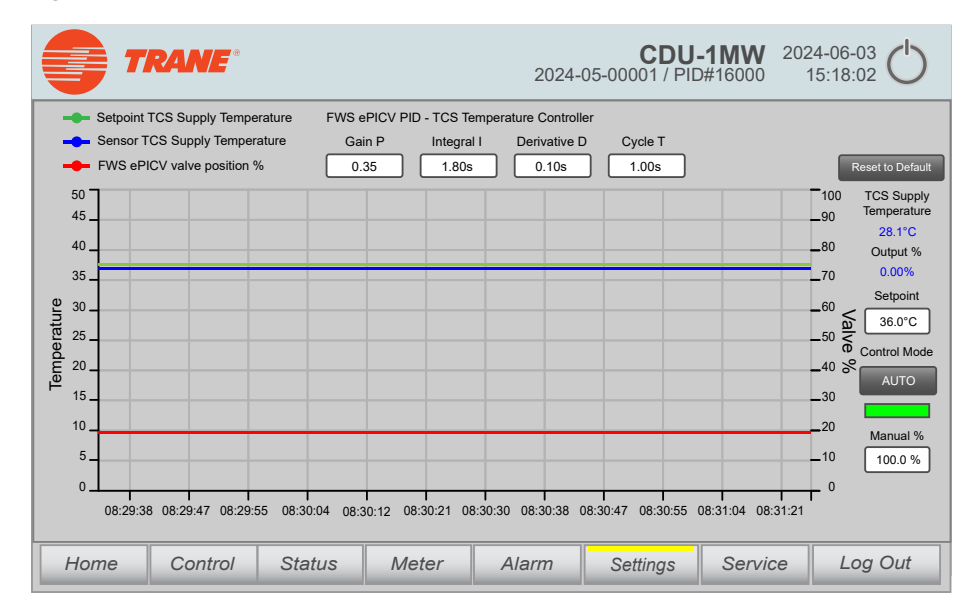

Figure 55. FWS valve PID – TCS temperature mode

The left Y-axis measures temperature and is used with the Setpoint TCS Supply Temperature (green) line and the Sensor TCS Supply Temperature (blue) line. The right Y-axis measures the valve opening percentage and is used with the FWS Valve Control % (red) line.

In TCS Temperature control mode, the Proportional (gain) plus Integral plus Derivative (PID) loop controls the opening percentage of the valve.

- Gain P: The proportional multiplier (gain) adjusts for the difference between the measured value and the setpoint.
- Integral I: The integral multiplier adjusts for the error measurement and the amount of time that the error has existed. The integral multiplier adds to or subtracts from the output in small increments to correct for the offset error caused by the proportional contribution.
- Derivative D: The derivative multiplier adjusts the output for rapid changes in the error, correcting for the rate of change of the error over time.
- Cycle T: Reaction time of the system.
- Reset to Default: Press the Reset to Default button to reset the values to factory defaults.
- TCS Supply Temperature: The current TCS supply temperature.
- Output %: The current opening percentage of the ePICV that pump coolant into the brazed plate Heat Exchanger.
- Setpoint: The required temperature for the fluid leaving the TCDU. TCS Supply Temperature Setpoint.
- Control Mode: Press the Control Mode button to change between Manual and Auto mode.
- Manual %: The PID can be overridden by manually entering a open percentage of the ePICV when the Control Mode is Manual.

CDU-1MW 2024-05-00001 / PID#16000 2024-06-03 TRANE 15:18:02 Setpoint Fixed dP Pump Speed PID - dP mode Controller Sensor TCS Loop dF Gain P Integral I Derivative D Cycle T Pump Speed Control % 0.35 1.80s 0.10s 1.00s 10 100 TCS Loop dP 9 90 8 \_80 7 \_70 6 \_60 Output % Speed 0.00% Pressure 5 50 Setpoint 4 \_40 % 0.20 bar 3 \_30 2 \_20 10 0 TCS Total 08:29:38 08:29:47 08:29:55 08:30:04 08:30:12 08:30:21 08:30:30 08:30:38 08:30:47 08:30:55 08:31:04 08:31:21 Flow 0.4 LPM Home Control Status Meter Alarm Settings Service Log Out

Figure 56. Pump speed PID – dP mode controller

The left Y-axis measures pressure and is used with the Setpoint Fixed dP (green) line and the Sensor TCS Loop dP (blue) line. The right Y-axis measures the speed percentage and is used with the Pump Speed Control % (red) line.

In Fixed Speed % control mode, the Proportional (gain) plus Integral plus Derivative (PID) loop controls the speed of the pump.

- Gain P: The proportional multiplier (gain) adjusts for the difference between the measured value and the setpoint.
- Integral I: The integral multiplier adjusts for the error measurement and the amount of time that the
  error has existed. The integral multiplier adds to or subtracts from the output in small increments to
  correct for the offset error caused by the proportional contribution.
- Derivative D: The derivative multiplier adjusts the output for rapid changes in the error, correcting for the rate of change of the error over time.
- · Cycle T: Reaction time of the system.
- Reset to Default: Press the Reset to Default button to reset the values to factory defaults.
- TCS Loop dP: The current differential pressure in the TCS circuit.
- Output %: The current speed of the pump.
- Setpoint: The required TCS differential pressure for the fluid, which is Fixed dP Control Setpoint.
- TCS Total Flow: The current flow rate of the TCS circuit.

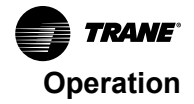

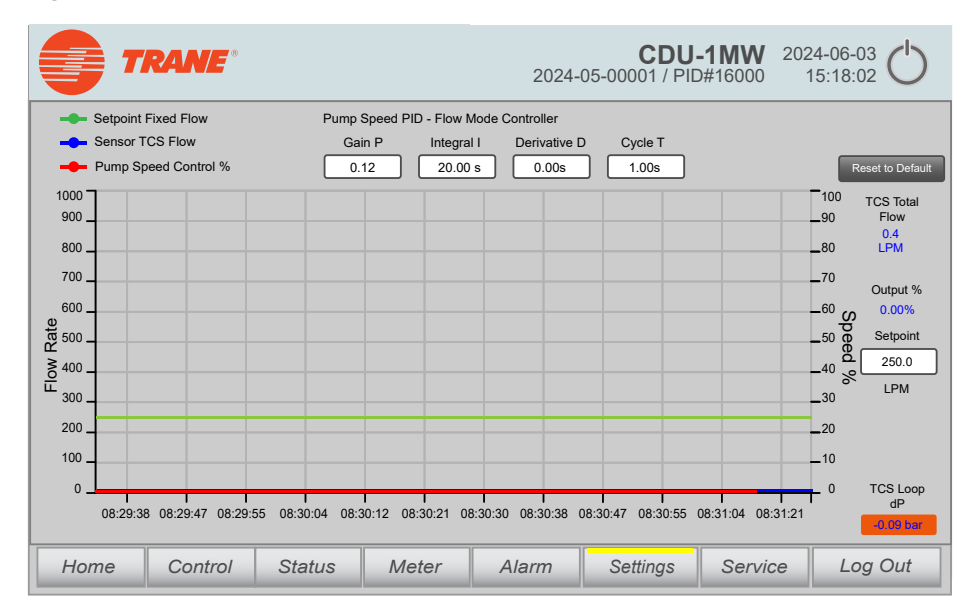

Figure 57. Pump speed PID – flow mode controller

The left Y-axis measures pressure and is used with the Setpoint Fixed dP (green) line and the Sensor TCS Loop dP (blue) line. The right Y-axis measures the speed percentage and is used with the Pump Speed Control % (red) line.

In Fixed Flow Rate control mode, the Proportional (gain) plus Integral plus Derivative (PID) loop controls the flow rate of the pump.

- Gain P: The proportional multiplier (gain) adjusts for the difference between the measured value and the setpoint.
- Integral I: The integral multiplier adjusts for the error measurement and the amount of time that the
  error has existed. The integral multiplier adds to or subtracts from the output in small increments to
  correct for the offset error caused by the proportional contribution.
- Derivative D: The derivative multiplier adjusts the output for rapid changes in the error, correcting for the rate of change of the error over time.
- · Cycle T: Reaction time of the system.
- Reset to Default: Press the Reset to Default button to reset the values to factory defaults.
- TCS Total Flow: The current flow rate of the TCS circuit.
- Output %: The current speed of the pump
- Setpoint: The required flow rate for the fluid leaving the TCDU, which is the Fixed Flow Rate Control Setpoint.
- TCS Loop dP: The current differential pressure in the TCS circuit.

#### **Service Screen**

The Service screen is only accessible if the user is logged in with a username that has permissions to access this screen.

# 3-Way Valve Automatic Operation

#### Automatic TCS Pump Operation

After commissioning, the TCDU will be ready to run in Auto mode. If Pump 1 Maintenance Lock and / or Pump 2 Maintenance Lock is Enabled, the maintenance lock of the respective pump needs to be disabled in order to power on the pump (Control screen).

2024-06-03 **CDU-1MW** TRANE 2024-05-00001 / PID#16000 15:18:02 0.86 bar 1.00 bar OFF 36.0°C Dual 17.0°C Fixed Differential V Enabled 200 LPM 2.50 bar Manual OFF 20.0 % AUTO 20.0 % 100.0 % 20.0 % Pump 1 Maintenance Lock Disabled 20.0 % Dis E-Stop State Unit Status Common Fault AUTO ON ON Home Control Status Meter Alarm Settings Service Log Out

Figure 58. Automatic TCS pump operation

Check the following condition is set before removing the maintenance lock:

- 1. The Pump Control Mode has been selected from one of the following with the subsequent settings configured:
  - a. Differential Pressure
  - Fixed dP Control Setpoint is set between 1.5 psi 65.2 psi (0.1 bar to 4.5 bar).
  - Single Mode: The two pumps operate in shifts, switching pump operation at the specified changeover interval (0 999 hours).
  - Dual Mode: The two pumps operate together.
    - If both pumps run at their minimum percentage for longer than one minute, the system will change to operating only one pump.
    - While running a single pump in dual mode, if the pump runs at higher than 80% for longer than one minute, the system will change to operating both pumps again.
  - b. Fixed Flow Rate
  - Fixed Flow Rate Control Setpoint is set between 48 GPM 343 GPM (180 LPM 1300 LPM).
  - Single Mode: The two pumps operate in shifts, switching pump operation at the specified changeover interval (0 – 999 hours).
  - Dual Mode: The two pumps operate together.
    - If the Fixed Flow Rate Control Setpoint is set lower than 95 GPM (360 LPM), only one pump will be operated in changeover mode.
  - c. Fixed Speed % Setpoint Single Mode / Dual Mode
  - Fixed Speed % Setpoint Single Mode / Dual Mode is set between 20% and 100%.
  - Single Mode: The two pumps operate in shifts, switching pump operation at the specified changeover interval (0 999 hours).
  - Dual Mode: Two pumps are operating together.
- 2. Set the Maintenance Lock for the pump to Disabled.
- In Automatic operation, the system protects against dry run by checking that the TCS return pressure is at least higher than the Alarm Low (AL) value. Otherwise, the system will not power on the pumps.

The TCS pump(s) will now operate automatically based on the given settings.

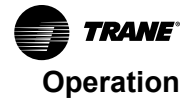

### **Automatic 3-Way Valve Operation**

- 1. If Mixing Valve Control Mode is set to Auto and Group Mode has not been activated,
  - a. The system will check if Condensation Control Mode is activated, and if the TCS Supply Temperature Setpoint is lower than the current dew point calculated by the current ambient temperature and relative humidity:
    - If Condensation Control Mode is activated, the TCS Supply Temperature Setpoint is set 1.8° F (1°C) above the current dew point.
    - ii. If Condensation Control Mode is not activated, the TCS Supply Temperature Setpoint will be used directly.
  - b. The 3-way valve will then control its opening to the brazed plate heat exchanger such that the TCS supply temperature will meet the setpoint in PID control.

### Automatic Refill Pump Operation (3-Way Valve)

#### Figure 59. Automatic refill pump operation (3-way valve)

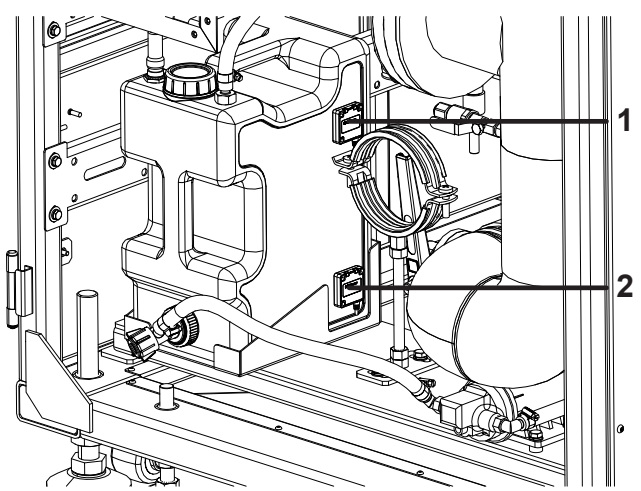

Table 28. Automatic refill pump operation (3-way valve) description

| ltem | Description               |  |
|------|---------------------------|--|
| 1    | Coolant level high sensor |  |
| 2    | Coolant level low sensor  |  |

1. The system first checks the TCS return pressure. The TCS Return Pressure is shown to the left of the value for TCS Static Pressure Setpoint.

| TCS Static Pressure Setpoint | 0.86 bar | 1.00 bar |  |
|------------------------------|----------|----------|--|
|                              |          |          |  |

- a. If the TCS return pressure sensor is working and the reading is lower than the TCS Static Pressure Setpoint for more than 10 seconds, the refill pump is turned on to draw coolant from the reservoir into the TCS circuit.
- b. The reservoir needs to be filled with enough coolant (above the coolant low level sensor) for the refill pump to operate.

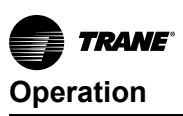

# **3-Way Valve Manual Operation**

Figure 60. 3-way valve manual operation

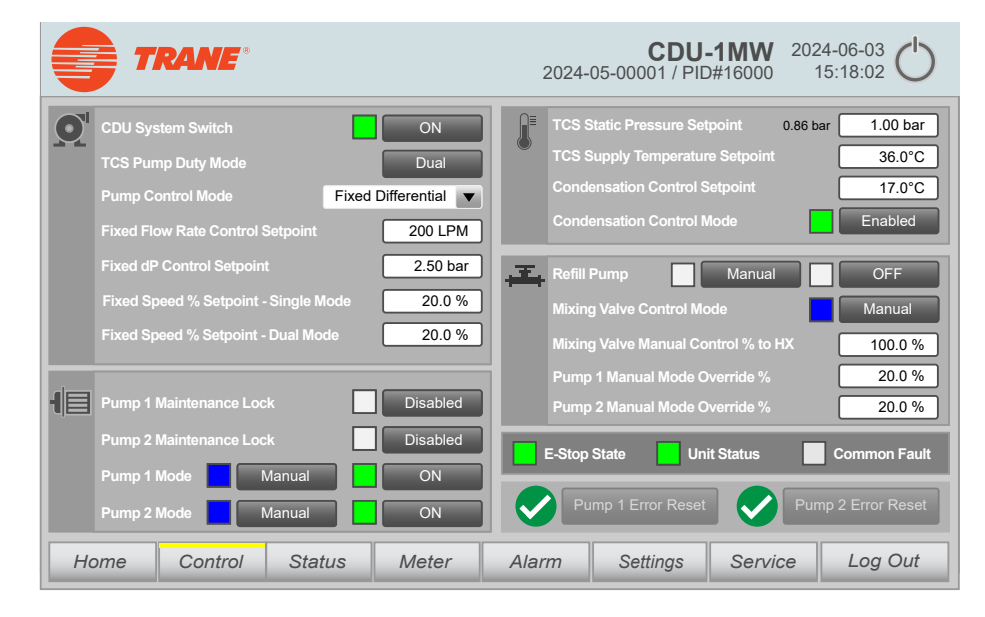

## **Manual TCS Pump Operation**

If Pump 1 / 2 Mode is set to Manual, TCS pump 1 / 2 can also be controlled manually by Pump 1 / 2 Manual Mode Override %.

#### **Manual 3-Way Valve Operation**

If Mixing Valve Control Mode is set to Manual, the amount of coolant going into brazed plate heat exchanger can also be controlled manually by Mixing Valve Control Mode.

## Manual Refill Pump Operation

If Refill Pump is set to Manual, the refill pump can be manually controlled to power ON / OFF.

# **ePICV** Automatic Operation

## Automatic TCS Pump Operation

After commissioning, the TCDU will be ready to run in Auto mode. If Pump 1 Maintenance Lock and / or Pump 2 Maintenance Lock is Enabled, the maintenance lock of the respective pump needs to be disabled in order to power on the pump (Control screen). Pump 1 / 2 Maintenance Lock are disabled by default.

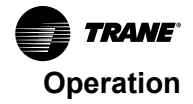

**CDU-1MW** 2024-06-03 TRANE 2024-05-00001 / PID#16000 15:18:02 0.86 bar 1.00 bar 36.0°C 17 0°C p Control Mod Fixed Speed % Disabled 200 LPM 2 50 bar T. Manua 20.0 % TCS Temp 🔻 Man 20.0 % 20.0 % 25.0 % Disabled -1日 25.0 % he on Fault AUTO Home Control Status Meter Alarm Settings Service Log Out

Figure 61. Automatic TCS pump operation

During the commissioning, the correct Pump Control Mode should already been selected, otherwise, please confirm the following:

- 1. The Pump Control Mode has been selected from one of the following with the subsequent settings configured:
  - a. Differential Pressure
  - Fixed dP Control Setpoint is set between 1.5 psi 65.2 psi (0.1 bar to 4.5 bar).
  - Single Mode: The two pumps operate in shifts, switching pump operation at the specified changeover interval (0 999 hours).
  - Dual Mode: The two pumps operate together.
    - If both pumps run at their minimum percentage for longer than one minute, the system will change to operating only one pump.
    - While running a single pump in dual mode, if the pump runs at higher than 80% for longer than one minute, the system will change to operating both pumps again.
  - b. Fixed Flow Rate
  - Fixed Flow Rate Control Setpoint is set between 48 GPM 343 GPM (180 LPM 1300 LPM).
  - Single Mode: The two pumps operate in shifts, switching pump operation at the specified changeover interval (0 999 hours).
  - Dual Mode: The two pumps operate together.
    - If the Fixed Flow Rate Control Setpoint is set lower than 95 GPM (360 LPM), only one pump will be operated in changeover mode.
  - c. Fixed Speed % Setpoint Single Mode / Dual Mode
  - Fixed Speed % Setpoint Single Mode / Dual Mode is set between 20% and 100%.
  - Single Mode: The two pumps operate in shifts, switching pump operation at the specified changeover interval (0 999 hours).
  - Dual Mode: Two pumps are operating together.
- 2. Set the Maintenance Lock for the pump to Disabled.
- In Automatic operation, the system protects against dry run by checking that the TCS return
  pressure is at least higher than the Alarm Low (AL) value. Otherwise, the system will not power on
  the pumps.

The TCS pump(s) will now operate automatically based on the given settings.

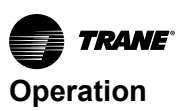

## Automatic 2-Way ePICV Operation

- 1. Regardless of whether the FWS ePICV Mode is set to Auto and/or Group Mode:
  - a. The system will check if Condensation Control Mode is activated. If the TCS Supply Temperature Setpoint is lower than the current dew point calculated by the current ambient temperature and relative humidity, this will override all modes:
    - If Condensation Control Mode is activated, the TCS Supply Temperature Setpoint is set 1.8° F (1°C) above the current dew point. If the TCS Supply Temperature is low enough to trigger this logic, it will override all modes.
    - ii. If Condensation Control Mode is not activated, then system will operate at the mode that is set by the user.
  - b. The system will check if TCS Temp, Fixed Flow, or Energy is selected if the system is running in Auto mode:
    - i. If TCS Temp is selected, the ePICV will control its opening to the brazed plate heat exchanger such that the TCS supply temperature will meet the setpoint TCS Supply Temperature Setpoint in PID control. The FWS Delta T will have no effect in this mode.
    - ii. If Fixed Flow is selected, the ePICV will control its opening to the brazed plate heat exchanger such that the FWS Flow Rate will meet the setpoint FWS ePICV Fixed Flow Mode Setpoint in PID control. However, if the FWS Delta T is smaller than the FWS Delta T Setpoint, then the ePICV will reduce its flow rate to meet the FWS Delta T Setpoint. There is a minimum flow rate of 95 gpm (360 lpm) in Fixed Flow mode.
    - iii. If Energy is selected and the FWS Delta T is smaller than the FWS Delta T Setpoint, then the ePICV will reduce its flow rate to meet the FWS Delta T Setpoint. There is a minimum flow rate of 95 gpm (360 lpm) in Energy mode.

# **ePICV Manual Operation**

Figure 62. ePICV manual operation

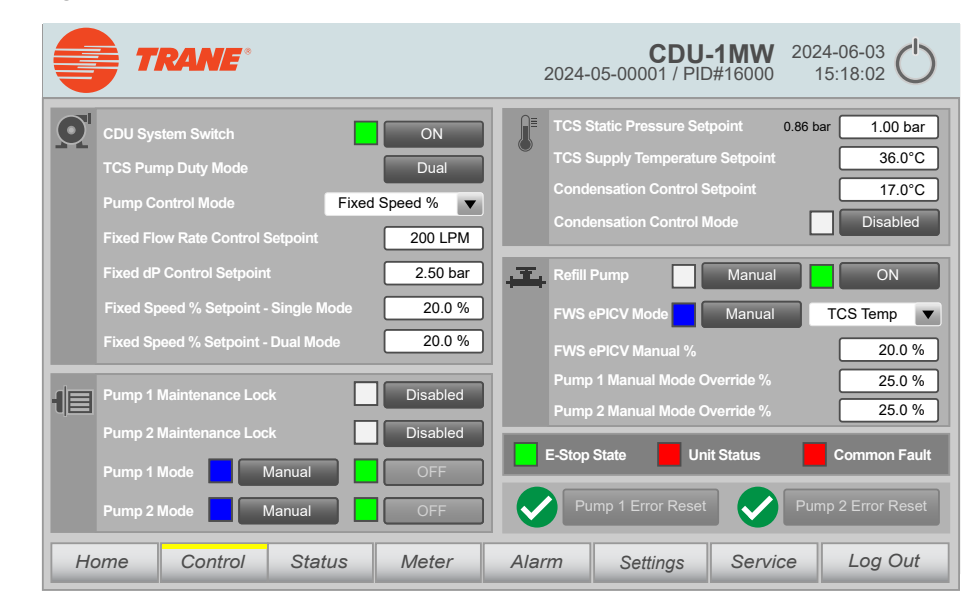

## Manual TCS Pump Operation

If Pump 1 / 2 Mode is set to Manual, TCS pump 1 / 2 can also be controlled manually by Pump 1 / 2 Manual Mode Override %.

#### Manual ePICV Operation

If FWS ePICV Mode is set to Manual, the amount of coolant going into brazed plate heat exchanger can also be controlled manually by FWS ePICV Manual %.

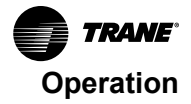

## **Manual Refill Pump Operation**

If Refill Pump is set to Manual, the refill pump can be manually controlled to power ON / OFF.

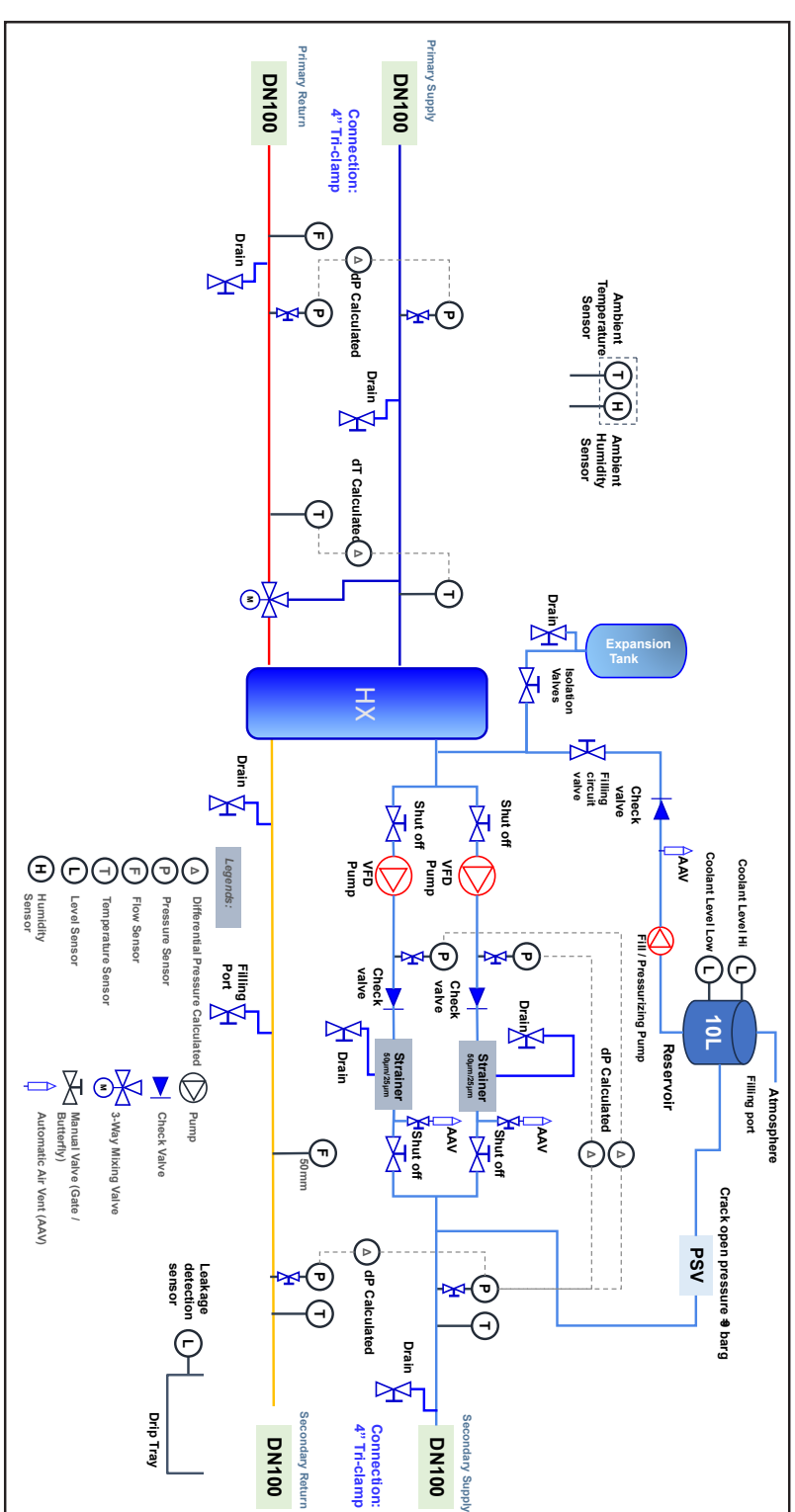

# P&ID Diagram (3-Way Valve)

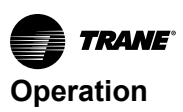

# **P&ID Diagram (ePICV)**

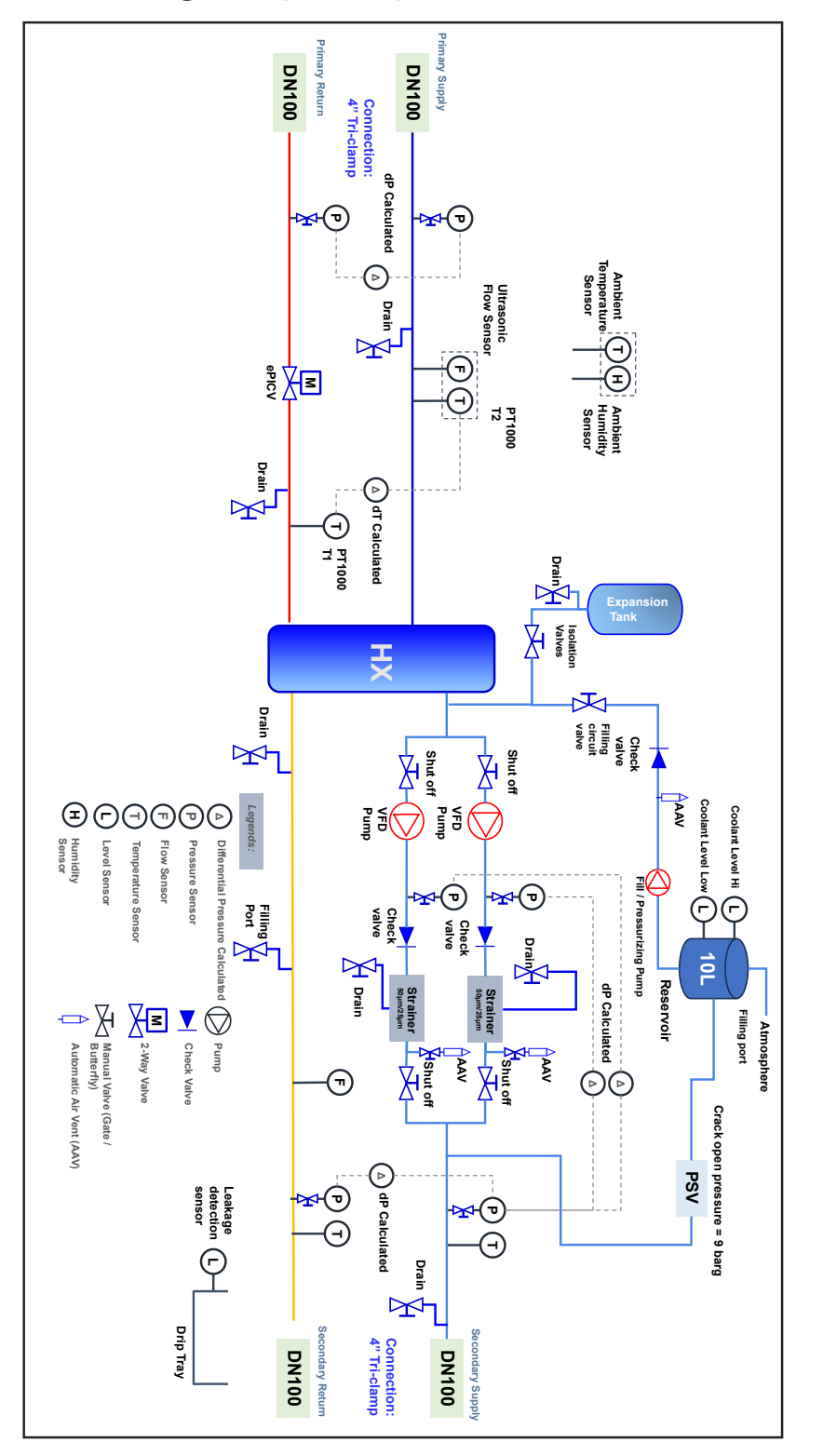

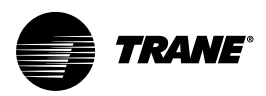

# **Network Settings**

# **Remote HMI Connection**

#### Figure 63. Network connection

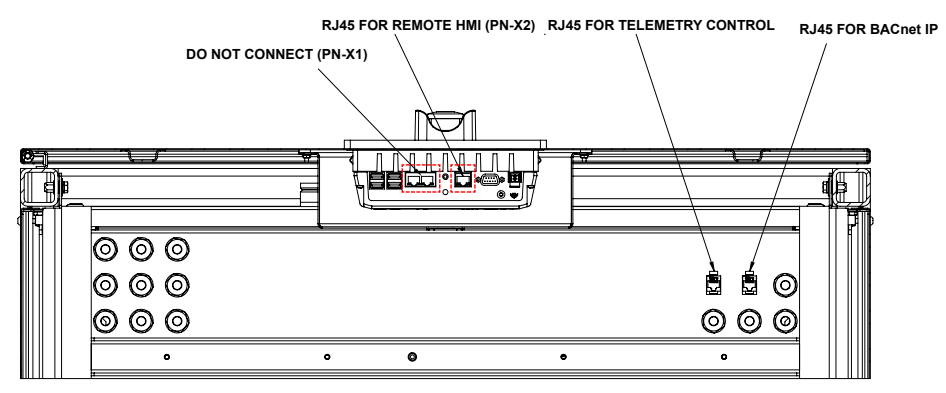

The RJ45 for remote HMI connection (PN-X2) is used for external communication. This is used for external communication via SmartClient (VNC), HMI web server. The IP address can be configured by DHCP or fixed IP to connect to an outside network. PN-X1 is the connection between the HMI and the PLC, and is used for internal communication only.

The HMI can be accessed from PN-X2 in two ways:

- · DHCP is the default method
- Fixed IP (recommended method)

#### **Configure DHCP or fixed IP**

- 1. Login to the HMI using the administrator account.
- 2. Press Show Control Panel to access the control panel.
- 3. Go to Network and Internet > Network Settings.
- 4. Press the "PN-X2" button to change only the PN-X2 setting.

#### Important: NEVER change the PN-X1 setting!

- a. To use the DHCP option, select "Obtain an IP address via DHCP.
- b. To use the static IP, select "Specify an IP address" then input a static IP (e.g., 192.168.0.14) and subnet mask accordingly (e.g. 255.255.255.0).
- 5. Press the "Start Runtime" button on the top-left to exit the Control Panel.
- 6. Connect a PC to the PN-X2 interface. The IP address of the PC can be anything in the same domain as the HMI IP address (set via either static IP or DHCP).

#### **Remove Control using SmartClient**

1. Use Siemens SmartClient software to connect to the IP configured.

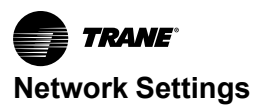

| New Sm@                                                                                                    | Ortserver Connection                                    | ?               | ×       |
|----------------------------------------------------------------------------------------------------|---------------------------------------------------------|-----------------|---------|
| Sm@rtserver:                                                                                                    | 192.168.1.34                                            | <u>C</u> or     | nnect   |
| Connection profile<br>C Low- <u>b</u> andwidth connection<br>C <u>D</u> efault connection options<br>C <u>High-speed network</u> | <u>O</u> pt                                             | ions            |         |
|                                                                                                    | Low-bandwidth connection     Default connection options | Ca              | incel   |
|                                                                                                    | • High-speed network                                    | <u>L</u> isteni | ng mode |

2. When successful, then the user would able to remote control the system. Note that the user would still require to login at the HMI if the remote action require additional access right.

# **Telemetry Control Connection**

The RJ45 for Telemetry Control is used for ModBus TCP communication, DataLog download, and ModBus TCP interface.

The Telemetry Control can be accessed in two ways:

- DHCP (default method)
- Fixed IP

#### Change Network Interface from DHCP to Fixed IP

1. Use a telnet software application (for example., putty) on a PC through port 22 to connect to the P1-X1 of the IOT2050 module inside the electrical panel (default IP address is 192.168.2.40).

#### Figure 65. P1–X1

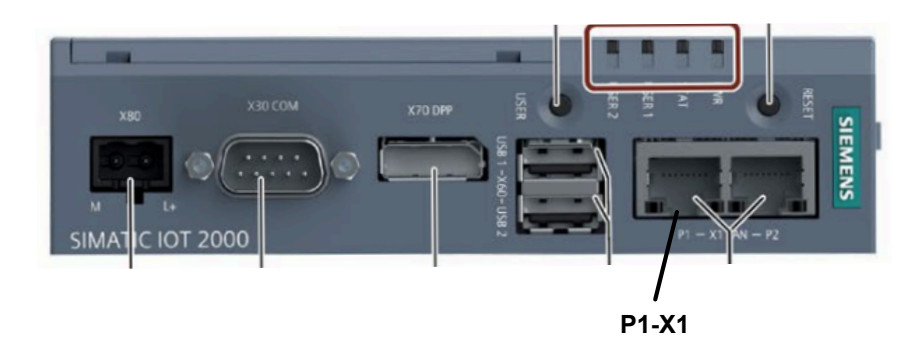

- 2. Login with the provided username and password.
- **Note:** The username and password will be provided separately to customer and not provided in the manual.
- After logging in to SSH, enter the command sudo nmtui. Using sudo executes the command with admin privileges, so the password will need to be re-entered.
- 4. In the NetworkManager TUI menu, select Edit a connection.
- 5. Select eno2-connection and use the arrow keys to select Edit....
- Use an arrow key to change IPv4 CONFIGURATION to Manual and press Show to change the IP address and gateway setting.
- 7. Select OK, then Back, then Quit, and then OK to save and exit.
- 8. Reboot the IOT2050 module by executing the command sudo reboot.
9. After rebooting, the new IP address will be activated.

#### **Modbus TCP Interface**

The ModBus TCP Interface is available through the RJ45 for Telemetry Control. The ModBus TCP port is opened at 503. For a full list of ModBus registers, refer to "Modbus TCP Register List," p. 105.

### **RESTful API**

The RESTful API is available at the RJ45 for Telemetry Control. Some of the RESTful API is available only for read without access rights control, while some of the RESTful API is available for write with access right control. For a full list of RESTful APIs, please refer to "RESTful API Table (ePICV)," p. 112.

### Simple Network Management Protocol (SNMP)

**Note:** The TCDU supports SNMPv3 only: the user must have a Management Information Base (MIB) program that support SNMPv3. MibBrowser for SNMP communication is recommended.

1. When a user executes the MibBrowser, make sure there is sufficient access rights.

#### 😤 ManageEngine MibBrowser Free Tool File Edit View Operations Help 🚴 🐁 🗈 ጰ 🖻 🔚 🐃 🐢 🜮 🔨 🕺 💷 👋 🛫 🐵 🧠 🖴 🗟 🎯 🕔 🚺 Download More Free To 👌 Loaded MibModules Host localhost Port 161 IANAifType-MIB RFC1213-MIB IF-MIB SNMPv2-MIB Community ..... Write Community Set Value Device Type C<sup>r</sup> Reload Device Type Identified Not Available Suggested OIDs None Object ID Loading MIBs .\mibs\RFC1213-MIB .\mibs\IF-MIB Done. Description MultiVa Status Syntax Access Referenc Index Object ID 1 Description obal View 🗌

#### Figure 66. MibBrowser

2. A MIB table file for reading the TCDU will be provided by Trane: contact the Trane sales office for

the SNMP MIB table file. Press to remove the default MIB program and then press it load the Trane provided MIB table file.

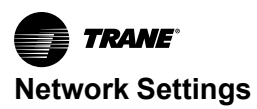

#### Figure 67. MIB table

| 😫 ManageEngine M                                                                                                    | ibBrowser Free Tool                                                                                                    | - 0                         | × |
|----------------------------------------------------------------------------------------------------|----------------------------------------------------------------------------------------------------|-----------------------------|---|
| File Edit View Operations I                                                                                                    | Help                                                                                                    |                             |   |
| י 🗗 🚷 🗈 🚣 🍝                                                                                                    | ፝፝ቔ 🔚 🖈 🔨 🕺 🛅 👋 🛫 🚭 👒 🖬 🖨 🥔 🌗                                                                                                    | Download<br>More Free Tools |   |
| Loaded MibModules     W=-WANType-MiB     W=-WANType-MiB     W=-WANType-MiB     W=-WANType-MiB     W=-WANType-MiB     W=-WANType-MiB | Host     localhost     > Port     161       Community     ••••••     Write Community     .       Set Value     >     >     .       Device Type     Device Type     .     .       Device Type Identified Not Available     .     .       Object ID     .     .       Loading MIBs .\mibs/RFC1213-MIB .\mibs/WF-MIB     Done. | C <sup>°</sup> Reload       |   |
| Global View                                                                                                    | Description MultiVar Syntax Status Access Reference Index Object ID Description                                                                                                    |                             |   |

3. Press **L**at the bottom to expand the MIB table list.

## Figure 68. Expand MIB table list

| 📓 ManageEngine M                                                                                                    | ibBrowser Free Tool                                                                                                    | – 🗆 ×                                   |
|----------------------------------------------------------------------------------------------------|----------------------------------------------------------------------------------------------------|-----------------------------------------|
| File Edit View Operations H                                                                                                    | Help                                                                                                    |                                         |
| 法 🐣 🗉 🤲 🍝                                                                                                    | 'e 📹 🗊 🔊 🔨 🗠 💷 🕷 🛫 靊                                                                                                    | 🎨 🔄 🗟 🎒 🚺 International Download        |
| Loaded MinModules     Moving Mile     Moving Mile     Moving Mile     Moving Mile     Moving Mile     Moving Mile     Moving Mile     Moving Mile     Moving Mile | Host localhost Community Set Value Device Type Device Type Identified Not Available Suggested OIDs None Object ID Loading MIBs \mibs\RFC1213-MIB \mibs\F-MIB Done. | Port 161     Ville Community     Reload |
| Global View                                                                                                    | Description MultiVar Syntax Access Index Object ID Description                                                                                                    | Status<br>Reference                     |

4. Press to select the SNMP Version > v3, and press the **Add** button to add new user data.

| 🖺 ManageEngine N                                                                                                    | libBrowser Free Tool                                                                                                    | - 0                                     |
|----------------------------------------------------------------------------------------------------|----------------------------------------------------------------------------------------------------|-----------------------------------------|
| File Edit View Operations                                                                                                    | Help                                                                                                    |                                         |
| 🖄 🚷 🗈 🍓                                                                                                    | 'ስ 📹 🗊 🔊 🔨 📧 💷 🐞 🛫 🚭                                                                                                    | 🗠 🖻 🖶 🎒 🗇 🚺 Download<br>More Free Tools |
| Loaded MibModules     AivAirType-MiB     AivAirType-MiB     AivAirType-MiB     AivAirType-MiB     AivAirType-MiB     AivAirType-MiB     AivAirType-MiB     AivAirType-MiB | Host localhost Community Set Value Device Type Device Type Identified Not Available Suggested OIDs None Object ID Loading MIBs ./mibs/RFC1213-MIB ./mibs/IF-MIB Done. | Port     161     Write Community        |
|                                                                                                    | Description MultiVar                                                                                                    |                                         |
|                                                                                                    | Syntax                                                                                                    | Status                                  |
|                                                                                                    | Index Object ID Description                                                                                                    | Keidielike                              |
| Global View 🗌                                                                                                    | Description                                                                                                    |                                         |

Figure 69. Add new user data

5. Input the following information:

Note: Passwords are provided separately to the customer.

- a. Target Host address: Default IP address is 192.168.2.40.
- b. User name: snmpv3
- c. Security Level: Auth, Priv
- d. Auth Protocol: SHA
- e. Priv Protocol: CFB-AES-128
- f. Auth Protocol: SHA password
- g. Priv Protocol: AES password

Figure 70. SNMP parameter panel

| SnmpPara      | meterPanel       |                |           |
|---------------|------------------|----------------|-----------|
| V3 Parameter  | S                |                |           |
| Target Host   | 192.168.0.60     | Target Port    | 161       |
| User Name     | snmpv3           | Security Level | Auth,Priv |
| Auth Protocol | SHA $\checkmark$ | Auth Password  | •••••     |
| Priv Protocol | CFB-AES-128 V    | Priv Password  | •••••     |
| Context Name  |                  | Engine ID      |           |
|               | ОК               | Cancel A       | oply      |

 Press the OK button to close SnmpParameterPanel then press the OK button again to close MibBrowser settings.

The next page will start to connect with data.

#### Figure 71. Connect to data

| MibBrows                | MibBrowser Settings × |           |       |        |            |          |             |         |
|-------------------------|-----------------------|-----------|-------|--------|------------|----------|-------------|---------|
| General Mib             | Settings Ter          | plate Set | tings |        |            |          |             |         |
| SNMP Versi              | on                    |           |       |        |            |          |             |         |
| 0                       | ) v1                  |           | 0     | v2c    |            |          | <b>O</b> v3 |         |
| General Opt             | ions                  |           |       |        | Get Bulk O | ptions-  |             |         |
| Time Out<br>Retries     | 5<br>0                |           |       | -      | Max. Repe  | titions  | 50          |         |
| Encoding                | ISO8859_              | 1         |       | ~      | Non Repe   | aters    | 0           |         |
| V3 Options Context Name |                       |           |       |        |            |          |             |         |
| Net Mask                | •                     | •         | •     |        | Context ID | ×80      | 00ef30050   | 0000000 |
| V3 Settings             |                       |           |       |        |            |          |             |         |
| Save V3                 | Settings to F         | ile       | (     | 🗌 Set  | EngineID I | For Add  | ing V3 en   | try     |
| Save V3                 | Settings to (         | Database  | 9     |        | Databas    | e Settin | gs          |         |
| User Sec                | u Auth                | Priv      | Auth  | Priv . | Targ       | Targ     | Engi        | Entity  |
| snmpv3 Auth             | , SHA                 | CFB-A     | ***** | *****  | 192.1      | 161      |             | Remote  |
|                         |                       |           |       |        |            |          |             |         |
|                         | dd                    |           | Mod   | dify   |            |          | Delete      | ]       |
| Restore De              | faults                |           |       |        |            | OF       |             | Cancel  |

7. Right-click on the main window to select **Clear** in order to clear any text in the main window.

### Figure 72. Clear

| ManageEngine MibBrowser Free Tool |                                                                                                    |                                                                                                    |
|-----------------------------------|----------------------------------------------------------------------------------------------------|----------------------------------------------------------------------------------------------------|
| File Edit View Operations Help    |                                                                                                    |                                                                                                    |
| 🚵 💑 🗊 🕺 🖻 📽 🖄 🖄                   | 🏽 🗠 📾 🖉 🖉                                                                                                    | 🖞 🐵 👒 🔚 🖬 🎒 🧇 🚺 Download                                                                                                    |
|                                   | Host 19<br>Community •<br>Set Value 1<br>Device Type Identifit<br>Suggested OIDs<br>Object ID<br>Loading MIBs 'Z:\Doc<br>SNMP-MIB\CDU-1MM<br>Done.<br>Loading MIBs 'D:\The<br>Done. | ed Not Available<br>None<br>VRFC1213-MIB \mibs\VF-MIB<br>cumente\UPL_CVS\seconds_Backup\CDU-1MW\CDU-1MW ATS<br>V-IO1<br>Clear<br>Save Results<br>Print Results<br>owser\ManageEngine\MibBrows |

8. If the user selects any parameter on the left side, the description of the selected parameter is shown in the area near the bottom.

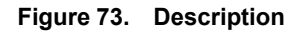

| % FWSLoopDP<br>% FWSFlowRate                                                                                                    |                                                         |                                                              |                     |         |
|----------------------------------------------------------------------------------------------------|---------------------------------------------------------|--------------------------------------------------------------|---------------------|---------|
| - Sk FWSInputTemp                                                                                                    |                                                         |                                                              |                     |         |
| - WSOutput lemp                                                                                                    |                                                         |                                                              |                     |         |
|                                                                                                    |                                                         |                                                              |                     |         |
| - % FWSValvePositionFeedback                                                                                                    |                                                         |                                                              |                     |         |
| - The FWSCooling                                                                                                    |                                                         |                                                              |                     |         |
| - 🔄 cdumbt2                                                                                                    |                                                         |                                                              |                     |         |
| TCSLoopDP                                                                                                    |                                                         |                                                              |                     |         |
|                                                                                                    |                                                         |                                                              |                     |         |
| TCSPump1Pressure                                                                                                    |                                                         |                                                              |                     |         |
| TCSPump1Pressure                                                                                                    | Description N                                           | fultiVar                                                     |                     |         |
| CSPump1Pressure     CSPump2Pressure     TCSPump2Pressure     TCSSupplyPressure     CSSaptimPressure                                          | Description N<br>Syntax                                 | fultiVar<br>Integer32                                        | Status              | current |
| TCSPump1Pressure     TCSPump2Pressure     TCSSupplyPressure     TCSReturnPressure     TCSReturnPressure     TCSStrainer1DP                   | Description N<br>Syntax<br>Access                       | fultVar<br>Integer32<br>read-only                            | Status<br>Reference | current |
| TCSPump1Pressure     TCSPump2Pressure     TCSSupplyPressure     TCSRetumPressure     TCSReturnPressure     TCSStrainer1DP     TCSStrainer2DP | Description N<br>Syntax<br>Access<br>Index              | fultiVar<br>Integer32<br>read-only                           | Status<br>Reference | current |
| CSPump1Pressure     TCSSuppI/Pressure     TCSSuppI/Pressure     TCSSuppI/Pressure     TCSStrainer1DP     TCSStrainer2DP                      | Description M<br>Syntax<br>Access<br>Index<br>Object ID | AultVar<br>Integer 32<br>read-only<br>.1.3.6.1.4.1.61232.1.0 | Status<br>Reference | current |

9. A user can right-click on one of the parameters and press **GET** to acquire the current value from the TCDU SNMP agent.

Figure 74. GET current value

| ystemRole<br>mbientTemperature<br>mbientDewPoint | Device Type Identified Not Available Suggested OIDs None      |
|--------------------------------------------------|---------------------------------------------------------------|
| mbientRH<br>WSInputPressure<br>WSOutputPressure  | Object ID .iso.org.dod.internet.private.enterprises.liquidsta |
| With GET                                         |                                                               |
| W: GETNEXT                                       |                                                               |
| W: View MIB Description<br>W: Find Node          |                                                               |
| NSCooling                                        |                                                               |

10. Each value in the list can be acquired with this process.

Figure 75. View values

| ManageEngine MibBrowser Free Tool |                                                                                                    |                                  |                                                           |                       |                      |                                          |                             |                   |
|-----------------------------------|----------------------------------------------------------------------------------------------------|----------------------------------|-----------------------------------------------------------|-----------------------|----------------------|------------------------------------------|-----------------------------|-------------------|
| File Edit View Operations Help    |                                                                                                    |                                  |                                                           |                       |                      |                                          |                             |                   |
| 🚵 🍓 🗉 🚳 🖻 🐚 👘 🚀 🖄                 | 🖄 📖 🕯                                                                                                    | 🏽 🗹 🔞                            | 🌚 🗠                                                       | n 🛛                   | 3 🧇                  | \rm м                                    | Download<br>lore Free Tools |                   |
|                                   | Host<br>Community<br>Set Value<br>Device Type<br>Suggested C<br>Object ID<br>Sent GET requ<br>FWSLoopDP.C | Identified<br>NDs<br>Just to 192 | Not Available<br>Not Available<br>None<br>dod.internet.pr | :<br>rivate.enterpris | ses.liquidstad       | <ul> <li>dk.cdumb</li> <li>31</li> </ul> | Port<br>Write Commu         | 161<br>inity<br>0 |
| TCSPump2Pressure                  | Description ML                                                                                            | ultiVar                          |                                                           |                       |                      |                                          |                             |                   |
| TCSReturnPressure                 | Syntax                                                                                                    | Integer32                        |                                                           |                       |                      |                                          | Status                      | current           |
| TCSStrainer1DP                    | Access                                                                                                    | read-only                        |                                                           |                       |                      |                                          | Reference                   |                   |
| TCSStrainer2DP                    | Index                                                                                                    | 12614                            |                                                           |                       |                      |                                          |                             |                   |
|                                   | Object ID                                                                                                 | .1.3.0.1.4.                      | 1.61232.1.0                                               |                       |                      |                                          |                             |                   |
| Global View                       | Description                                                                                               | "FWS I<br>01600                  | oop Diffe<br>, Unit: }                                    | erential<br>barg, Sca | Pressure<br>le: x 0. | e betw<br>.01"                           | een FWS S                   | apply and F       |

11. To retrieve all the values under the tree table, the user can right-click on **Trane** and select **SNMPWALK**. All the data values will then be listed out at the TCDU SNMP agent.

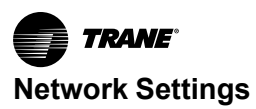

| 👸 ManageEngine MibBrowser Free Tool |                                      |                               |
|-------------------------------------|--------------------------------------|-------------------------------|
| File Edit View Operations Help      |                                      |                               |
| 🚴 🌲 🗈 🗛 🖻 🐚 🐜 📾 🕼 🛷 🦄               | i 🔊 🛅 🗸 🐗 🚳 i                        | 🔄 📮 🚑 🛷 🚺 Download            |
|                                     |                                      |                               |
| Coulded monodales                   | Host 192.168.0.60                    | <ul> <li>Port 161</li> </ul>  |
| enterprises GETNEXT                 | Community                            | Write Community               |
| CDU-1MW SNMPWALK                    | Community                            | White Community               |
|                                     | Set Value 1                          | ~                             |
| View MIB Description                | Device Type                          |                               |
| Syst Find Node                      | Device Type Identified Not Available |                               |
| 👒 AmbientTemperature                | Suggested OIDs None                  |                               |
|                                     |                                      |                               |
|                                     | Object ID .iso.org.dod.internet.pr   | ivate.enterprises.liquidstack |
| WS0utputPressure                    |                                      |                               |
| - 🔁 cdumbt1                         | Sent GET request to 192.168.0.60 : 1 | 61                            |
| 🐄 FWSLoopDP                         | MBcommCheck.0                        | 187                           |
| FWSFlowRate                         | SummarizedFaultCommonFault.0         | 0                             |
| FWSInputTemp                        | SystemRole.0                         | 0                             |
| FWSDT                               | AmbientTemperature.0                 | 290                           |
|                                     | AmbientDewPoint.0                    | 159                           |
|                                     | AmbientRH.0                          | 449                           |
|                                     | FWSInputPressure.0                   | 322                           |
|                                     | .1.3.6.1.4.1.61232.0.7.0             | 0                             |
| TCSPump1Pressure                    | FWSOutputPressure.0                  | 303                           |
| TCSPump2Pressure                    | .1.3.6.1.4.1.61232.0.9.0             | 0                             |
| TCSSupplyPressure                   | FWSLoopDP.0                          | 19                            |
| TCSReturnPressure                   | FWSFlowRate.0                        | 504                           |
| TCSStrainer2DP                      | FWSInputTemp.0                       | 352                           |
| TCSFlowRate1                        | FWSOutputTemp.0                      | 384                           |
| 🖨 🔁 cdumbt3                         | FWSDT.0                              | 32                            |
| TCSFlowRate2                        | FWSValvePositionCommand.0            | 0                             |
| TCSSupplyTemp                       | FWSValvePositionFeedback.0           | 790                           |
| TCSDT                               | FWSCooling.0                         | 1120                          |
| TCSPumpSpeed1                       | .1.3.6.1.4.1.61232.1.8.0             | 11800                         |
| TCSPumpSpeed2                       | .1.3.6.1.4.1.61232.1.9.0             | 11900                         |
| TCSCooling                          | .1.3.6.1.4.1.61232.2.0.0             | 12000                         |
| TCSPump1OutputPower                 | .1.3.6.1.4.1.61232.2.1.0             | 12100                         |
| TCSPump1kWhMeter                    | TCSLoopDP.0                          | 215                           |
| 🖃 🔁 cdumbt4                         | TCSPump1Pressure.0                   | 139                           |
| TCSPump1MWhMeter                    | TCSPump2Pressure.0                   | 379                           |
| TCSPump2OutputPower                 | TCSSupplyPressure.0                  | 364                           |
| TCSPump2kWhMeter                    | T000 0 0                             | 110                           |
| TCSPump2MWhMeter                    | Description MultiVar                 |                               |
| TCSStaticPressureSetpoint           | Syntax                               | Status                        |
| CondensationControlDewpoint         | Access                               | Reference                     |
|                                     | Index                                |                               |
|                                     | Object ID .1.3.6.1.4.1.61232         |                               |
| L                                   | "A MIB to moni                       | tor Cooling Distribution Uni  |
| Global View                         | Description                          |                               |
|                                     |                                      |                               |

Figure 76. SNMPWALK

## Download the DataLog

1. Use WinSCP software on a PC through port 22 to connect to the **RJ45 for Telemetry Control** port at the bottom of the electrical panel. The default IP address is 192.168.2.40. WinSCP is an open-source freeware. The username and password for login will be provided separately to customers.

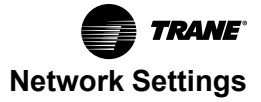

Figure 77. Login

| 🖥 Login    |                | -         |           | ×        |
|------------|----------------|-----------|-----------|----------|
| 🖳 New Site | Session        |           |           |          |
|            | File protocol: |           |           |          |
|            | SFTP V         |           |           |          |
|            | Host name:     |           | Port numb | er:      |
|            | 192.168.2.40   |           |           | 22 🚔     |
|            | User name:     | Password: |           |          |
|            | datalog        | •••••     |           |          |
|            | Save 🔻         |           | Advanced  | <b> </b> |
|            |                |           |           |          |
|            |                |           |           |          |
|            |                |           |           |          |
|            |                |           |           |          |
|            |                |           |           |          |
|            |                |           |           |          |

2. After login, the CSV files can be downloaded to the local PC.

### Figure 78. Download CSV file

| 😘 \$RECYCLE.BIN – user@192.168.0.41 – WinSCP |                                                                   |                                |                                                                                                    | - C                                              | ) X                           |
|----------------------------------------------|-------------------------------------------------------------------|--------------------------------|----------------------------------------------------------------------------------------------------|--------------------------------------------------|-------------------------------|
| 🖶 🧱 🐹 Synchronize 🗾 🧬 🔝 🔅 🤌                  | Queue 👻 Transfer Settings Default                                 | • 🛛 🗶 •                        |                                                                                                    |                                                  |                               |
| 📮 user@[192.168.2.40] × 🖳 New Tab 👻          |                                                                   |                                |                                                                                                    |                                                  |                               |
| D: • 🚰 • 🝸 •   🖛 • -   🛅 🔯 🎽                 | Local Mark Files Commands Tabs Options                            | Remote Help                    |                                                                                                    |                                                  |                               |
| 🗟 Upload - 📝 Edit - 🗙 🏑 👋 🗄 😁                | log • 🚰 • 🝸 •   ← • → •                                           | 😑 🚺 🏫 🕄 🗎 Find Files 🚼         |                                                                                                    |                                                  |                               |
| SRECYCLE.BIN                                 | Download - Z Edit - X 🔏 🕞 Prop                                    | erties - 📴 New - া 🛨 🗔 💙       |                                                                                                    |                                                  |                               |
| lame                                         | /home/datalog/log/                                                |                                |                                                                                                    |                                                  |                               |
| <b>S</b>                                     | Name<br>38.<br>■ loat-found<br>(2) 02040723.cm<br>(2) 02040723.cm | Size<br>21,724 KB<br>10,948 KB | Changed<br>2024-05-21 (65707)<br>2024-07-29 19(1):807<br>2022-07-30 (7):8240<br>2022-07-30 (7):8240<br>2022-07-30 (7):8240<br>2022-07-29 23:59:59 | Rights<br>nvsr-vsr-vs<br>nvs-r<br>nv-r-r<br>nv-r | Owner<br>user<br>root<br>root |
| of 0 B in 0 of 0                             | <br>0 B of 31.9 MB in 0 of 3                                      |                                |                                                                                                    |                                                  |                               |

3. CSV file formats are described in "Data Log Format," p. 102.

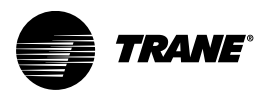

## **Group Control**

## **Group Control Overview**

The **Group Mode** control function allows for a maximum of four TCDUs to synchronize their running states. One of the TCDUs must be set as the **Principal** unit while the others are set as **Agents**. Agent TCDUs will always use the same settings as the Principal TCDU. When both Principal and Agent TCDUs are in Auto mode, the following settings are synchronized:

- 1. TCS Pump Duty Mode
- 2. Pump Control Mode
- 3. Auto Control Mode Setpoints
  - a. Fixed Flow Rate Control Setpoint
  - b. Fixed dP Control Setpoint
  - c. Fixed Speed % Setpoint Single Mode
  - d. Fixed Speed % Setpoint Dual Mode
- 4. Pump Duty Changeover Duration
- 5. TCS Static Pressure Setpoint
- 6. TCS Supply Temperature Setpoint
- 7. Condensation Control Setpoint

## **RS-485** Connection

An RS-485 connection between the Principal TCDU and the Agent TCDUs is required as a daisy-chain connection.

## **Group Control Operation**

To activate Group Mode, follow the procedure below.

- 1. Confirm the TCDUs are connected via the RS-485 connection.
- 2. In the Settings menu, set Group Mode to Enabled.

Note: The label on the button is the current state.

Figure 79. Group Mode Enabled

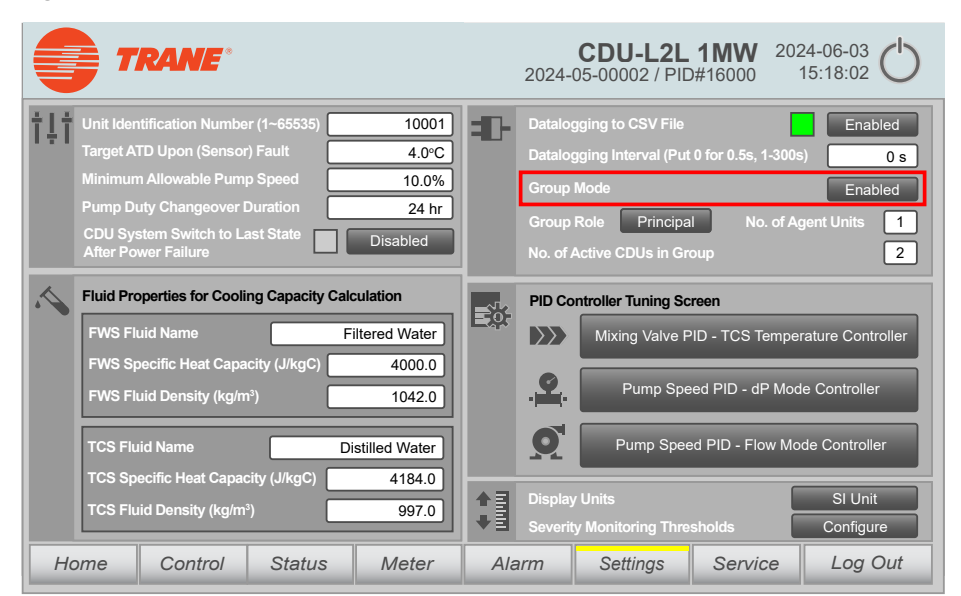

3. Select whether the unit is the Principal unit or an Agent unit by toggling the button for **Group Role**. *Note: The label on the button is the current role.* 

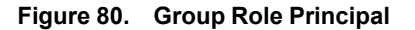

|                                                                                                    | <b>CDU-L2L 1MW</b> 2024-06-03<br>2024-05-00002 / PID#16000 15:18:02                                                                                                    |
|----------------------------------------------------------------------------------------------------|----------------------------------------------------------------------------------------------------|
| Unit Identification Number (1~65535)       10001         Target ATD Upon (Sensor) Fault       4.0°C         Minimum Allowable Pump Speed       10.0%         Pump Duty Changeover Duration       24 hr         CDU System Switch to Last State       Disabled         After Power Failure       Disabled | Datalogging to CSV File Enabled<br>Datalogging Interval (Put 0 for 0.5s, 1-300s) 0 s<br>Group Mode Enabled<br>Group Role Principal No. of Agent Units 1<br>No. of Active CDUs in Group 2                                                                                                    |
| Fluid Properties for Cooling Capacity Calculation FWS Fluid Name FWS Specific Heat Capacity (J/kgC) FWS Fluid Density (kg/m <sup>3</sup> ) 1042.0 TCS Fluid Name Distilled Water TCS Specific Heat Capacity (J/kgC)                                                                                      | PID Controller Tuning Screen         Image: State of the state of the state of |
| TCS Fluid Density (kg/m <sup>3</sup> ) 997.0                                                                                                    | Display Units SI Unit<br>Severity Monitoring Thresholds Configure                                                                                                    |
| Home Control Status Meter                                                                                                    | Alarm Settings Service Log Out                                                                                                    |

4. If the unit is set at the Principal unit, enter values for **No. of Agent Units** and **No. of Active TCDUs in Group**.

|     | TR                        | <b>ANE</b> °                      |                 |                |             | 2024-         | <b>CDU-L2L</b><br>05-00002 / PIE | <b>1MW</b> 202<br>0#16000 | 24-06-03<br>15:18:02 |
|-----|---------------------------|-----------------------------------|-----------------|----------------|-------------|---------------|----------------------------------|---------------------------|----------------------|
| ţţţ | Unit Identifie            | cation Numbe                      | r (1~65535)     | 10001          | <b>:</b> D- | Datalo        | gging to CSV File                |                           | Enabled              |
|     | Target ATD                | Upon (Sensor)                     | ) Fault         | 4.0°C          |             |               | gging Interval (Put              | 0 for 0.5s, 1-300         | s) 0 s               |
|     | Minimum Al                | lowable Pump                      | o Speed         | 10.0%          |             | Group         | Mode                             |                           | Enabled              |
|     | Pump Duty                 | Changeover D                      | Duration        | 24 hr          |             |               | Role Principa                    | No. of A                  | gent Units 1         |
|     | CDU Syster<br>After Power | n Switch to La<br>Failure         | ist State       | Disabled       |             | No. of        | Active CDUs in Gr                | oup                       | 2                    |
| ~   | Fluid Prope               | rties for Coolir                  | ng Capacity Cal | culation       |             | PID Co        | ontroller Tuning Sc              | reen                      |                      |
|     | FWS Fluid                 | Name                              | F               | iltered Water  | FÅ          | $\rightarrow$ | Mixing Valve P                   | PID - TCS Tempe           | rature Controller    |
|     | FWS Speci                 | fic Heat Capa                     | city (J/kgC)    | 4000.0         |             |               |                                  | _                         |                      |
|     | FWS Fluid                 | Density (kg/m                     | 3)              | 1042.0         |             | -             | Pump Spe                         | ed PID - dP Moo           | le Controller        |
|     | TCS Fluid I               | Name                              | D               | istilled Water |             | <b>O</b>      | Pump Spee                        | ed PID - Flow Mo          | de Controller        |
|     | TCS Speci                 | ic Heat Capac                     | lity (J/kgC)    | 4184.0         | ΛE          | Display       | / Units                          |                           | SI Unit              |
|     | TCS Fluid I               | <u>Density</u> (kg/m <sup>3</sup> | )               | 997.0          | ₩Ē          |               | y Monitoring Thre                | sholds                    | Configure            |
| Но  | ome                       | Control                           | Status          | Meter          | Ala         | nrm           | Settings                         | Service                   | Log Out              |

Figure 81. No. of Active TCDUs in Group

The following are Group Mode use case examples:

- If "No. of Active TCDUs in Group" is '1', then the two TCDUs (one Principal and one Agent) will alternate operating with only one TCDU active at any given time.
- If "No. of Active TCDUs in Group" is '2', then the two TCDUs (one Principal and one Agent) will both lwas be active.

After the following conditions are met, the TCDUs will synchronize their operating parameters based on the settings of the Principal unit:

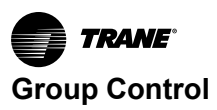

- 1. Group Mode is activated with only one Principal and at least one Agent.
- 2. The TCDUs are set to operate in Auto mode.
- 3. Communication is established via the RS-485 connection.

For example, if the Principal TCDU has both Pump 1 and Pump 2 set to **Auto** mode, Pump Control Mode is **Fixed Speed %** set to 20%, and TCS Pump Duty Mode is **Dual**, the Agent TCDUs will have the same configuration if it is also in **Auto** mode.

If the units are equipped with a 3-way valve, the Agent TCDUs will have the same configuration as the Principal TCDU regardless of the setting for Mixing Control Valve Mode (**Auto**) as long as the units maintain an active connection.

If the units are equipped with ePICV, the Agent TCDUs will have the same configuration as the Principal TCDU regardless of the setting for FWS ePICV mode (**Auto**) as long as the units maintain an active connection.

Note that TCDU with Mixing Control Valve Mode (**Manual**) and FWS ePICV mode (**Manual**) will operated independently even they are part of a group.

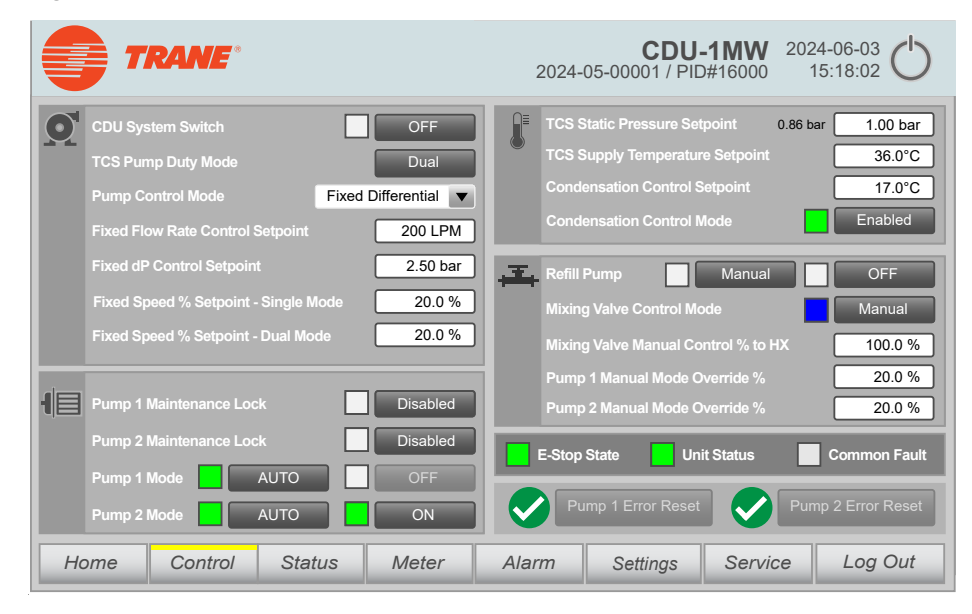

Figure 82. Group control

## **Manual Override**

The Group Mode operation can be temporarily overridden by setting the pumps to **Manual** mode for troubleshooting or maintenance purposes.

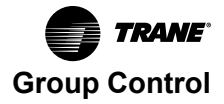

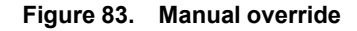

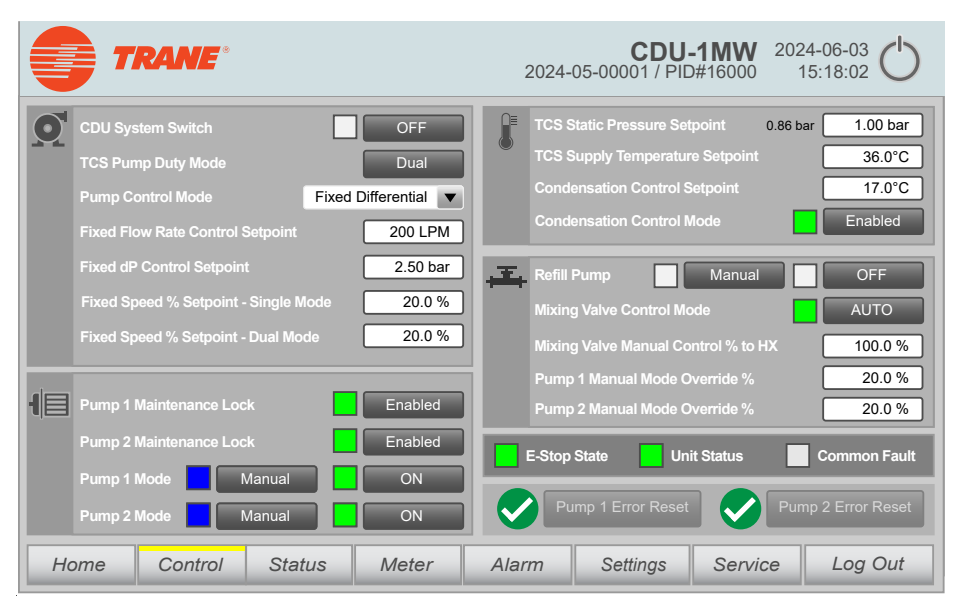

The corresponding CDU with a pump set to operate in **Manual** mode will be considered to be in a running state regardless of the command is from the Principal CDU.

## Failsafe, Alarm, and Recovery

If communication between the CDUs is lost while Group Mode is active, an alarm will be activated. Agent CDUs that were in the group will operate as standalone units using the last settings received from the Principal CDU.

It should be noted that Agent CDUs cannot change Pump Control Mode while still configured to run in Group Mode. However, Principal CDUs can change Pump Control Mode at any time.

If a CDU is configured to operate in Group Mode and stops operating for any reason, like a pump fault, another CDU in the same group may be automatically activated to maintain operation.

Note: This operation is dependent on the No. of Active CDUs in Group setting.

- If the No. of Active CDUs in a Group setting is 'n' while the total number of CDUs is also 'n', then all CDUs in the group will be active all of the time.
- If the "No. of Active CDUs in a Group setting is 'n-1', 'n-2', or 'n-3', while the total number of CDUs is 'n', then one of the CDUs will be automatically activated to maintain operation.

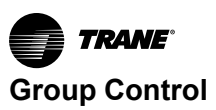

#### Figure 84. Alarm status

|      | TRANE              |                         | 2024-05-00     | <b>CDU-</b><br>001 / PID# | <b>1MW</b><br>#16000 | 2024-06-<br>15:18: | 03<br>02 |
|------|--------------------|-------------------------|----------------|---------------------------|----------------------|--------------------|----------|
| ID   | Time               | Alarm Text              |                |                           |                      | Status             |          |
| 2302 | 8/15/24 2:39:12 PM | Communication Lost to A | gent CDU, Ager | nt ID = 1                 |                      | Raised             |          |
|      |                    |                         |                |                           |                      |                    |          |
|      |                    |                         |                |                           |                      |                    |          |
|      |                    |                         |                |                           |                      |                    |          |
|      |                    |                         |                |                           |                      |                    |          |
|      |                    |                         |                |                           |                      |                    |          |
|      |                    |                         |                |                           |                      |                    |          |
|      |                    |                         |                |                           |                      |                    |          |
|      |                    |                         |                |                           |                      |                    |          |
|      |                    |                         |                |                           |                      |                    |          |
|      |                    |                         |                |                           |                      |                    |          |
|      |                    |                         | E-Stop State   | Unit Statu                | s                    |                    |          |
| Hor  | ne Control         | Status Meter            | Alarm Se       | ttings                    | Service              | e Lo               | og Out   |

#### Table 29. Alarm status

| 2301 | Comm_Lost to Master  | Communication with the Master Control CDU has been             | Alarm |
|------|----------------------|----------------------------------------------------------------|-------|
|      |                      | lost.                                                          |       |
| 2302 | Comm_Lost to Slave 1 | Communication with the Slave CDU has been lost (Slave ID = 1). | Alarm |
| 2303 | Comm_Lost to Slave 2 | Communication with the Slave CDU has been lost (Slave ID = 2). | Alarm |
| 2304 | Comm_Lost to Slave 3 | Communication with the Slave CDU has been lost (Slave ID = 3). | Alarm |

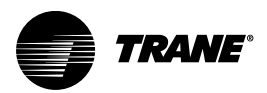

## Maintenance

## 

## System is Pressurized!

Failure to follow instructions below could result in death, serious injury, or equipment damage. Only qualified personnel should operate valves and open system.

## **Suggested Maintenance Schedule**

Maintenance services should be carried out every 3 months, 6 months, and 12 months in the first year after initial unit startup. After then, the planned maintenance service will be twice annually (semi-annually).

Checklists are provided in the following sections that can be photocopied and used for preventative maintenance schedule records.

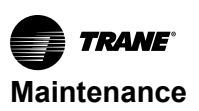

## **Quarterly Maintenance Schedule**

| <b>, , , ,</b> |                                                                                            |
|----------------|--------------------------------------------------------------------------------------------|
| Date:          |                                                                                            |
| Performed by:  |                                                                                            |
| Model number:  |                                                                                            |
| Serial number: |                                                                                            |
| _              |                                                                                            |
|                | Check the TCS strainer dP, change the TCS strainer if necessary.                           |
|                | Check CDU valve operation. Adjust parameters if necessary.                                 |
|                | Check 3-Way Valve / ePICV command and feedback.                                            |
|                | Check for any current warnings or alarms, correct and clear.                               |
|                | Download alarm and data logs.                                                              |
|                | Check all temperature sensors with calibrated temperature sensor.                          |
|                | Check that all temperature, pressure, and flow sensors are securely fixed with no leakage. |
|                | Check that FWS pipework is securely connected with no leakage.                             |
|                | Check that FWS pipework thermal insulation (if fitted).                                    |
|                | Check and record the maximum flow rate of FWS circuit, and adjust if necessary.            |
|                | Check and record the FWS supply temperature.                                               |
|                | Check and record the FWS pressure.                                                         |
|                | Check fuses (if any).                                                                      |
|                | Check contactors for pitting (replace if pitted).                                          |
|                | Check/re-tighten wire connections.                                                         |
|                | TCS Pump—Compare to nameplate amps L1, L2, L3                                              |
|                | Check TCS pipework is securely connected with no leakage.                                  |
|                | Check the normal TCS flow rate.                                                            |
|                | Check the opening of TCDU auto air vent for obstructions.                                  |
|                | Check the expansion tank for leaks.                                                        |
|                | Check whether the manual override of the refill pump is still operational.                 |
|                | Check firmware status and upgrade if necessary.                                            |

 $\hfill\square$  Take a water sample and check if it meets the required specifications.

### **Semi-Annual Maintenance Checks**

Perform the following semi-annual maintenance checks in addition to the quarterly checks.

| Date:          |  |
|----------------|--|
| Performed by:  |  |
| Model number:  |  |
| Serial number: |  |
|                |  |

□ Simulate the TCS pump change over.

- □ If TCDUs are configured in Group Control Mode, simulate the TCDUs switch off to test if backup TCDUs meet the performance requirement.
- □ Check the leakage detection.
- □ Check the functionality of the remote control.

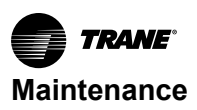

### **Annual Maintenance Checks**

Perform the following annual maintenance checks in addition to the quarterly and semi-annual checks.

| Date:          |                                       |
|----------------|---------------------------------------|
| Performed by:  |                                       |
| Model number:  |                                       |
| Serial number: |                                       |
|                | Check all drain valves for blockages. |

- □ Check all the cable connections and terminals. Tighten if necessary.
- □ Check the rack heat load and the TCS control mode setting.
- □ Override FWS valve from current operating value to 100%.
- □ Override TCS pump inverters from current operating value to 100%.
- □ Record TCS pump currents in L1, L2, and L3.

| L1: |  |
|-----|--|
| L2: |  |

- -<u>-</u>.
- L3: \_\_\_\_\_
- Record TCS pump run hours.
- Record 3-Way Valve / ePICV run hours.

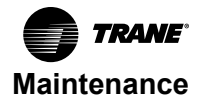

### **Two-Year Maintenance Check**

Perform the following maintenance checks after two years in addition to the quarterly, semi-annual, and annual checks.

| Date:          |  |
|----------------|--|
| Performed by:  |  |
| Model number:  |  |
| Serial number: |  |
|                |  |

□ Drain the fluid and re-commission the TCS circuit if necessary. Only replace with coolant that meets the TCS coolant specification.

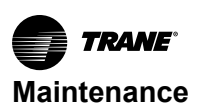

## **TCS Circuit**

## **TCS Strainer Replacement**

Replace the TCS strainer in accordance with the maintenance schedule. The TCS strainer should be checked at least annually.

#### Notes:

- The TCS circuit consists of two circuits. During maintenance, one circuit can be turned off during operation (for example, strainer change).
- The TCS pump in the circuit to be maintained must first be powered down via the system.
- Pump 1 / 2 Maintenance Lock can be used to prevent the TCS pump from operating during a maintenance task. Otherwise, there is a risk of a malfunction or system downtime.
- It is recommend to perform the strainer change procedure several times while the TCS circuit on the customer side is not in operation.
- 1. Check the Home screen to identify the strainer for which maintenance is due (the strainer with the highest differential pressure).
- 2. On the Control screen, enable the Pump 1 / 2 Maintenance Lock (1 or 2) and confirm that the other pump is active.
- 3. Open the rear door of the TCDU.
- 4. Close the 2x TCS supply pump 1 / 2 isolation valves (the pipes are under pressure), one above the TCS pump while the other is located behind the strainer. Only close the isolation valve in which the TCS supply pump has stopped.
- 5. Prior to changing the TCS strainer, connect a drain hose (field supplied) to the TCS strainer drain valve 1 / 2 to depressurize the TCS strainer housing.
- 6. Loosen the nut on the tri-clamp with a 16-mm wrench. Collect the escaping coolant (approximately 4 liters). Remove the tri-clamp.
- 7. Pull the TCS strainer handle to pull the TCS strainer out. Either wash the TCS strainer and replace it or install a new strainer if necessary.
- 8. Install the new or cleaned TCS strainer in the strainer housing, make sure it is seated properly on the strainer housing.
- 9. Re-install the nut and tighten it to a torque of 22 Nm.

Note: Apply anti-seize lubricant to the threads before tightening.

- 10. Close the TCS strainer drain valve 1 / 2 and disconnect the drain hose.
- 11. On the Control screen, use the Refill Pump in Auto Mode to make sure the static pressure and thus coolant inside the piping is sufficient.
- 12. Slowly reopen the TCS supply pump 1 / 2 isolation valve and open valve at strainer slowly to let air bleed from the air vent. Open the valve above the TCS supply pump 1 / 2 slowly to vent any residual air.
- 13. Disable the Pump 1 / 2 Maintenance Lock so that the turned off pump is active again. Care should be taken so that the TCS Return Pressure does not drop below the alarm threshold.

### **TCS Circuit Coolant Removal**

Removing the TCS circuit coolant is usually done for the following activities:

- Pack for shipping.
- Removal from row and relocation.
- **Note:** If decommissioning for long term storage or shipping, it is recommended to flush with clean water if glycol was previously used in order to avoid growth of bacteria or acids.

Procedure:

- 1. Power down the TCDU.
- 2. Shut off the customer circuit connected to the TCS circuit.

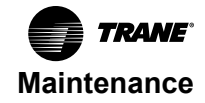

3. Connect one end of a hose to the bottom TCS drain and a hose to the expansion tank drain. Route the other ends of both hoses into a suitable field-supplied container for the coolant. As the amount of coolant in the circuit may vary, make sure multiple containers are available in case the first container is filled completely or use a container large enough to contain all of the coolant while still allowing for gravity drainage of the coolant. Use a clamp to make sure the hose is installed securely.

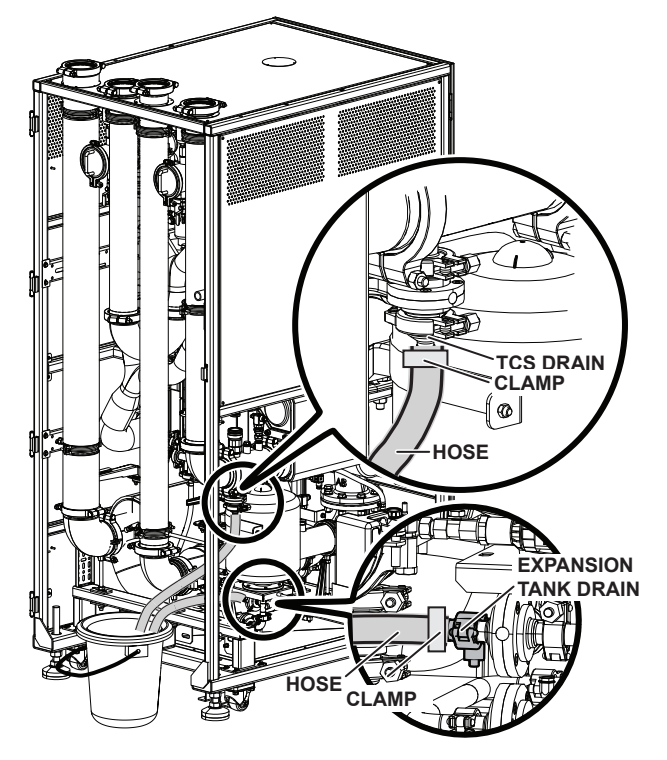

#### Figure 85. Connect hose

4. Connect one end of a hose to each of the TCS strainer drains, and route the other end of the hoses into the same container. Keep the other ends of the hoses above the liquid level to allow for air intake. Use a clamp to make sure the hose is installed securely.

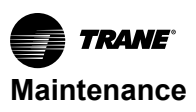

#### Figure 86. Connect hose

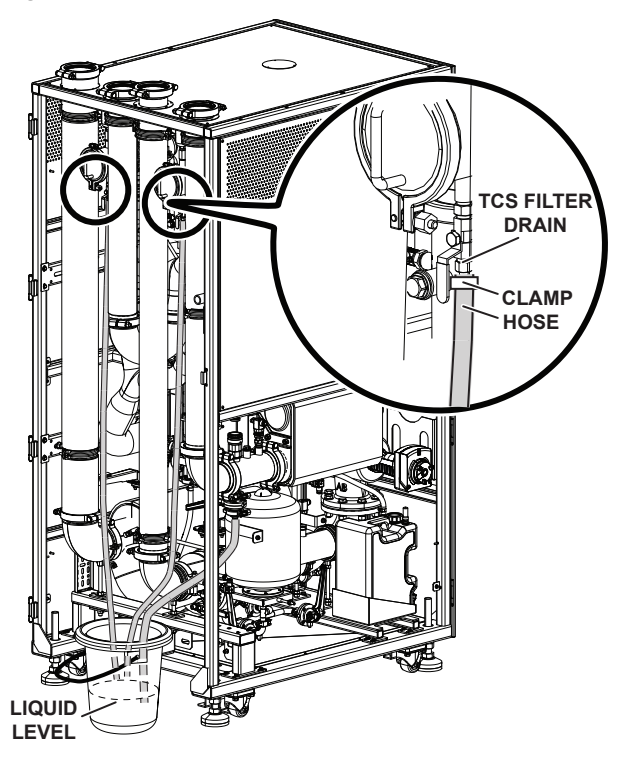

5. Open the valves to the TCS drain and expansion tank drain, and then open the TCS strainer drains.

Note: Close the valves if the coolant level is going to overfill the container(s).

6. If the TCDU is using the top piping configuration, use suitable container(s) to collect the coolant from the bottom of the TCS supply through the drain at the elbow.

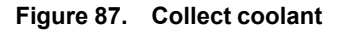

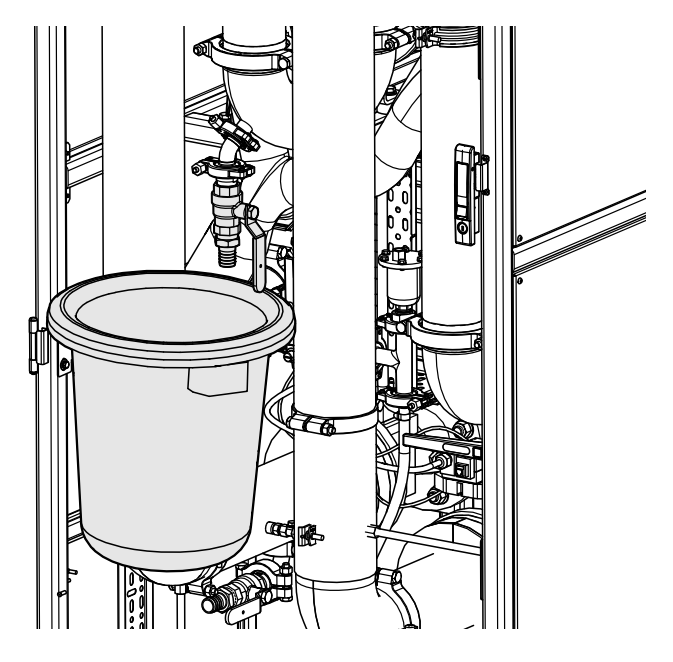

7. Remove the TCS strainers.

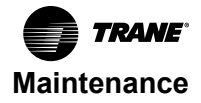

Figure 88. Remove TCS strainers

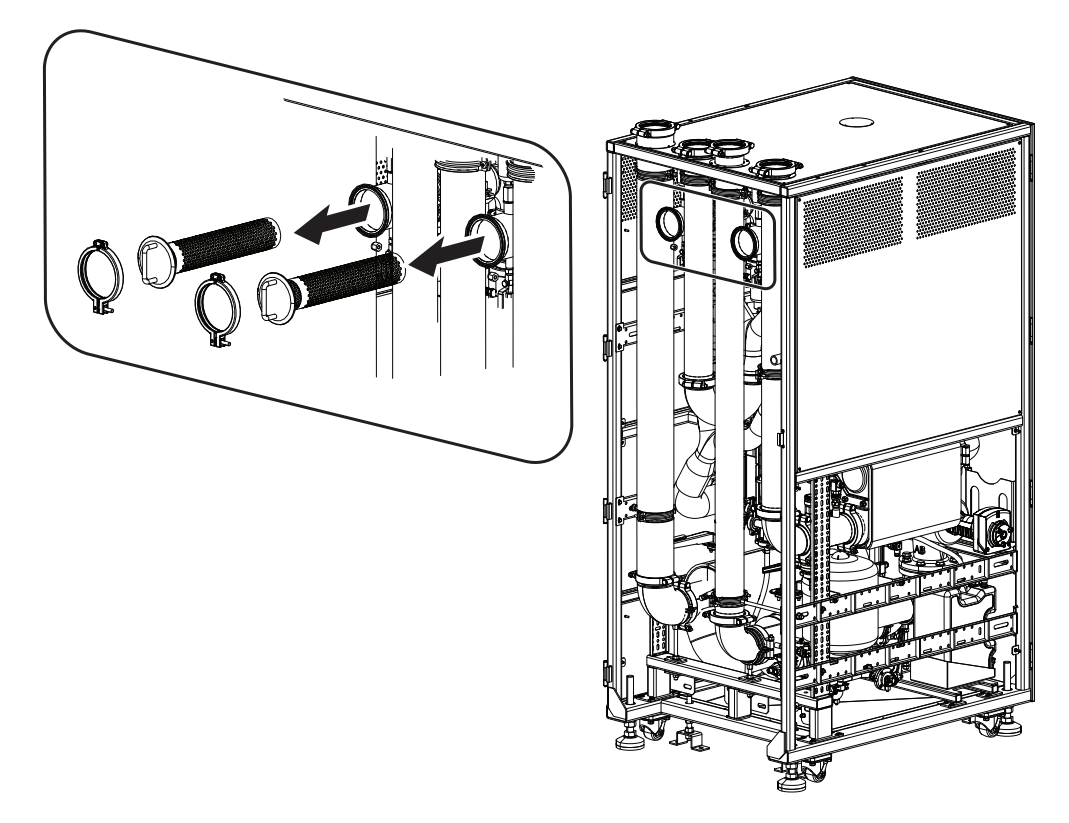

8. Use a vacuum cleaner to go into the region above the check valve to remove any trapped coolant. Make sure to use a vacuum cleaner that is rated for removing liquid.

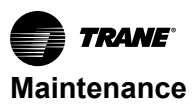

 $\bigcirc$ 0 Π O

Figure 89. Remove coolant with vacuum

### Anti-Freeze Agent

To confirm sufficient concentration of the anti-freeze agent, check the concentration according to the maintenance schedule.

This test is carried out using a conventional density measuring system or refractometer. See the manufacturer's product information.

Check / top up the anti-freeze agent as follows:

- 1. Take a sample from the system circuit. Withdraw at least 0.1 gal (0.5 I) of the medium to confirm a conclusive measuring result.
- 2. Measure the concentration with a suitable measuring instrument.
- 3. If the concentration is outside of the specified range, top up the anti-freeze agent.

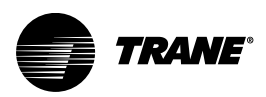

# Troubleshooting

## A WARNING

## **Proper Field Wiring and Grounding Required!**

Failure to follow code could result in death or serious injury. All field wiring MUST be performed by qualified personnel. Improperly installed and grounded field wiring poses FIRE and ELECTROCUTION hazards. To avoid these hazards, you MUST follow requirements for field wiring installation and grounding as described in NEC and your local/state/national electrical codes.

## A WARNING

### Personal Protective Equipment (PPE) Required!

Failure to wear PPE and follow proper handling guidelines could result in death or serious injury.

Always wear appropriate personal protective equipment in accordance with applicable regulations and/or standards to guard against potential electrical shock and flash hazards.

## A WARNING

### **Pressurized Liquid!**

Failure to follow instructions below could result in death, serious injury, or equipment damage. The TCDU expansion tank is under pressure when the unit is switched off and depressurized. Exercise extreme caution when working on the expansion tank.

## **WARNING**

### **Electrical hazard!**

Failure to follow instructions below could result in death or serious injury. The TCDU must be disconnected from the power supply via a power switch. An emergency switch is also available to quickly interrupt the power connection.

## 

Electrical Shock, Fire, or Explosion Hazard!

Failure to follow instructions below could result in serious injury, death, or property damage.

- Apply appropriate personal protective equipment (PPE) and follow safe electrical work practices.
- This equipment must be installed and serviced by qualified personnel only.
- Turn off all power supplying this equipment before working on or inside the equipment.
- · Replace all devices, doors, and covers before turning on power to this equipment.
- Always use a properly rated voltage sensing device to confirm power is off.

Notes: The following must be observed in order to avoid injuries and damage to property:

- Only qualified personnel are authorized to perform these tasks.
- Comply with the all safety warnings.

| Fault                                | Cause                                                                                                    | Note                                                                                                    |
|--------------------------------------|----------------------------------------------------------------------------------------------------|----------------------------------------------------------------------------------------------------|
| No Flow / Insufficient Flow detected | The flow meter is defective. The isolation valves are closed. The control settings are incorrect. The strainer is clogged. | Check the flow meter. Check the<br>isolation valves. Check if the control<br>settings are correct. Check and clean<br>strainer if necessary. |
| Coolant too warm / too cold          | Temperature sensor removed from thermowell.                                                                                | Check the temperature sensor.                                                                                                    |
| Loss of coolant in piping            | Piping system leaking                                                                                                    | Check the system for leaks. Check the valves for leaks. Check the expansion tank for leaks.                                                  |

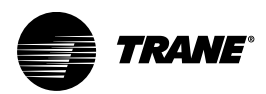

# Appendix

## Alarm List

## **Discrete Alarm List**

Note: Depending on unit configuration, not all alarms are necessarily active.

### Table 31.Discrete alarm list

| ID   | Name                    | Description                                                                             | Class |
|------|-------------------------|-----------------------------------------------------------------------------------------|-------|
| 1101 | Sensor_Ambient Temp     | Sensor Failure: Ambient Temperature Sensor                                              | Alarm |
| 1102 | Sensor_Ambient RH       | Sensor Failure: Ambient Relative Humidity % Sensor                                      | Alarm |
| 1103 | Sensor_FWS InPress1     | Sensor Failure: FWS Input Pressure Sensor                                               | Alarm |
| 1104 | Sensor_FWS InPress2     | Sensor Failure: FWS Input Pressure 2 Sensor (After Strainer)                            | Alarm |
| 1105 | Sensor_FWS InFlowRate   | Sensor Failure: FWS Input Flow Rate cannot be evaluated                                 | Alarm |
| 1106 | Sensor_FWS InTemp       | Sensor Failure: FWS Input Temperature Sensor                                            | Alarm |
| 1107 | Sensor_FWS OutTemp      | Sensor Failure: FWS Output Temperature Sensor                                           | Alarm |
| 1108 | Sensor_FWS OutPress     | Sensor Failure: FWS Output Pressure Sensor                                              | Alarm |
| 1109 | Sensor_TCS Pump1 Press  | Sensor Failure: TCS Pump1 Output Pressure Sensor                                        | Alarm |
| 1110 | Sensor_TCS Pump2 Press  | Sensor Failure: TCS Pump2 Output Pressure Sensor                                        | Alarm |
| 1111 | Sensor_TCS SupplyPress1 | Sensor Failure: TCS Supply Pressure 1                                                   | Alarm |
| 1112 | Sensor_TCS SupplyPress2 | Sensor Failure: TCS Supply Pressure 2                                                   | Alarm |
| 1113 | Sensor_TCS SupplyPressV | Sensor Failure: TCS Supply Pressure (No reading available)                              | Alarm |
| 1114 | Sensor_TCS ReturnPress1 | Sensor Failure: TCS Return Pressure 1                                                   | Alarm |
| 1115 | Sensor_TCS ReturnPress2 | Sensor Failure: TCS Return Pressure 2                                                   | Alarm |
| 1116 | Sensor_TCS ReturnPressV | Sensor Failure: TCS Return Pressure (No reading available)                              | Alarm |
| 1119 | Sensor_TCS FlowRate1    | Sensor Failure: TCS Flow Rate 1                                                         | Alarm |
| 1120 | Sensor_TCS FlowRate2    | Sensor Failure: TCS Flow Rate 2                                                         | Alarm |
| 1121 | Sensor_TCS FlowRateV    | Sensor Failure: TCS Flow Rate (Redundant failure, no reading are available)             | Alarm |
| 1122 | Sensor_TCS SupplyTemp1  | Sensor Failure: TCS Supply Temperature 1                                                | Alarm |
| 1123 | Sensor_TCS SupplyTemp2  | Sensor Failure: TCS Supply Temperature 2                                                | Alarm |
| 1124 | Sensor_TCS SupplyTempV  | Sensor Failure: TCS Supply Temperature (No reading available)                           | Alarm |
| 1125 | Sensor_TCS ReturnTemp1  | Sensor Failure: TCS Return Temperature 1                                                | Alarm |
| 1126 | Sensor_TCS ReturnTemp2  | Sensor Failure: TCS Return Temperature 2                                                | Alarm |
| 1127 | Sensor_TCS ReturnTempV  | Sensor Failure: TCS Return Temperature (No reading available)                           | Alarm |
| 1128 | Sensor_DewPoint         | Sensor Failure: Ambient Dew Point cannot be evaluated                                   | Alarm |
| 1129 | Sensor_FWS Strainr dP   | Sensor Failure: FWS Strainer dP cannot be evaluated, strainer condition not monitored   | Alarm |
| 1130 | Sensor_FWS Loop dP      | Sensor Failure: FWS Loop dP cannot be evaluated                                         | Alarm |
| 1131 | Sensor_TCS Strainer1 dP | Sensor Failure: TCS Strainer 1 dP cannot be evaluated, strainer condition not monitored | Alarm |
| 1132 | Sensor_TCS Strainer2 dP | Sensor Failure: TCS Strainer 2 dP cannot be evaluated, strainer condition not monitored | Alarm |

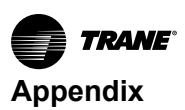

#### Table 31. Discrete alarm list (continued)

| ID   | Name                        | Name Description                                                                                                    |              |  |  |
|------|-----------------------------|----------------------------------------------------------------------------------------------------|--------------|--|--|
| 1133 | Sensor_TCS Loop dP          | Sensor Failure: TCS Loop dP cannot be evaluated.                                                                                                    | Alarm        |  |  |
| 1134 | Sensor_FWS dT               | Sensor Failure: FWS dT cannot be evaluated                                                                                                    | Alarm        |  |  |
| 1135 | Sensor_TCS dT               | Sensor Failure: TCS dT cannot be evaluated                                                                                                    | Alarm        |  |  |
| 2101 | Type1_E-Stop                | Emergency Stop Button has been triggered                                                                                                    | Alarm        |  |  |
| 2102 | Type1_Safety Relay OFF      | The Safety Status is in the OFF state, the interlock is enforced, and pump<br>start not possible. Clear the Interlock via the Safety Reset switch on the<br>Alarm screen. | Warning      |  |  |
| 2103 | Type1_3-Way Valve Error     | FWS 3-Way valve regulation error, position discrepancy                                                                                                    | Alarm        |  |  |
| 2104 | Type1_Maint OFF Pump1       | TCS Pump 1 Lock is turned off for unit maintenance                                                                                                    | Notification |  |  |
| 2105 | Type1_Maint OFF Pump2       | TCS Pump 2 Lock is turned off for unit maintenance                                                                                                    | Notification |  |  |
| 2106 | Type1_Inverter1 Error       | Inverter 1 for TCS Pump 1 is in an error state                                                                                                    | Alarm        |  |  |
| 2107 | Type1_Inverter2 Error       | Inverter 2 for TCS Pump 2 is in an error state                                                                                                    | Alarm        |  |  |
| 2108 | Type1_Route 1 Error         | TCS Pump 1 pump loop is not available to run. Check the output pressure<br>on Pump 2.                                                                                     | Notification |  |  |
| 2109 | Type1_Route 2 Error         | TCS Pump 2 pump loop is not available to run. Check the output pressure<br>on Pump 2.                                                                                     | Notification |  |  |
| 2110 | Type1_Leak                  | Leakage has been detected at the drain pan                                                                                                    | Alarm        |  |  |
| 2111 | Type1_Main lost             | The main power supply has been lost; the pumps will not start.                                                                                                    | Alarm        |  |  |
| 2112 | Type1_UPS Error             | The controller supercapacitor has an error.                                                                                                    | Alarm        |  |  |
| 2113 | Type1_DryRun1 Error         | Pump 1 Route Dry Run Protection. The circuit is possibly not filled enough to reach the desired pressure.                                                                 | Alarm        |  |  |
| 2114 | Type1_DryRun2 Error         | Pump 2 Route Dry Run Protection. The circuit is possibly not filled enough to reach the desired pressure.                                                                 | Alarm        |  |  |
| 2115 | Type1_Unit not Ready        | The CDU is not in a state to be operated and pumps will not start.                                                                                                    | Alarm        |  |  |
| 2201 | Type2_Sub value Pump1       | TCS Pump 1 is using the substitution value (value from the other pump) for control.                                                                                       | Alarm        |  |  |
| 2202 | Type2_Sub value Pump2       | TCS Pump 2 is using the substitution value (value from the other pump) for control.                                                                                       | Alarm        |  |  |
| 2203 | Type2_Condense_Active       | Condensation control is active; TCS temperature is limited.                                                                                                    | Alarm        |  |  |
| 2204 | Type2_dP Low Load turndown  | One of the TCS pumps is OFF due to further turndown in dP control mode.                                                                                                   | Alarm        |  |  |
| 2205 | Type2_Fill Pump Error       | The refill pump has an error; the pump is not responding.                                                                                                    | Alarm        |  |  |
| 2206 | Type2_Tank Empty            | The coolant reservoir is empty.                                                                                                    | Alarm        |  |  |
| 2207 | Type2_Level Sensor Conflict | The coolant reservoir level sensors have conflicting readings: Coolant High cannot be active (overflow) when there is not enough fluid in the reservoir.                  | Alarm        |  |  |
| 2208 | Type2_3-Way Valve FB Lost   | The position feedback signal from the FWS 3-way valve has been lost.                                                                                                    | Alarm        |  |  |
| 2209 | Type2_UPS Low               | Warning: UPS batteries are low                                                                                                    | Warning      |  |  |
| 2210 | Type2_FWB Bubble            | FWS pipe air bubble detected or empty                                                                                                    | Alarm        |  |  |
| 2301 | Comm_Lost to Principle      | Communication with the Principle Control CDU has been lost.                                                                                                    | Alarm        |  |  |
| 2302 | Comm_Lost to Agent 1        | Communication with the Agent CDU has been lost (Agent ID = 1).                                                                                                    | Alarm        |  |  |
| 2303 | Comm_Lost to Agent 2        | Communication with the Agent CDU has been lost (Agent ID = 2).                                                                                                    | Alarm        |  |  |
| 2304 | Comm_Lost to Agent 3        | Comm_Lost to Agent 3 Communication with the Agent CDU has been lost (Agent ID = 3). Alar                                                                                  |              |  |  |

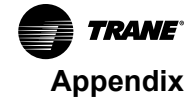

| ID   | Name                     | Description                                                                                                  | Class |
|------|--------------------------|----------------------------------------------------------------------------------------------------|-------|
| 2305 | Comm_Lost to Inverter 1  | Communication with Pump Inverter 1 has been lost; status readings and energy measurements are not available. | Alarm |
| 2306 | Comm_Lost to Inverter 2  | Communication with Pump Inverter 2 has been lost; status readings and energy measurements are not available. | Alarm |
| 2307 | Comm_Lost to 2-Way Valve | Communication with the FWS ePICV has been lost.                                                              | Alarm |

#### Table 31. Discrete alarm list (continued)

## Analog Alarm List

Note: Depending on unit configuration, not all alarms are necessarily active.

#### Table 32.Analog alarm list

| ID   | Name                       | Description                                                                                                    | Class   |
|------|----------------------------|----------------------------------------------------------------------------------------------------|---------|
| 3001 | Ambient RH_Severity AH     | The ambient relative humidity percentage is above the alarm high (AH) threshold set in the Parameters > Severity Monitoring Threshold settings.                                              | Alarm   |
| 3002 | Ambient RH_Severity WH     | Ambient RH_Severity WH The ambient relative humidity percentage is above the warning high (WH) threshold set in the Parameters > Severity Monitoring Threshold settings.                     |         |
| 3003 | Ambient RH_Severity WL     | The ambient relative humidity percentage is below the warning low (WL) threshold set in the Parameters > Severity Monitoring Threshold settings.                                             | Warning |
| 3004 | Ambient RH_Severity AL     | The ambient relative humidity percentage is below the alarm low (AL) threshold set in the Parameters > Severity Monitoring Threshold settings.                                               | Alarm   |
| 3005 | Ambient Temp_Severity AH   | The ambient temperature is above the alarm high (AH) threshold set in the<br>Parameters > Severity Monitoring Threshold settings.                                                            | Alarm   |
| 3006 | Ambient Temp_Severity WH   | The ambient temperature is above the warning high (WH) threshold set in the Parameters > Severity Monitoring Threshold settings.                                                             | Warning |
| 3007 | Ambient Temp_Severity WL   | The ambient temperature is below the warning low (WL) threshold set in the<br>Parameters > Severity Monitoring Threshold settings.                                                           | Warning |
| 3008 | Ambient Temp_Severity AL   | The ambient temperature is below the alarm low (AL) threshold set in the<br>Parameters > Severity Monitoring Threshold settings.                                                             | Alarm   |
| 3009 | DewPoint_Severity AH       | The calculated dew point is above the alarm high (AH) threshold set in the<br>Parameters > Severity Monitoring Threshold settings.                                                           | Alarm   |
| 3010 | DewPoint_Severity WH       | The calculated dew point is above the warning high (WH) threshold set in<br>the Parameters > Severity Monitoring Threshold settings.                                                         | Warning |
| 3011 | DewPoint_Severity WL       | The calculated dew point is below the warning low (WL) threshold set in the<br>Parameters > Severity Monitoring Threshold settings.                                                          | Warning |
| 3012 | DewPoint_Severity AL       | The calculated dew point is below the alarm low (AL) threshold set in the<br>Parameters > Severity Monitoring Threshold settings.                                                            | Alarm   |
| 3015 | FWS InFlowRate_Severity AH | The FWS input flow rate is above the alarm high (AH) threshold set in the<br>Parameters > Severity Monitoring Threshold settings.                                                            | Alarm   |
| 3013 | FWS dT_Severity AH         | The FWS change in temperature between the input and output<br>temperatures is above the alarm high (AH) threshold set in the Parameters<br>> Severity Monitoring Threshold settings.         | Alarm   |
| 3014 | FWS dT_Severity WH         | Severity WH The FWS change in temperature between the input and output temperatures is above the warning high (WH) threshold set in the Parameters > Severity Monitoring Threshold settings. |         |
| 3016 | FWS InFlowRate_Severity WH | Rate_Severity WH The FWS input flow rate is above the warning high (WH) threshold set in the Parameters > Severity Monitoring Threshold settings.                                            |         |
| 3017 | FWS InFlowRate_Severity WL | The FWS input flow rate is below the warning low (WL) threshold set in the<br>Parameters > Severity Monitoring Threshold settings.                                                           | Warning |
| 3018 | FWS InFlowRate_Severity AL | The FWS input flow rate is below the alarm low (AL) threshold set in the<br>Parameters > Severity Monitoring Threshold settings.                                                             | Alarm   |

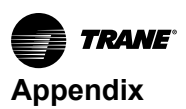

#### Table 32. Analog alarm list (continued)

| ID   | Name                                                                                                    | Description                                                                                                    | Class   |
|------|----------------------------------------------------------------------------------------------------|----------------------------------------------------------------------------------------------------|---------|
| 3019 | FWS InPress_Severity AH                                                                                                    | The reading from the FWS input pressure sensor 1 (before strainer) is above the alarm high (AH) threshold set in the Parameters > Severity Monitoring Threshold settings.      | Alarm   |
| 3020 | FWS InPress_Severity WH       The reading from the FWS input pressure sensor 1 (before strainer) is above the warning high (WH) threshold set in the Parameters > Severity Monitoring Threshold settings. |                                                                                                    | Warning |
| 3021 | FWS InPress_Severity WL                                                                                                    | The reading from the FWS input pressure sensor 1 (before strainer) is below the warning low (WL) threshold set in the Parameters > Severity Monitoring Threshold settings.     | Warning |
| 3022 | FWS InPress_Severity AL                                                                                                    | The reading from the FWS input pressure sensor 1 (before strainer) is<br>below the alarm low (AL) threshold set in the Parameters > Severity<br>Monitoring Threshold settings. | Alarm   |
| 3027 | FWS InTemp_Severity AH                                                                                                    | The reading from the FWS input temperature sensor is above the alarm high (AH) threshold set in the Parameters > Severity Monitoring Threshold settings.                       | Alarm   |
| 3028 | FWS InTemp_Severity WH                                                                                                    | The reading from the FWS input temperature sensor is above the warning high (WH) threshold set in the Parameters > Severity Monitoring Threshold settings.                     | Warning |
| 3029 | FWS InTemp_Severity WL                                                                                                    | The reading from the FWS input temperature sensor is below the warning<br>low (WL) threshold set in the Parameters > Severity Monitoring Threshold<br>settings.                | Warning |
| 3030 | FWS InTemp_Severity AL                                                                                                    | The reading from the FWS input temperature sensor is below the alarm low (AL) threshold set in the Parameters > Severity Monitoring Threshold settings.                        | Alarm   |
| 3031 | FWS Loop dP_Severity AH                                                                                                    | The FWS differential pressure is above the alarm high (AH) threshold set in the Parameters > Severity Monitoring Threshold settings.                                           | Alarm   |
| 3032 | FWS Loop dP_Severity WH                                                                                                    | The FWS differential pressure is above the warning high (WH) threshold set<br>in the Parameters > Severity Monitoring Threshold settings.                                      | Warning |
| 3033 | FWS OutPress_Severity AH                                                                                                    | The FWS output pressure is above the alarm high (AH) threshold set in the<br>Parameters > Severity Monitoring Threshold settings.                                              | Alarm   |
| 3034 | FWS OutPress_Severity WH                                                                                                    | The FWS output pressure is above the warning high (WH) threshold set in the Parameters > Severity Monitoring Threshold settings.                                               | Warning |
| 3035 | FWS OutPress_Severity WL                                                                                                    | The FWS output pressure is below the warning low (WL) threshold set in<br>the Parameters > Severity Monitoring Threshold settings.                                             | Warning |
| 3036 | FWS OutPress_Severity AL                                                                                                    | The FWS output pressure is below the alarm low (AL) threshold set in the<br>Parameters > Severity Monitoring Threshold settings.                                               | Alarm   |
| 3037 | FWS OutTemp_Severity AH                                                                                                    | The FWS output temperature is above the alarm high (AH) threshold set in the Parameters > Severity Monitoring Threshold settings.                                              | Alarm   |
| 3038 | FWS OutTemp_Severity WH                                                                                                    | The FWS output temperature is above the warning high (WH) threshold set<br>in the Parameters > Severity Monitoring Threshold settings.                                         | Warning |
| 3039 | FWS OutTemp_Severity WL                                                                                                    | The FWS output temperature is below the warning low (WL) threshold set in the Parameters > Severity Monitoring Threshold settings.                                             | Warning |
| 3040 | FWS OutTemp_Severity AL                                                                                                    | The FWS output temperature is below the alarm low (AL) threshold set in the Parameters > Severity Monitoring Threshold settings.                                               | Alarm   |
| 4001 | TCS dT_Severity AH                                                                                                    | The TCS delta temperature between supply and return is above the alarm high (AH) threshold set in the Parameters > Severity Monitoring Threshold settings.                     | Alarm   |
| 4002 | TCS dT_Severity WH                                                                                                    | The TCS delta temperature between supply and return is above the warning high (WH) threshold set in the Parameters > Severity Monitoring Threshold settings.                   | Warning |
| 4003 | TCS Loop dP_Severity AH                                                                                                    | The TCS differential pressure is above the alarm high (AH) threshold set in the Parameters > Severity Monitoring Threshold settings.                                           | Alarm   |

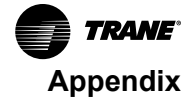

#### Table 32. Analog alarm list (continued)

| ID   | Name                         | Class                                                                                                    |         |
|------|------------------------------|----------------------------------------------------------------------------------------------------|---------|
| 4004 | TCS Loop dP_Severity WH      | The TCS differential pressure is above the warning high (WH) threshold set<br>in the Parameters > Severity Monitoring Threshold settings.                                                                   | Warning |
| 4005 | TCS Pump1 Press_Severity AH  | The TCS pump 1 output pressure is above the alarm high (AH) threshold set in the Parameters > Severity Monitoring Threshold settings.                                                                       | Alarm   |
| 4006 | TCS Pump1 Press_Severity WH  | The TCS pump 1 output pressure is above the warning high (WH) threshold set in the Parameters > Severity Monitoring Threshold settings.                                                                     | Warning |
| 4007 | TCS Pump1 Press_Severity WL  | The TCS pump 1 output pressure is below the warning low (WL) threshold set in the Parameters > Severity Monitoring Threshold settings.                                                                      | Warning |
| 4008 | TCS Pump1 Press_Severity AL  | The TCS pump 1 output pressure is below the alarm low (AL) threshold set<br>in the Parameters > Severity Monitoring Threshold settings.                                                                     | Alarm   |
| 4009 | TCS Pump2 Press_Severity AH  | The TCS pump 2 output pressure is above the alarm high (AH) threshold set in the Parameters > Severity Monitoring Threshold settings.                                                                       | Alarm   |
| 4010 | TCS Pump2 Press_Severity WH  | The TCS pump 2 output pressure is above the warning high (WH) threshold set in the Parameters > Severity Monitoring Threshold settings.                                                                     | Warning |
| 4011 | TCS Pump2 Press_Severity WL  | The TCS pump 2 output pressure is below the warning low (WL) threshold set in the Parameters > Severity Monitoring Threshold settings.                                                                      | Warning |
| 4012 | TCS Pump2 Press_Severity AL  | The TCS pump 2 output pressure is below the alarm low (AL) threshold set<br>in the Parameters > Severity Monitoring Threshold settings.                                                                     | Alarm   |
| 4013 | TCS ReturnPressV_Severity AH | The TCS return pressure is above the alarm high (AH) threshold set in the<br>Parameters > Severity Monitoring Threshold settings. The system is<br>possibly overcharged.                                    | Alarm   |
| 4014 | TCS ReturnPressV_Severity WH | The TCS return pressure is above the warning high (WH) threshold set in the Parameters > Severity Monitoring Threshold settings. The system is possibly overcharged.                                        | Warning |
| 4015 | TCS ReturnPressV_Severity WL | The TCS return pressure is below the warning low (WL) threshold set in the Parameters > Severity Monitoring Threshold settings. Check refill/makeup pump system.                                            | Warning |
| 4016 | TCS ReturnPressV_Severity AL | The TCS return pressure is below the alarm low (AL) threshold set in the<br>Parameters > Severity Monitoring Threshold settings. Check refill/makeup<br>pump system.                                        | Alarm   |
| 4017 | TCS ReturnTempV_Severity AH  | The TCS return temperature is above the alarm high (AH) threshold set in the Parameters > Severity Monitoring Threshold settings. Cooling is insufficient.                                                  | Alarm   |
| 4018 | TCS ReturnTempV_Severity WH  | The TCS return temperature is above the warning high (WH) threshold set<br>in the Parameters > Severity Monitoring Threshold settings. Cooling is<br>insufficient.                                          | Warning |
| 4019 | TCS ReturnTempV_Severity WL  | The TCS return temperature is below the warning low (WL) threshold set in the Parameters > Severity Monitoring Threshold settings. Low load or FWS cooling is unable to regulate.                           | Warning |
| 4020 | TCS ReturnTempV_Severity AL  | TCS ReturnTempV_Severity AL The TCS return temperature is below the alarm low (AL) threshold set in the Parameters > Severity Monitoring Threshold settings. Low load or FWS cooling is unable to regulate. |         |
| 4021 | TCS SupplyTempV_Severity AH  | The TCS supply temperature is above the alarm high (AH) threshold set in the Parameters > Severity Monitoring Threshold settings. Cooling is insufficient.                                                  | Alarm   |
| 4022 | TCS SupplyTempV_Severity WH  | The TCS supply temperature is above the warning high (WH) threshold set<br>in the Parameters > Severity Monitoring Threshold settings. Cooling is<br>insufficient.                                          | Warning |
| 4023 | TCS SupplyTempV_Severity WL  | The TCS supply temperature is below the warning low (WL) threshold set in the Parameters > Severity Monitoring Threshold settings. Low load or FWS cooling is unable to regulate.                           | Warning |
| 4024 | TCS SupplyTempV_Severity AL  | Alarm                                                                                                    |         |

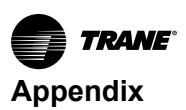

## Table 32. Analog alarm list (continued)

| ID   | Name                         | Description                                                                                                    | Class        |
|------|------------------------------|----------------------------------------------------------------------------------------------------|--------------|
| 4029 | TCS Strainer1 dP_Severity AH | Differential pressure at TCS strainer 1 dP is above the alarm high (AH)<br>threshold set in the Parameters > Severity Monitoring Threshold settings.<br>Replace or clean the strainer.   | Alarm        |
| 4030 | TCS Strainer1 dP_Severity WH | Differential pressure at TCS strainer 1 dP is above the warning high (WH)<br>threshold set in the Parameters > Severity Monitoring Threshold settings.<br>Replace or clean the strainer. | Warning      |
| 4031 | TCS Strainer2 dP_Severity AH | Differential pressure at TCS strainer 2 dP is above the alarm high (AH)<br>threshold set in the Parameters > Severity Monitoring Threshold settings.<br>Replace or clean the strainer.   | Alarm        |
| 4032 | TCS Strainer2 dP_Severity WH | Differential pressure at TCS strainer 1 dP is above the warning high (WH)<br>threshold set in the Parameters > Severity Monitoring Threshold settings.<br>Replace or clean the strainer. | Warning      |
| 4033 | TCS FlowRateV_Severity AH    | The TCS flow rate is above the alarm high (AH) threshold set in the<br>Parameters > Severity Monitoring Threshold settings.                                                              | Alarm        |
| 4034 | TCS FlowRateV_Severity WH    | The TCS flow rate is above the warning high (WH) threshold set in the<br>Parameters > Severity Monitoring Threshold settings.                                                            | Warning      |
| 4035 | TCS FlowRateV_Severity WL    | The TCS flow rate is below the warning low (WL) threshold set in the<br>Parameters > Severity Monitoring Threshold settings.                                                             | Warning      |
| 4036 | TCS FlowRateV_Severity AL    | The TCS flow rate is below the alarm low (AL) threshold set in the<br>Parameters > Severity Monitoring Threshold settings                                                                | Alarm        |
| 4025 | TCS SupplyPressV_Severity AH | TCS supply pressure is above the alarm high (AH) threshold set in the<br>Parameters > Severity Monitoring Threshold settings. The system is<br>possibly overcharged.                     | Alarm        |
| 4026 | TCS SupplyPressV_Severity WH | TCS supply pressure is above the warning high (WH) threshold set in the<br>Parameters > Severity Monitoring Threshold settings. The system is<br>possibly overcharged.                   | Warning      |
| 4027 | TCS SupplyPressV_Severity WL | TCS supply pressure is below the warning low (WL) threshold set in the<br>Parameters > Severity Monitoring Threshold settings. Check the refill/<br>makeup pump system.                  | Warning      |
| 4028 | TCS SupplyPressV_Severity AL | TCS supply pressure is below the alarm low (AL) threshold set in the<br>Parameters > Severity Monitoring Threshold settings. Check the refill/<br>makeup pump system.                    | Alarm        |
| 1001 | Common Fault Warning         | Common Fault Warning: At least one warning has been triggered.                                                                                                    | Notification |
| 1002 | Common Fault Alarm           | Common Fault Warning: At least one critical alarm has been triggered.                                                                                                    | Notification |

## **Data Log Format**

## Table 33. Data log format

| Name                             | Description                                            |
|----------------------------------|--------------------------------------------------------|
| DayTime                          | Time in YYYY/MM/DD, hh:mm:ss format                    |
| Comm. Check PLC                  | Communication Check in PLC                             |
| Summarized Fault Common<br>Fault | Number of Common Fault(s) that appeared.               |
| System Role                      | System Role                                            |
| Ambient Temperature              | Ambient Temperature, format in 0.1C, 277 = 27.7C       |
| Ambient Dew Point                | Ambient Dew Point, format in 0.1C, 164 = 16.4C         |
| Ambient RH                       | Ambient Relative Humidity, format in 0.1%, 502 = 50.2% |
| FWS Input Pressure 1             | FWS Input Pressure 1, format in 0.1barg, 120 = 12barg  |

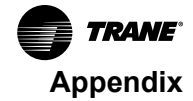

#### Table 33. Data log format (continued)

| Name                              | Description                                                           |
|-----------------------------------|-----------------------------------------------------------------------|
| Reserved                          | Reserved                                                              |
| FWS Output Pressure               | FWS Output Pressure , format in 0.1barg, 98 = 9.8barg                 |
| Reserved                          | Reserved                                                              |
| FWS Loop DP                       | FWS Loop Differential Pressure, format in 0.1barg, 23 = 2.3barg       |
| FWS Flow Rate                     | FWS Flow Rate, format in LPM, 810 = 810LPM                            |
| FWS Input Temp                    | FWS Input Temperature, format in 0.1C, 263 = 26.3C                    |
| FWS Output Temp                   | FWS Output Temperature, format in 0.1C, 263 = 26.3C                   |
| FWS DT                            | FWS Differential Temperature, format in 0.1C, 20 = 2C                 |
| FWS Valve Position Command        | FWS Valve Position Command,                                           |
| FWS Valve Position Feedback       | FWS Valve Position Feedback                                           |
| FWS Cooling                       | FWS Cooling                                                           |
| Spare                             | Not used                                                              |
| Spare                             | Not used                                                              |
| Spare                             | Not used                                                              |
| Spare                             | Not used                                                              |
| Spare                             | Not used                                                              |
| TCS Pump 1 Pressure               | TCS Pump 1 Pressure, format in 0.1barg, 293 = 29.3barg                |
| TCS Pump 2 Pressure               | TCS Pump 2 Pressure, format in 0.1barg, 294 = 29.4barg                |
| TCS Supply Pressure               | TCS Supply Pressure, format in 0.1barg, 281 = 28.1barg                |
| TCS Return Pressure               | TCS Return Pressure, format in 0.1barg, 117 = 11.7barg                |
| TCS Strainer 1 DP                 | TCS Strainer 1 Differential Pressure, format in 0.1barg, 12 = 1.2barg |
| TCS Strainer 2 DP                 | TCS Strainer 2 Differential Pressure, format in 0.1barg, 12 = 1.2barg |
| TCS Flow Rate 1                   | TCS Pump 1 Flow Rate, format in LPM, 185 = 185LPM                     |
| TCS Flow Rate 2                   | TCS Pump 2 Flow Rate, format in LPM, 185 = 185LPM                     |
| TCS Supply Temp                   | TCS Supply Temperature, format in 0.1C, 267 = 26.7C                   |
| TCS Return Temp                   | TCS Return Temperature, format in 0.1C, 268 = 26.8C                   |
| TCS DT                            | TCS Differential Temperature, format in 0.1C, 1 = 0.1C                |
| TCS Pump Speed 1                  | TCS Pump 1 Speed, format in 0.1%, 466 = 46.6%                         |
| TCS Pump Speed 2                  | TCS Pump 2 Speed, format in 0.1%, 466 = 46.6%                         |
| TCS Cooling                       | TCS Cooling                                                           |
| TCS Pump1 Output Power            | TCS Pump 1 Output Power                                               |
| TCS Pump 1 Inverter Drive<br>Temp | TCS Pump 1 Inverter Driver Temperature, format in 0.1C, 350 = 35.0C   |
| TCS Pump 1 kWh Meter              | TCS Pump 1 kWh Meter, format in kWh, 890 = 890kWh                     |
| TCS Pump 1 MWh Meter              | TCS Pump 1 MWh Meter, format in MWh, 1 = 1MWh                         |
| TCS Pump 2 Output Power           | TCS Pump 1 Output Power                                               |
| TCS Pump 2 Inverter Drive<br>Temp | TCS Pump 1 Inverter Driver Temperature, format in 0.1C, 350 = 35.0C   |

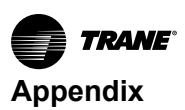

#### Table 33. Data log format (continued)

| Name                                        | Description                                                                                           |
|---------------------------------------------|----------------------------------------------------------------------------------------------------|
| TCS Pump 2 kWh Meter                        | TCS Pump 1 kWh Meter, format in kWh, 890 = 890kWh                                                     |
| TCS Pump 2 MWh Meter                        | TCS Pump 1 MWh Meter, format in MWh, 1 = 1MWh                                                         |
| TCS Static Pressure Setpoint                | TCS Static Pressure Setpoint, format in 0.1barg, 100 = 10.0barg                                       |
| Condensation Control Dew point              | Condensation Control Dew Point, format in 0.1C, 170 = 17C                                             |
| System ATD Target                           | System ATD Target, format in 0.1C, 40 = 4.0C                                                          |
| TCS Supply Temperature<br>Setpoint          | TCS Supply Temperature Setpoint, format in 0.1C, 280 = 28.0C                                          |
| TCS Total Flow Rate Setpoint<br>For Group   | TCS Total Flow Rate Setpoint for Group, format in LPM, 1000 = 1000LPM                                 |
| TCS Flow Rate Setpoint                      | TCS Flow Rate Setpoint, format in LPM, 180 = 180LPM                                                   |
| TCS DP Setpoint                             | TCS Differential Pressure Setpoint, format in 0.1barg, 165 = 16.5barg                                 |
| TCS Fixed Speed Percent Single<br>Pump Mode | TCS Fixed Speed Single Pump Mode Percentage, format in 0.1%, 150 = 15%                                |
| TCS Fixed Speed Percent Dual<br>Pump Mode   | TCS Fixed Speed Dual Pump Mode Percentage, format in 0.1%, 200 = 20%                                  |
| Pump 1 Manual Speed Setpoint                | TCS Pump 1 Manual Speed Setpoint, format in 0.1%, 125 = 12.5%                                         |
| Pump 2 Manual Speed Setpoint                | TCS Pump 2 Manual Speed Setpoint, format in 0.1%, 125 = 12.5%                                         |
| TCS Pump Control Mode                       | TCS Pump 1/2 Control Mode: 1 = Fixed Differential Pressure, 2 = Fixed Flow Rate, 3 = Fixed Percentage |
| TCS Pump Cycle Duty Duration                | TCS Pump Cycle Duty Duration, format in hour, 1 = 1 hour                                              |
| Spare                                       | Not used                                                                                              |
| FWS Valve Manual Percent                    | FWS Valve Manual Percentage, format in 0.1%, 500 = 50.0%                                              |
| Data Log Interval                           | Data Log Interval, format in second, default 0 = 0.5s                                                 |
| FWS Fixed Flow Rate Setpoint                | FWS Fixed Flow Rate Setpoint                                                                          |
| Spare                                       | Not used                                                                                              |
| Spare                                       | Not used                                                                                              |
| Ambient Temperature State                   | Ambient Temperature State                                                                             |
| Ambient Dew Point State                     | Ambient Dew Point State                                                                               |
| Ambient RH State                            | Ambient Relative Humidity State                                                                       |
| FWS Input Pressure 1 State                  | FWS Input Pressure 1 State                                                                            |
| Reserved                                    | Not used                                                                                              |
| FWS Output Pressure State                   | FWS Output Pressure State                                                                             |
| Reserved                                    | Not used                                                                                              |
| FWS Loop DP State                           | FWS Loop Differential Pressure State                                                                  |
| FWS Flow Rate State                         | FWS Flow Rate State                                                                                   |
| FWS Input Temp State                        | FWS Input Temperature State                                                                           |
| FWS Output Temp State                       | FWS Output Temperature State                                                                          |
| FWS DT State                                | FWS Differential Temperature State                                                                    |
| TCS Pump 1 Pressure State                   | TCS Pump 1 Pressure State                                                                             |
| TCS Pump 2 Pressure State                   | TCS Pump 2 Pressure State                                                                             |

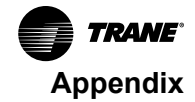

#### Table 33. Data log format (continued)

| Name                                | Description                                |
|-------------------------------------|--------------------------------------------|
| TCS Supply Pressure State           | TCS Supply Pressure State                  |
| TCS Return Pressure State           | TCS Return Pressure State                  |
| TCS Strainer 1 DP State             | TCS Strainer 1 Differential Pressure State |
| TCS Strainer 2 DP State             | TCS Strainer 2 Differential Pressure State |
| TCS Flow Rate 1 State               | TCS Flow Rate 1 State                      |
| TCS Flow Rate 2 State               | TCS Flow Rate 2 State                      |
| TCS Supply Temp State               | TCS Supply Temperature State               |
| TCS Return Temp State               | TCS Return Temperature State               |
| TCS DT State                        | TCS Differential Temperature State         |
| Threshold Index Number              | Threshold Index Number                     |
| Threshold Setpoint Write Value      | Threshold Setpoint Write Value             |
| Threshold Setpoint Reading<br>Value | Threshold Setpoint Reading Value           |
| System Status Bits                  | System Status Bits                         |
| System Control Bits                 | System Control Bits                        |
| System Error Bits 1                 | System Error Bits 1                        |
| System Error Bit 2                  | System Error Bit 2                         |
| System Comm Bits                    | System Comm Bits                           |
| System Comm Lost Bits               | System Comm Lost Bits                      |
| Spare                               | Not used                                   |
| Spare                               | Not used                                   |
| Spare                               | Not used                                   |
| Spare                               | Not used                                   |

## Modbus TCP Register List

## Table 34. Modbus TCP register list

| Register | R/W | Data Type | Register Name                      | Multiplier | Туре    | Description                                                                           |
|----------|-----|-----------|------------------------------------|------------|---------|---------------------------------------------------------------------------------------|
| 40001    | R   | INT 16    | MBCommCheck                        |            |         | Number increase and loop between 1 to 255                                             |
| 40002    | R   | INT 16    | Summarized Fault /<br>Common Fault |            | enum    | 0 = Normal, 1 = At least one warning, 2 = At least one<br>alarm or instrument failure |
| 40003    | R   | INT 16    | System role                        |            | enum    | 0 = Master/Standard alone, 1 = Slave ID1, 2 = Slave ID2, 3<br>= Slave ID3             |
| 40004    | R   | INT 16    | Ambient Temperature                | x10        | Celsius | Current measured ambient temperature                                                  |
| 40005    | R   | INT 16    | Ambient Dew Point                  | x10        | Celsius | Current calculated dew point temperature                                              |
| 40006    | R   | INT 16    | Ambient RH                         | x10        | %       | Current measured ambient relative humidity                                            |
| 40007    | R   | INT 16    | FWS Input Pressure 1               | x100       | barg    | Facility liquid supply pressure                                                       |
| 40008    | R   | INT 16    | FWS Input Pressure 2               | x100       | barg    | Facility liquid supply pressure after strainer                                        |
| 40009    | R   | INT 16    | FWS Output Pressure                | x100       | barg    | Facility liquid return pressure                                                       |
| 40010    | R   | INT 16    | FWS Strainer dP                    | x100       | barg    | Differential pressure across FWS strainer                                             |

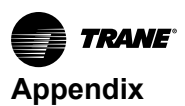

## Table 34. Modbus TCP register list (continued)

| Register | R/W | Data Type | Register Name                     | Multiplier | Туре    | Description                                                        |
|----------|-----|-----------|-----------------------------------|------------|---------|--------------------------------------------------------------------|
| 40011    | R   | INT 16    | FWS Loop dP                       | x100       | barg    | Differential pressure between FWS supply and FWS return pressure   |
| 40012    | R   | INT 16    | FWS Flow Rate                     | x1         | LPM     | Measured flow rate                                                 |
| 40013    | R   | INT 16    | FWS Input Temp                    | x10        | Celsius | Facility liquid at supply side temperature                         |
| 40014    | R   | INT 16    | FWS Output Temp                   | x10        | Celsius | Facility liquid at return side temperature                         |
| 40015    | R   | INT 16    | FWS dT                            | x10        | Celsius | Difference of FWS input temperature and FWS output temperature     |
| 40016    | R   | INT 16    | FWS Valve Position<br>Command     | x10        | %       | Commanded Cooling Valve position %                                 |
| 40017    | R   | INT 16    | FWS Valve Position<br>Feedback    | x10        | %       | Feedback % of Cooling Valve position instanteneous                 |
| 40018    | R   | INT 16    | FWS Cooling                       | x10        | kW      | Calculated Cooling instanteneously available                       |
| 40019    | R   | INT 16    | #Spare                            |            |         |                                                                    |
| 40020    | R   | INT 16    | #Spare                            |            |         |                                                                    |
| 40021    | R   | INT 16    | #Spare                            |            |         |                                                                    |
| 40022    | R   | INT 16    | #Spare                            |            |         |                                                                    |
| 40023    | R   | INT 16    | TCS Loop dP                       | x100       | barg    | Difference of TCS Supply Pressure and TCS Return<br>Pressure       |
| 40024    | R   | INT 16    | TCS Pump 1 Pressure               | x100       | barg    | Pump 1 current output pressure                                     |
| 40025    | R   | INT 16    | TCS Pump 2 Pressure               | x100       | barg    | Pump 1 current output pressure                                     |
| 40026    | R   | INT 16    | TCS Supply Pressure               | x100       | barg    | Technology Cooling supply side Pressure after Strainer             |
| 40027    | R   | INT 16    | TCS Return Pressure               | x100       | barg    | Technology Cooling return side Pressure                            |
| 40028    | R   | INT 16    | TCS Strainer 1 dP                 | x100       | barg    | Differential Pressure across TCS Strainer 1                        |
| 40029    | R   | INT 16    | TCS Strainer 2 dP                 | x100       | barg    | Differential Pressure across TCS Strainer 2                        |
| 40030    | R   | INT 16    | TCS Flow Rate 1                   | x1         | LPM     | Measured flow rate at TCS                                          |
| 40031    | R   | INT 16    | TCS Flow Rate 2                   | x1         | LPM     | Measured flow rate at TCS (redundant reading if fitted)            |
| 40032    | R   | INT 16    | TCS Supply Temp                   | x10        | Celsius | TCS liquid at supply side Temperature                              |
| 40033    | R   | INT 16    | TCS Return Temp                   | x10        | Celsius | TCS liquid at return side Temperature                              |
| 40034    | R   | INT 16    | TCS dT                            | x10        | Celsius | Difference of TCS Supply Temperature and TCS Return<br>Temperature |
| 40035    | R   | INT 16    | TCS Pump Speed 1                  | x10        | %       | Current commanded Speed % of Pump 1                                |
| 40036    | R   | INT 16    | TCS Pump Speed 2                  | x10        | %       | Current commanded Speed % of Pump 2                                |
| 40037    | R   | INT 16    | TCS Cooling                       | x10        | kW      | Calculated Cooling instanteneously available                       |
| 40038    | R   | INT 16    | TCS Pump 1 Output Power           | x10        | kW      | Current drive output Power for Pump1                               |
| 40039    | R   | INT 16    | TCS Pump 1 Inverter Drive<br>Temp | x10        | Celsius | Drive Power Stage Temperature of Pump1 Inverter                    |
| 40040    | R   | INT 16    | TCS Pump 1 kWh Meter              | x10        | kWh     | kWh Meter for Pump1 Inverter                                       |
| 40041    | R   | INT 16    | TCS Pump 1 MWh Meter              | x1         | MWh     | MWh Meter for Pump1 Inverter                                       |
| 40042    | R   | INT 16    | TCS Pump 2 Output Power           | x10        | kW      | Current drive output Power for Pump2                               |
| 40043    | R   | INT 16    | TCS Pump 2 Inverter Drive<br>Temp | x10        | Celsius | Drive Power Stage Temperature of Pump2 Inverter                    |

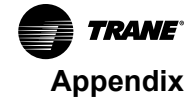

| Register | R/W | Data Type | Register Name                            | Multiplier | Туре    | Description                                                                                      |
|----------|-----|-----------|------------------------------------------|------------|---------|--------------------------------------------------------------------------------------------------|
| 40044    | R   | INT 16    | TCS Pump 2 kWh Meter                     | x10        | kWh     | kWh Meter for Pump2 Inverter                                                                     |
| 40045    | R   | INT 16    | TCS Pump 2 MWh Meter                     | x1         | MWh     | MWh Meter for Pump2 Inverter                                                                     |
| 40046    | R/W | INT 16    | TCS Static Pressure<br>Setpoint          | x100       | barg    | Setpoint to trigger ON of Fill pump                                                              |
| 40047    | R/W | INT 16    | System Condensation<br>Control Dew Point | x10        | Celsius | The Dew Point temperature that Condensation Control<br>start (Limiting TCS Supply Temperature)   |
| 40048    | R/W | INT 16    | System ATD Target                        | x10        | Celsius | The target ATD (TCS Supply Temp - FWS Supply Temp)<br>used in fault tolerant situation           |
| 40049    | R/W | INT 16    | TCS Supply Temperature<br>Setpoint       | x10        | Celsius | Setpoint for TCS Supply Temperature regulation                                                   |
| 40050    | R/W | INT 16    | #Reserved                                | x1         | LPM     |                                                                                                  |
| 40051    | R/W | INT 16    | TCS Fixed Flow Rate<br>Setpoint          | x1         | LPM     | Setpoint for Pump Control Fixed Flow Rate Mode                                                   |
| 40052    | R/W | INT 16    | TCS Fixed dP Setpoint                    | x100       | barg    | Setpoint for Pump Control Fixed dP Mode                                                          |
| 40053    | R/W | INT 16    | TCS Fixed Speed % Single<br>Pump mode    | x10        | %       | Setpoint for Pump Control Fixed Speed % Mode Operating<br>at Single Pump                         |
| 40054    | R/W | INT 16    | TCS Fixed Speed % Dual<br>Pump mode      | x10        | %       | Setpoint for Pump Control Fixed Speed % Mode Operating<br>at Dual Pump                           |
| 40055    | R/W | INT 16    | TCS Pump 1 Speed % at<br>Manual Mode     | x10        | %       | Setpoint Fixed Speed for Pump 1, when Pump 1 put into<br>Manual Mode with Pump ON locally at HMI |
| 40056    | R/W | INT 16    | TCS Pump 2 Speed % at<br>Manual Mode     | x10        | %       | Setpoint Fixed Speed for Pump 2, when Pump 2 put into<br>Manual Mode with Pump ON locally at HMI |
| 40057    | R/W | INT 16    | TCS Pump Control Mode                    | x1         | enum    | 1 = Fixed Flow, 2 = Fixed dP, 3 = Fixed Speed                                                    |
| 40058    | R/W | INT 16    | TCS Pump Cycle Duty<br>Duration          | x1         | hour    | The duration of a pump run before changeover to partner<br>pump in Single pump mode              |
| 40059    | R/W | INT 16    | FWS Flow Rate Control<br>Mode            | x1         | enum    | FWS ePICV Control Mode. 0 = TCS Temp Control, 1 =<br>Flow Control, 2 = Energy Control            |
| 40060    | R/W | INT 16    | FWS Valve Manual %                       | x10        | %       | Manual Mode FWS Valve Fixed % Setpoint                                                           |
| 40061    | R/W | INT 16    | Data Log Interval                        | x1         | Second  | 0 = Log interval 0.5s, 1 to 300 = Log interval in 1 to 300<br>seconds                            |
| 40062    | R/W | INT 16    | FWS Fixed Flow Rate<br>Setpoint          | x1         | LPM     | FWS ePICV Fixed Flow Rate Mode Regulation Setpoint                                               |
| 40063    | R/W | INT 16    | FWS dT Limiting Setpoint                 |            |         |                                                                                                  |
| 40064    | R/W | INT 16    | #Reserved                                |            |         |                                                                                                  |
| 40065    | R   | INT 16    | Ambient Temperature<br>State             |            | enum    | per enumeration range state below                                                                |
| 40066    | R   | INT 16    | Ambient Dew Point State                  |            | enum    | per enumeration range state below                                                                |
| 40067    | R   | INT 16    | Ambient RH State                         |            | enum    | per enumeration range state below                                                                |
| 40068    | R   | INT 16    | FWS Input Pressure 1<br>State            |            | enum    | per enumeration range state below                                                                |
| 40069    | R   | INT 16    | FWS Input Pressure 2<br>State            |            | enum    | per enumeration range state below                                                                |
| 40070    | R   | INT 16    | FWS Output Pressure<br>State             |            | enum    | per enumeration range state below                                                                |
| 40071    | R   | INT 16    | FWS Strainer dP State                    |            | enum    | per enumeration range state below                                                                |
| 40072    | R   | INT 16    | TCS Loop dP State                        |            | enum    | per enumeration range state below                                                                |

## Table 34. Modbus TCP register list (continued)

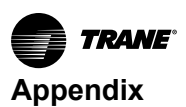

#### Register R/W Data Type **Register Name** Multiplier Description Type 40073 R **INT 16 EWS Flow Rate State** enum per enumeration range state below 40074 R INT 16 FWS Input Temp State enum per enumeration range state below 40075 INT 16 FWS Output Temp State R enum per enumeration range state below 40076 R INT 16 FWS dT State enum per enumeration range state below R **INT 16** TCS Pump 1 Pressure 40077 enum per enumeration range state below State R INT 16 TCS Pump 2 Pressure 40078 enum per enumeration range state below State 40079 R **INT 16** TCS Supply Pressure enum per enumeration range state below State **INT 16** TCS Return Pressure 40080 R per enumeration range state below enum State R INT 16 TCS Strainer 1 dP State 40081 enum per enumeration range state below 40082 R INT 16 TCS Strainer 2 dP State per enumeration range state below enum TCS Flow Rate 1 State 40083 R INT 16 per enumeration range state below enum 40084 R INT 16 TCS Flow Rate 2 State per enumeration range state below enum R INT 16 40085 TCS Supply Temp State enum per enumeration range state below 40086 R **INT 16** TCS Return Temp State enum per enumeration range state below 40087 R INT 16 TCS dT State per enumeration range state below enum R/W **INT 16 Threshold Setpoint Pointer** 40088 Word Table to list all the threshold setpoint with respective index number 40089 R/W **INT 16** Pointer indicated Varies Word Threshold value to be updated corresponding to index Threshold value for Write number selected at Register 40088 40090 R/W **INT 16** Pointer indicated Varies Word Threshold value read from TCDU control system (ECHO), Threshold value for read -999 indicate a write error 40091 R INT 16 Bit Unit Status Bit 1 = The Unit is at operating state with either pump possible 0 to switch ON R INT 16 Bit E-Stop Status Bit 1 = Normal, 0 = Pressed Emergency Button 1 R INT 16 Bit Safety Relay Status 1 = ON, pump start possible, 0 = OFF, Emergency Bit 2 triggered and not acknowledged 1 = Leak not detected, 0 = Leak detected or Sensor failure Leak Detection R INT 16 Bit Bit 3 R INT 16 Bit 1 = Sensor at High level detected liquid, 0 = Liquid Level Reservoir Level High Bit 4 below High level R INT 16 Bit Reservoir Level Low Bit 1 = Sensor at Low level detected liquid, 0 = Reservoir 5 empty 1 = Inverter Normal, 0 = Inverter OFF or not operative with R INT 16 Bit Inverter 1 Error state Bit 6 Error / Alarm R Inverter 2 Error state Bit 1 = Inverter Normal, 0 = Inverter OFF or not operative with INT 16 Bit 7 Error / Alarm R INT 16 Bit Condensation Control in 1 = Condensation Control acting, 0 = Condensation Bit 8 Action Control is OFF R INT 16 Bit TCS Fill Pump Status Bit 1 = Fill Pump ON, 0 = Fill Pump OFF 9 R INT 16 Bit 10

#### Table 34. Modbus TCP register list (continued)
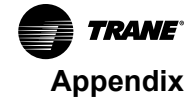

| Register | R/W | Data Type        | Register Name                          | Multiplier | Туре | Description                                                                       |
|----------|-----|------------------|----------------------------------------|------------|------|-----------------------------------------------------------------------------------|
|          | R   | INT 16 Bit<br>11 |                                        |            |      |                                                                                   |
|          | R   | INT 16 Bit<br>12 |                                        |            |      |                                                                                   |
|          | R   | INT 16 Bit<br>13 |                                        |            |      |                                                                                   |
|          | R   | INT 16 Bit<br>14 |                                        |            |      |                                                                                   |
|          | R   | INT 16 Bit<br>15 |                                        |            |      |                                                                                   |
| 40092    | R/W | INT 16 Bit<br>0  | TCS Pump 1 Lock OFF for<br>maintenance |            | Bit  | 0 = Normal, 1= Lock to OFF. Locking the Pump 1 as OFF<br>for hot swap maintenance |
|          | R/W | INT 16 Bit<br>1  | TCS Pump 2 Lock OFF for<br>maintenance |            | Bit  | 0 = Normal, 1= Lock to OFF. Locking the Pump 2 as OFF<br>for hot swap maintenance |
|          | R/W | INT 16 Bit<br>2  | Condensation Control                   |            | Bit  | 0 = Disabled, 1 = Enabled                                                         |
|          | R/W | INT 16 Bit<br>3  | Reset Safety Relay Pulse               |            | Bit  | A short pulse will be output to Safety Relay to clear fault/<br>OFF state         |
|          | R/W | INT 16 Bit<br>4  | TCS Pump Duty Mode                     |            | Bit  | 0 = Single, 1 = Dual                                                              |
|          | R/W | INT 16 Bit<br>5  |                                        |            |      |                                                                                   |
|          | R/W | INT 16 Bit<br>6  |                                        |            |      |                                                                                   |
|          | R/W | INT 16 Bit<br>7  |                                        |            |      |                                                                                   |
|          | R/W | INT 16 Bit<br>8  |                                        |            |      |                                                                                   |
|          | R/W | INT 16 Bit<br>9  |                                        |            |      |                                                                                   |
|          | R/W | INT 16 Bit<br>10 |                                        |            |      |                                                                                   |
|          | R/W | INT 16 Bit<br>11 |                                        |            |      |                                                                                   |
|          | R/W | INT 16 Bit<br>12 |                                        |            |      |                                                                                   |
|          | R/W | INT 16 Bit<br>13 |                                        |            |      |                                                                                   |
|          | R/W | INT 16 Bit<br>14 |                                        |            |      |                                                                                   |
|          | R/W | INT 16 Bit<br>15 | DataLogEnable                          |            | Bit  | 0 = OFF, 1 = Data Logging is ON                                                   |
| 40093    | R   | INT 16 Bit<br>0  | Ambient Temperature Error              |            | Bit  | 0 = Normal, 1 = Error / Sensor failure                                            |
|          | R   | INT 16 Bit<br>1  | Ambient Dew Point Error                |            | Bit  | 0 = Normal, 1 = Error / Sensor failure                                            |
|          | R   | INT 16 Bit<br>2  | Ambient RH Error                       |            | Bit  | 0 = Normal, 1 = Error / Sensor failure                                            |
|          | R   | INT 16 Bit<br>3  | FWS Input Pressure 1<br>Error          |            | Bit  | 0 = Normal, 1 = Error / Sensor failure                                            |
|          | R   | INT 16 Bit<br>4  | FWS Input Pressure 2<br>Error          |            | Bit  | 0 = Normal, 1 = Error / Sensor failure                                            |

### Table 34. Modbus TCP register list (continued)

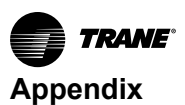

#### Register R/W Data Type **Register Name** Multiplier Description Type R INT 16 Bit FWS Output Pressure Bit 0 = Normal, 1 = Error / Sensor failure 5 Error INT 16 Bit FWS Strainer dP Error R Bit 0 = Normal, 1 = Cannot evaluated / Calculated due to 6 other sensor error INT 16 Bit FWS loop dP Error R Bit 0 = Normal, 1 = Cannot evaluated / Calculated due to 7 other sensor error R INT 16 Bit FWS Flow Rate Error Bit 0 = Normal 1 = Error / Sensor failure 8 R INT 16 Bit FWS Input Temp Error 0 = Normal, 1 = Error / Sensor failure Bit 9 R INT 16 Bit FWS Output Temp Error Bit 0 = Normal, 1 = Error / Sensor failure 10 R INT 16 Bit FWS dT Error 0 = Normal, 1 = Cannot evaluated / Calculated due to Bit 11 other sensor error R INT 16 Bit FWS Cooling Status Error Bit 0 = Normal, 1 = Cannot evaluated / Calculated due to other sensor error 12 R INT 16 Bit FWS ePICV Error Status Bit 0 = Normal, 1 = Abnormal / high discrepancy to control % 13 value FWS ePICV Bubble R INT 16 Bit Bit 0 = Normal, 1 = Bubble detected / Empty Pipe Detection 14 INT 16 Bit R 15 40094 R INT 16 Bit TCS Pump 1 Pressure Bit 0 = Normal, 1 = Error / Sensor failure 0 Frror R INT 16 Bit TCS Pump 2 Pressure Bit 0 = Normal, 1 = Error / Sensor failure 1 Error R INT 16 Bit TCS Supply Pressure Error Bit 0 = Normal, 1 = Error / Sensor failure 2 R INT 16 Bit TCS Return Pressure Error Bit 0 = Normal, 1 = Error / Sensor failure 3 INT 16 Bit TCS Strainer 1 dP Error 0 = Normal, 1 = Cannot evaluated / Calculated due to R Bit 4 other sensor error R INT 16 Bit TCS Strainer 2 dP Error Bit 0 = Normal, 1 = Cannot evaluated / Calculated due to other sensor error 5 R INT 16 Bit TCS Flow Rate 1 Error Bit 0 = Normal, 1 = Error / Sensor failure 6 INT 16 Bit TCS Flow Rate 2 Error 0 = Normal, 1 = Error / Sensor failure R Bit 7 R INT 16 Bit TCS Supply Temp Error Bit 0 = Normal, 1 = Error / Sensor failure 8 R INT 16 Bit TCS Return Temp Error Bit 0 = Normal, 1 = Error / Sensor failure 9 R INT 16 Bit TCS dT Error Bit 0 = Normal, 1 = Cannot evaluated / Calculated due to 10 other sensor error INT 16 Bit R TCS Cooling Status Error Bit 0 = Normal, 1 = Cannot evaluated / Calculated due to 11 other sensor error INT 16 Bit R TCS Fill Pump Error Bit 0 = Normal, 1 = Fill pump failure detected / Fill pump 12 operation time-out 0 = Normal, 1 = TCS Pump 1 Route not available to run, R INT 16 Bit TCS Pump 1 Failure Bit 13 check Pump 1 Output Pressure 0 = Normal, 1 = TCS Pump 2 Route not available to run, R INT 16 Bit TCS Pump 2 Failure Bit

#### Table 34. Modbus TCP register list (continued)

check Pump 2 Output Pressure

14

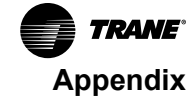

| Register | R/W | Data Type        | Register Name                     | Multiplier | Туре         | Description                                                                                      |
|----------|-----|------------------|-----------------------------------|------------|--------------|--------------------------------------------------------------------------------------------------|
|          | R   | INT 16 Bit<br>15 | TCS Loop dP Error                 |            | Bit          | 0 = Normal, 1 = Cannot evaluated / Calculated due to<br>other sensor error                       |
| 40095    | R   | INT 16 Bit<br>0  | Comm Lost Inverter 1              |            | Bit          | 0 = Normal, 1 = Communication is lost to Inverter 1                                              |
|          | R   | INT 16 Bit<br>1  | Comm Lost Inverter 2              |            | Bit          | 0 = Normal, 1 = Communication is lost to Inverter 2                                              |
|          | R   | INT 16 Bit<br>2  | Comm Lost Master                  |            | Bit          | 0 = Normal, 1 = Communication is lost to Master (when<br>unit set as Slave)                      |
|          | R   | INT 16 Bit<br>3  | Comm Lost FWS ePICV               |            | Bit          | 0 = Normal, 1 = Communication is lost to FWS ePICV                                               |
|          | R   | INT 16 Bit<br>4  |                                   |            |              |                                                                                                  |
|          | R   | INT 16 Bit<br>5  |                                   |            |              |                                                                                                  |
|          | R   | INT 16 Bit<br>6  |                                   |            |              |                                                                                                  |
|          | R   | INT 16 Bit<br>7  |                                   |            |              |                                                                                                  |
|          | R   | INT 16 Bit<br>8  |                                   |            |              |                                                                                                  |
|          | R   | INT 16 Bit<br>9  |                                   |            |              |                                                                                                  |
|          | R   | INT 16 Bit<br>10 |                                   |            |              |                                                                                                  |
|          | R   | INT 16 Bit<br>11 |                                   |            |              |                                                                                                  |
|          | R   | INT 16 Bit<br>12 |                                   |            |              |                                                                                                  |
|          | R   | INT 16 Bit<br>13 | Supply Power to System is<br>Lost |            | Bit          | 0 = Normal, 1 = Main is lost and run on batteries                                                |
|          | R   | INT 16 Bit<br>14 | Batry Bad - Not usable            |            | Bit          | 0 = Normal, 1 = Batteries is not usable and have to be replaced                                  |
|          | R   | INT 16 Bit<br>15 | Battery Low - State of<br>Change  |            | Bit          | 0 = Normal, 1 = The batteries is at low state 30%                                                |
| 40096    | R   | INT 16           | Comm Lost Slaves bit<br>Field     |            | 16-Bit Field | 0 = Normal, 1 = Communication is lost to (bit 1 = 1 = Slave<br>1 Lost, bit 2 = 1 = Slave 2 Lost) |
| 40097    | R   | INT 16           | #Spare                            |            |              |                                                                                                  |
| 40098    | R   | INT 16           | #Spare                            |            |              |                                                                                                  |
| 40099    | R   | INT 16           | #Spare                            |            |              |                                                                                                  |
| 40100    | R   | INT 16           | #Spare                            |            |              |                                                                                                  |
| 40101    | R   | INT 16           | #Spare                            |            |              |                                                                                                  |

### Table 34. Modbus TCP register list (continued)

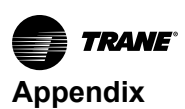

# **RESTful API Table (ePICV)**

## Table 35. RESTful API (ePICV)

| URL                                               | Output Example                                                                                                    | Access Right      |
|---------------------------------------------------|----------------------------------------------------------------------------------------------------|-------------------|
| /redfish/v1/CDU/                                  | {<br>"@odata.type": "#ThermalEquipment.ThermalEquipment", "Id": "CDU",<br>"Name": "Cooling Distribution Unit", "Members@odata.count": 5, "Members": [                                                                                 | No login required |
|                                                   | {<br>"@odata.id": "/redfish/v1/CDU/General"<br>},                                                                                                    |                   |
|                                                   | {<br>"@odata.id": "/redfish/v1/CDU/FWS"<br>},                                                                                                    |                   |
|                                                   | {<br>"@odata.id": "/redfish/v1/CDU/TCS"<br>}.                                                                                                    |                   |
|                                                   | {<br>"@odata.id": "/redfish/v1/CDU/ThresholdSetpoint"<br>},                                                                                                    |                   |
|                                                   | {<br>"@odata.id": "/redfish/v1/CDU/DataLog"<br>}                                                                                                    |                   |
|                                                   | ],<br>"@odata.id": "/redfish/v1/CDU"<br>}                                                                                                    |                   |
| /redfish/v1/CDU/<br>DataLog                       | {<br>"@odata.type": "#ThermalEquipment.ThermalEquipment", "Id": "DataLog",<br>"Name": "Cooling Distribution Unit Data Log", "Status": {<br>"DataLogOnOff": "On", "DataLogInterval": 0                                                 | No login required |
|                                                   | },<br>"Members@odata.count": 2, "Members": [<br>{                                                                                                    |                   |
|                                                   | "@odata.id": "/redfish/v1/CDU/DataLog/Control/Interval"<br>},<br>{                                                                                                    |                   |
|                                                   | "@odata.id": "/redfish/v1/CDU/DataLog/Control/OnOff"<br>}<br>1                                                                                                    |                   |
|                                                   | "@odata.id": "/redfish/v1/CDU/DataLog"<br>}                                                                                                    |                   |
| /redfish/v1/CDU/<br>DataLog/ Control/<br>Interval | {<br>"@odata.type": "#Control.Control", "Id": "CDUDataLogControlInterval",<br>"Name": "CDU Data Log Control Data Interval",<br>"Description": "Unit: Second, Write Value Scale, x1 for (Time), 0 = 0.5 or 1-300 second", "Status": {  | Admin required    |
|                                                   | "DataLogInterval": 0,<br>"Minimum AllowableToSet URL?Setpoint=0 ": 0, "Maximum AllowableToSet URL?Setpoint=300": 300<br>},                                                                                                    |                   |
|                                                   | "@odata.id": "/redfish/v1/CDU/DataLog/Control/Interval" }                                                                                                    |                   |
| /redfish/v1/CDU/<br>DataLog/ Control/OnOff        | {<br>"@odata.type": "#Control.Control", "Id": "CDUDataLogControlOnOff",<br>"Name": "CDU Data Log Control Turn On or Off", "Status": {<br>"DataLogOnOff": "On", "AllowableToSet URL?State=Off": 0,<br>"AllowableToSet URL?State=On": 1 | Admin required    |
|                                                   | },<br>"@odata.id": "/redfish/v1/CDU/DataLog/Control/OnOff"<br>}                                                                                                    |                   |

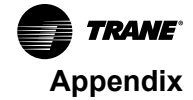

| URL                                 | Output Example                                                                                                    | Access Right |
|-------------------------------------|----------------------------------------------------------------------------------------------------|--------------|
| /redfish/v1/CDU/FWS                 | <pre>{     "@odata.type": "#ThermalEquipment.ThermalEquipment", "Id": "CDUFWS",     "Name": "Cooling Distribution Unit FWS",     "Description": "Unit: kW, Read Value Scale, x1 for (Time,FlowRate,MWh,State,Role), x0.1 for     (Temperture,Percent,DewPoint,RH,kW,kWh), x0.01 for (Pressure)",     "Status": { "FWSCooling": 50,     "ePICVCommLost": "Normal", "FWSCoolingStatusError": "Normal", "FWSLoopDP": 3,     "FWSLoopDPState": 3,     "FWSLoopDPState": 3,     "FWSDTState": 3,     "FWSFlowRateState": 3,     "FWSFlowRateState": 354,     "FWSFlowRateState": 3, "FWSFlowRateError": "Normal",     "godata.id": "/redfish/v1/CDU/FWS/Pressure"     {         {                 "@odata.id": "/redfish/v1/CDU/FWS/Valve"         }         }         @codata.id": "/redfish/v1/CDU/FWS/Valve"     } } </pre>                                                                                                    |              |
| /redfish/v1/CDU/FWS/<br>Pressure    | {     "@odata.type": "#ThermalEquipment.ThermalEquipment", "Id": "CDUFWSPressure",     "Name": "Cooling Distribution Unit FWS Pressure", "Description": "Read Value Scale, x0.01 for     (Pressure)", "Status": {         "FWSInputPressure": 60,         "FWSInputPressureState": 3, "FWSInputPressureError": "Normal", "FWSOutputPressure": 57,         "FWSOutputPressureState": 3, "FWSInputPressureError": "Normal",         "@odata.id": "/redfish/v1/CDU/FWS/Pressure"     }                                                                                                    |              |
| /redfish/v1/CDU/FWS/<br>Temperature | <pre>{     @odata.type": "#ThermalEquipment.ThermalEquipment", "Id": "CDUFWSTemperature",     "Name": "Cooling Distribution Unit FWS Temperature", "Description": "Read Value Scale, x0.1 for     (Temperture)", "Status": {         "FWSInputTemp": 299,         "FWSInputTempState": 3, "FWSInputTempError": "Normal", "FWSOutputTempState": 3, "FWSOutputTempError": "Normal"     },     "@odata.id": "/redfish/v1/CDU/FWS/Temperature" }</pre>                                                                                                    |              |
| /redfish/v1/CDU/FWS/<br>Valve       | <pre>{     "@odata.type": "#ThermalEquipment.ThermalEquipment", "Id": "CDUFWSValve",     "Name": "Cooling Distribution Unit FWS Valve Open Percentage", "Description": "Unit Percent, Read Value Scale, x0.1 for (Percent)", "Status": {     "FWSValvePositionCommand": 1000,     "FWSValvePositionFeedback": 1000, "FWSValveErrorStatus": "Normal", "ePICVCommLost": "Normal"     },     "Members@odata.count": 3, "Members": [     {         "@odata.id": "/redfish/v1/CDU/FWS/Valve/Control/FlowRateControlMode"      },         "@odata.id": "/redfish/v1/CDU/FWS/Valve/Control/ManualValvePercent"      },         "@odata.id": "/redfish/v1/CDU/FWS/Valve/Control/FixFlowRateSetpoint"      },      "@odata.id": "/redfish/v1/CDU/FWS/Valve/Control/FixFlowRateSetpoint"      },      "@odata.id": "/redfish/v1/CDU/FWS/Valve/Control/FixFlowRateSetpoint"      },      "@odata.id": "/redfish/v1/CDU/FWS/Valve/Control/FixFlowRateSetpoint"      },      "@odata.id": "/redfish/v1/CDU/FWS/Valve/Control/FixFlowRateSetpoint"      },      "@odata.id": "/redfish/v1/CDU/FWS/Valve/Control/FixFlowRateSetpoint"      },      "@odata.id": "/redfish/v1/CDU/FWS/Valve/Control/FixFlowRateSetpoint"      },      "@odata.id": "/redfish/v1/CDU/FWS/Valve/Control/FixFlowRateSetpoint"      },      "@odata.id": "/redfish/v1/CDU/FWS/Valve/Control/FixFlowRateSetpoint"      },      "@odata.id": "/redfish/v1/CDU/FWS/Valve/Control/FixFlowRateSetpoint"      },      "@odata.id": "/redfish/v1/CDU/FWS/Valve/Control/FixFlowRateSetpoint"      },      "@odata.id": "/redfish/v1/CDU/FWS/Valve/Control/FixFlowRateSetpoint"      },      "@odata.id": "/redfish/v1/CDU/FWS/Valve/Control/FixFlowRateSetpoint" } </pre> |              |

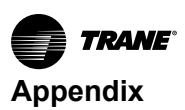

| URL                                                            | Output Example                                                                                                    | Access Right |
|----------------------------------------------------------------|----------------------------------------------------------------------------------------------------|--------------|
| /redfish/v1/CDU/FWS/<br>Valve/ Control/<br>FixFlowRateSetpoint | <pre>{     {         "@odata.type": "#Control.Control", "Id": "FWSFixFlowRateSetpoint",         "Name": "CDU FWS Fix Flow Rate Setpoint",         "Description": "Unit Flow Rate, Write Value Scale, x1 for (FlowRate)", "Status": {         "FWSFixFlowRateSetpoint": 600,         "Minimum AllowableToSet URL?Setpoint=0": 0, "Maximum AllowableToSet URL?Setpoint=1200": 1200         },         "@odata.id": "/redfish/v1/CDU/FWS/Valve/Control/FixFlowRateSetpoint"     } }</pre>    |              |
| /redfish/v1/CDU/FWS/<br>Valve/ Control/<br>FlowRateControlMode | <pre>{     {         "@odata.type": "#Control.Control", "Id": "FWSFlowRateControlMode",         "Name": "CDU FWS Flow Rate Control Mode",         "Description": "0 = TCS Temp Control, 1 = Flow Control, 2 = Reserved", "Status": {         "FWSFlowRateControlMode": 1,         "Minimum AllowableToSet URL?Setpoint=0": 0, "Maximum AllowableToSet URL?Setpoint=2": 2         },         "@odata.id": "/redfish/v1/CDU/FWS/Valve/Control/FlowRateControlMode"         }     } } </pre> |              |
| /redfish/v1/CDU/FWS/<br>Valve/ Control/<br>ManualValvePercent  | <pre>{     @odata.type": "#Control.Control",     "@odata.type": "#Control.ManualValvePercent",     "Name": "CDU FWS Control Manual Valve Open Percentage", "Description": "Unit Percent, Write Value Scale, x10 for (Percent)", "Status": {     "FWSValveManualPercent": 500,     "Minimum AllowableToSet URL?Setpoint=0": 0, "Maximum AllowableToSet URL?Setpoint=1000": 1000 },     "@odata.id": "/redfish/v1/CDU/FWS/Valve/Control/ManualValvePercent" }</pre>                         |              |

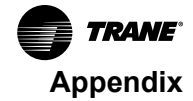

| URL                                        | Output Example                                                                                                    | Access Right |
|--------------------------------------------|----------------------------------------------------------------------------------------------------|--------------|
| /redfish/v1/CDU/TCS                        | {     "@odata.type": "#ThermalEquipment.ThermalEquipment", "Id": "CDUTCS",     "Name": "Cooling Distribution Unit TCS",     "Description": "Unit: kW, Read Value Scale, x1 for (Time,FlowRate,MWh,State,Role), x0.1 for     (Temperture,Percent,DewPoint,RH,kW,kWh), x0.01 for (Pressure)",     "Status": { "TCSCooling": 0,     "TCSCoolingStatusError": "Normal", "TCSDT": 0,     "TCSDTState": 1,     "TCSDTError": "Normal" |              |
|                                            | },<br>"Members@odata.count": 16, "Members": [                                                                                                    |              |
|                                            | {<br>"@odata.id": "/redfish/v1/CDU/TCS/Control/PumpDutyMode"<br>},                                                                                                    |              |
|                                            | {<br>"@odata.id": "/redfish/v1/CDU/TCS/Control/PumpControlMode"<br>},                                                                                                    |              |
|                                            | {<br>"@odata.id": "/redfish/v1/CDU/TCS/Control/PumpCycleDutyDuration"<br>},                                                                                                    |              |
|                                            | {<br>"@odata.id": "/redfish/v1/CDU/TCS/Control/DPSetpoint"<br>},                                                                                                    |              |
|                                            | {<br>"@odata.id": "/redfish/v1/CDU/TCS/Control/FlowRateSetpoint"<br>}.                                                                                                    |              |
|                                            | {<br>"@odata.id": "/redfish/v1/CDU/TCS/Control/FixSpeedPercentageSPMode"<br>}.                                                                                                    |              |
|                                            | `{<br>"@odata.id": "/redfish/v1/CDU/TCS/Control/FixSpeedPercentageDPMode"<br>},                                                                                                    |              |
|                                            | {<br>"@odata.id": "/redfish/v1/CDU/TCS/Control/StaticPressure"<br>},                                                                                                    |              |
|                                            | {<br>"@odata.id": "/redfish/v1/CDU/TCS/Control/ATDTarget"<br>},                                                                                                    |              |
|                                            | {<br>"@odata.id": "/redfish/v1/CDU/TCS/Pressure"<br>},                                                                                                    |              |
|                                            | {<br>"@odata.id": "/redfish/v1/CDU/TCS/FlowRate"<br>},                                                                                                    |              |
|                                            | {<br>"@odata.id": "/redfish/v1/CDU/TCS/Temperature"<br>},                                                                                                    |              |
|                                            | {<br>"@odata.id": "/redfish/v1/CDU/TCS/Pump1"<br>},                                                                                                    |              |
|                                            | {<br>"@odata.id": "/redfish/v1/CDU/TCS/Pump2"<br>},                                                                                                    |              |
|                                            | {<br>"@odata.id": "/redfish/v1/CDU/TCS/Strainer"<br>},                                                                                                    |              |
|                                            | {<br>"@odata.id": "/redfish/v1/CDU/TCS/Reservoir"<br>}                                                                                                    |              |
|                                            | ],<br>"@odata.id": "/redfish/v1/CDU/TCS"<br>}                                                                                                    |              |
| /redfish/v1/CDU/TCS/<br>Control/ ATDTarget | {     "@odata.type": "#Control Control", "Id": "TCSControlATDTarget",     "Name": "CDU TCS Control ATD Target",     "Description": "Unit: Celsius, Write Value Scale, x10 for (Temperture)", "Status": {     "SystemATDTarget": 40,     "Minimum AllowableToSet URL?Setpoint=0 ": 0, "Maximum AllowableToSet URL?Setpoint=1000": 1000     },     "@odata.id": "/redfish/v1/CDU/TCS/Control/ATDTarget"     }                     |              |

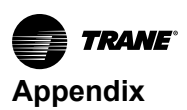

| URL                                                               | Output Example                                                                                                    | Access Right |
|-------------------------------------------------------------------|----------------------------------------------------------------------------------------------------|--------------|
| /redfish/v1/CDU/TCS/<br>Control/ DPSetpoint                       | <pre>{     "@odata.type": "#Control.Control", "Id": "TCSControlDPSetpoint",     "Name": "CDU TCS Control Differential Pressure Setpoint", "Description": "Unit: Barg, Write Value Scale,     x100 for (Pressure)", "Status": {         "TCSDPSetpoint": 150,         "Minimum AllowableToSet URL?Setpoint=140 ": 140, "Maximum AllowableToSet URL?Setpoint=900":         900         },         "@odata.id": "/redfish/v1/CDU/TCS/Control/DPSetpoint"     } }</pre>                                         |              |
| /redfish/v1/CDU/TCS/<br>Control/<br>FixSpeedPercenta-<br>geDPMode | <pre>{</pre>                                                                                                    |              |
| /redfish/v1/CDU/TCS/<br>Control/<br>FixSpeedPercenta-<br>geSPMode | <pre>{     "@odata.type": "#Control.Control",     "Id": "TCSControlFixSpeedPercentageSPMode",     "Name": "CDU TCS Control Fix Speed Percentage Single Pump Mode", "Description": "Unit: Percentage,     Write Value Scale, x10 for (Percent)", "Status": {         "TCSFixedSpeedPercentSinglePumpMode": 600, "Minimum AllowableToSet URL?Setpoint=0 ": 0,         "Maximum AllowableToSet URL?Setpoint=1000": 1000     },     "@odata.id": "/redfish/v1/CDU/TCS/Control/FixSpeedPercentageSPMode" }</pre> |              |
| /redfish/v1/CDU/TCS/<br>Control/<br>FlowRateSetpoint              | {     "@odata.type": "#Control.Control", "Id": "TCSControlFlowRateSetpoint",     "Name": "CDU TCS Control Flow Rate Setpoint",     "Description": "Unit LPM, Write Value Scale, x1 for (FlowRate)", "Status": {     "TCSFlowRateSetpoint": 200,     "Minimum AllowableToSet URL?Setpoint=0 ": 0, "Maximum AllowableToSet URL?Setpoint=1000": 1000     },     "@odata.id": "/redfish/v1/CDU/TCS/Control/FlowRateSetpoint" }                                                                                  |              |
| /redfish/v1/CDU/TCS/<br>Control/<br>PumpControlMode               | {     "@odata.type": "#Control.Control", "Id": "TCSControlPumpControlMode",     "Name": "CDU TCS Control Pump Control Mode", "Status": {     "TCSPumpControlMode": 3,     "AllowableToSet URL?Setpoint=1 ": "FixFlow", "AllowableToSet URL?Setpoint=2": "FixedDP",     "AllowableToSet URL?Setpoint=3": "FixedSpeed"     },     "@odata.id": "/redfish/v1/CDU/TCS/Control/PumpControlMode" }                                                                                                    |              |
| /redfish/v1/CDU/TCS/<br>Control/<br>PumpCycleDutyDura-<br>tion    | {     "@odata.type": "#Control.Control",     "Id": "TCSControlPumpCycleDutyDuration",     "Name": "CDU TCS Control Pump Cycle Duty Duration", "Description": "Unit: Hour, Write Value Scale, x1 for (Time)", "Status": {     "TCSPumpCycleDutyDuration": 2,     "Minimum AllowableToSet URL?Setpoint=1 ": 1, "Maximum AllowableToSet URL?Setpoint=7200": 7200     },     "@odata.id": "/redfish/v1/CDU/TCS/Control/PumpCycleDutyDuration" }                                                                 |              |
| /redfish/v1/CDU/TCS/<br>Control/<br>PumpDutyMode                  | {     "@odata.type": "#Control.Control", "Id": "TCSControlPumpDutyMode",     "Name": "CDU TCS Control Pump Duty Mode", "Status": {     "TCSPumpDutyMode": "Single", "AllowableToSet URL?State=Off": "Single", "AllowableToSet URL?State=On": "Dual"     },     "@odata.id": "/redfish/v1/CDU/TCS/Control/PumpDutyMode" }                                                                                                    |              |

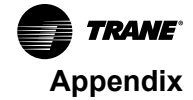

| URL                                             | Output Example                                                                                                    | Access Right |
|-------------------------------------------------|----------------------------------------------------------------------------------------------------|--------------|
| /redfish/v1/CDU/TCS/<br>Control/ StaticPressure | <pre>{     "@odata.type": "#Control.Control", "Id": "TCSControlStaticPressure",     "Name": "CDU TCS Control Static Pressure",     "Description": "Unit:Barg, Write Value Scale, x100 for (Pressure)", "Status": {     "TCSStaticPressureSetpoint": 120,     "Minimum AllowableToSet URL?Setpoint=120 ": 120, "Maximum AllowableToSet URL?Setpoint=900":     900     },     "@odata.id": "/redfish/v1/CDU/TCS/Control/StaticPressure" }</pre>                                                                                                    |              |
| /redfish/v1/CDU/TCS/<br>FlowRate                | <pre>{     "@odata.type": "#ThermalEquipment.ThermalEquipment", "Id": "CDUTCSFlowRate",     "Name": "Cooling Distribution Unit TCS Flow Rate", "Description": "Unit: LPM, Read Value Scale, x1 for     (FlowRate)", "Status": {         "TCSFlowRate1": 140,         "TCSFlowRate1State": 1, "TCSFlowRate1Error": "Normal", "TCSFlowRate2State": 1, "TCSFlowRate2Error": "Normal",     },     "@odata.id": "/redfish/v1/CDU/TCS/FlowRate" }</pre>                                                                                                    |              |
| /redfish/v1/CDU/TCS/<br>Pump1                   | <pre>{     @odata.type": "#ThermalEquipment.ThermalEquipment", "Id": "CDUTCSPump1",     "Name": "Cooling Distribution Unit TCS Pump1",     "Description": "Read Value Scale, x1 for (Time,FlowRate,MWh,State,Role), x0.1 for (Temperture,Percent,     DewPoint,RH,kW,kWh), x0.01 for (Pressure)",     "Status": ("TCSPump1Failure": "Normal", "TCSPump1Failure": "Normal", "TCSPump1Failure": "Normal", "TCSPump1PressureEtror": "Normal", "TCSPump1OutputPower": 0,     "TCSPump1PressureState": 3, "TCSPump1PressureError": "Normal", "TCSPump1OutputPower": 0,     "TCSPump1NwerterDriveTemp": 440,     "TCSPump1MWhMeter": 1830,     "TCSPump1MWhMeter": 0, "CommLostInverter1": "Normal"     },     "Members@odata.count": 2, "Members": [     {         "@odata.id": "/redfish/v1/CDU/TCS/Pump1/Control/ManualSpeed"         },         "@odata.id": "/redfish/v1/CDU/TCS/Pump1/Control/LockOff"         }      ],         "@odata.id": "/redfish/v1/CDU/TCS/Pump1"         }         ********************</pre> |              |
| /redfish/v1/CDU/TCS/<br>Pump2                   | <pre>{     "@odata.type": "#ThermalEquipment.ThermalEquipment", "Id": "CDUTCSPump2",     "Name": "Cooling Distribution Unit TCS Pump2",     "Description": "Read Value Scale, x1 for (Time,FlowRate,MWh,State,Role), x0.1 for (Temperture,Percent,     DewPoint,RH,KW,kVh), x0.01 for (Pressure)",     "Status": { "TCSPumpSpeed2": 500,     "TCSPump2Failure": "Normal", "TCSPump2Pressure": 273,     "TCSPump2PressureState": 3, "TCSPump2PressureError": "Normal", "TCSPump2OutputPower": 7,     "TCSPump2InverterDriveTemp": 370,     "TCSPump2MWhMeter": 1880,     "TCSPump2MWhMeter": 0, "CommLostInverter2": "Normal"     },     "Members@odata.count": 2, "Members": [     {         "@odata.id": "/redfish/v1/CDU/TCS/Pump2/Control/ManualSpeed"         },         {         "@odata.id": "/redfish/v1/CDU/TCS/Pump2/Control/LockOff"         }      ],         "@odata.id": "/redfish/v1/CDU/TCS/Pump2/Control/LockOff"      } } </pre>                                                                     |              |

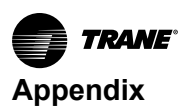

| URL                                                    | Output Example                                                                                                    | Access Right |
|--------------------------------------------------------|----------------------------------------------------------------------------------------------------|--------------|
| /redfish/v1/CDU/TCS/<br>Pump2/ Control/LockOff         | {     "@odata.type": "#Control.Control", "Id": "TCSPump2ControlLockOff",     "Name": "CDU TCS Pump2 Control Lock Off for Maintenance", "Status": {     "TCSPump2LockOFFForMaintenance": "Normal", "AllowableToSet URL?State=Off": "Normal",     "AllowableToSet URL?State=On": "LockedOff"     },     "@odata.id": "/redfish/v1/CDU/TCS/Pump2/Control/LockOff" }                                                                                                    |              |
| /redfish/v1/CDU/TCS/<br>Pump2/ Control/<br>ManualSpeed | <pre>{     "@odata.type": "#Control.Control",     "Id": "TCSPump2SpeedPercentageAtManualMode",     "Name": "CDU TCS Pump2 Speed Percentage At Manual Mode", "Description": "Unit: Percent, Write Value Scale, x10 for (Percent)", "Status": {     "TCSPump2SpeedPercentageAtManualMode": 250, "Minimum AllowableToSet URL?Setpoint=0": 0,     "Maximum AllowableToSet URL?Setpoint=1000": 1000     },     "@odata.id": "/redfish/v1/CDU/TCS/Pump2/Control/ManualSpeed" }</pre>                                                                                                    |              |
| /redfish/v1/CDU/TCS/<br>Pump2/ Control/<br>ManualSpeed | <pre>{     "@odata.type": "#Control.Control",     "Id": "TCSPump2SpeedPercentageAtManualMode",     "Name": "CDU TCS Pump2 Speed Percentage At Manual Mode", "Description": "Unit: Percent, Write Value Scale, x10 for (Percent)", "Status": {     "TCSPump2SpeedPercentageAtManualMode": 250, "Minimum AllowableToSet URL?Setpoint=0": 0,     "Maximum AllowableToSet URL?Setpoint=1000": 1000     },     "@odata.id": "/redfish/v1/CDU/TCS/Pump2/Control/ManualSpeed" }</pre>                                                                                                    |              |
| /redfish/v1/CDU/TCS/<br>Reservoir                      | {     "@odata.type": "#ThermalEquipment.ThermalEquipment", "Id": "CDUTCSReservoir",     "Name": "Cooling Distribution Unit TCS Reservoir", "Status": {     "ReservoirLevelHigh": "On", "ReservoirLevelLow": "On", "TCSFillPumpStatus": "Off", "TCSFillPumpError":     "Normal"     },     "@odata.id": "/redfish/v1/CDU/TCS/Reservoir" }                                                                                                    |              |
| /redfish/v1/CDU/TCS/<br>Strainer                       | <pre>{     "@odata.type": "#ThermalEquipment.ThermalEquipment", "Id": "CDUTCSStrainer",     "Name": "Cooling Distribution Unit TCS Strainer Differential Pressure", "Description": "Unit: Barg, Read Value Scale, x0.01 for (Pressure)", "Status": {     "TCSStrainer1DP": 0,     "TCSStrainer1DPState": 3, "TCSStrainer1DPError": "Normal", "TCSStrainer2DP": 14,     "TCSStrainer2DPState": 3, "TCSStrainer2DPError": "Normal"     },     "@odata.id": "/redfish/v1/CDU/TCS/Strainer" }</pre>                                                                                                    |              |
| /redfish/v1/CDU/TCS/<br>Temperature                    | <pre>{     "@odata.type": "#ThermalEquipment.ThermalEquipment", "Id": "CDUTCSTemperature",     "Name": "Cooling Distribution Unit TCS Temperature",     "Description": "Unit: Celsius, Read Value Scale, x0.1 for (Temperture)", "Status": {     "TCSSupplyTempP: 291,     "TCSSupplyTempState": 3, "TCSSupplyTempError": "Normal", "TCSReturnTempState": 3, "TCSReturnTempError": "Normal",     "TCSReturnTempState": 3, "TCSReturnTempError": "Normal",     "Members@odata.count": 1, "Members": [     {         "@odata.id": "/redfish/v1/CDU/TCS/Temperature"         }         "@odata.id": "/redfish/v1/CDU/TCS/Temperature"         }         "@odata.id": "/redfish/v1/CDU/TCS/Temperature"         }     } </pre> |              |

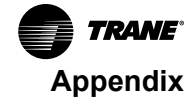

| URL                                                               | Output Example                                                                                                    | Access Right |
|-------------------------------------------------------------------|----------------------------------------------------------------------------------------------------|--------------|
| /redfish/v1/CDU/TCS/<br>Temperature/Control/<br>SupplyTemperature | {     "@odata.type": "#Control.Control",     "Id": "TCSSupplyTemperatureSetpoint",     "Name": "CDU TCS Supply Temperature Setpoint",     "Description": "Unit: Celsius, Write Value Scale, x10 for (Temperture)", "Status": {     "TCSSupplyTemperatureSetpoint": 250, "Minimum AllowableToSet URL?Setpoint=0 ": 0,     "Maximum AllowableToSet URL?Setpoint=500": 500     },     "@odata.id": "/redfish/v1/CDU/TCS/Temperature/Control/SupplyTemperature" }                                                                                                    |              |
| /redfish/v1/CDU/<br>ThresholdSetpoint                             | {     "@odata.type": "#ThermalEquipment.ThermalEquipment", "Id": "ThresholdSetpoint",     "Name": "Cooling Distribution Unit ThresholdSetpoint", "Status": {     "ThresholdIndexNumber": 1     },     "Members@odata.count": 2, "Members": [     {         "@odata.id": "/redfish/v1/CDU/ThresholdSetpoint/Control/Index"     },     {         "@odata.id": "/redfish/v1/CDU/ThresholdSetpoint/Control/Value"     } }                                                                                                    |              |
| /redfish/v1/CDU/<br>ThresholdSetpoint/<br>Control/ Index          | {     "@odata.type": "#Control.Control", "Id": "CDUThresholdSetpointIndex",     "Name": "CDU Threshold Setpoint Index", "Status": {     "ThresholdIndexNumber": 1,     "ThresholdSetpointReadingValue": 100, "Minimum AllowableToSet URL?Setpoint=1 ": 1,     "Maximum AllowableToSet URL?Setpoint=1000": 1000     },     "@odata.id": "/redfish/v1/CDU/ThresholdSetpoint/Control/Index" }                                                                                                    |              |
| /redfish/v1/CDU/<br>ThresholdSetpoint/<br>Control/ Value          | <pre>{     @odata.type": "#Control.Control",     "@odata.type": "#Control.Control",     "Id": "CDUThresholdSetpointSetValue", "Name": "CDU Threshold Setpoint Set Value",     "Description": "Write Value Scale, x1 for (Time,FlowRate,MWh,State,Role), x10 for (Temperture,Percent,     DewPoint,RH,kW,kWh), x100 for (Pressure)",     "Status": { "ThresholdSetpointReadingValue": 100,     "Minimum AllowableToSet URL?Setpoint=0 ": 0, "Maximum AllowableToSet URL?Setpoint=9999": 9999     },     "@odata.id": "/redfish/v1/CDU/ThresholdSetpoint/Control/Value"     }     "</pre> |              |

Trane - by Trane Technologies (NYSE: TT), a global innovator - creates comfortable, energy efficient indoor environments for commercial and residential applications. For more information, please visit trane.com or tranetechnologies.com.

Trane has a policy of continuous product and product data improvements and reserves the right to change design and specifications without notice. We are committed to using environmentally conscious print practices.